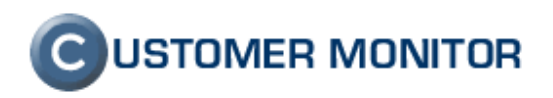

# Monitoring HW serverov HP, DELL, FUJITSU

# verzia ku dňu 18.11.2009 a k verzii C-Monitoru 2.0.1.468

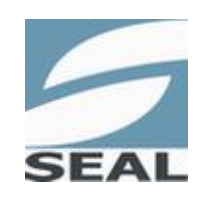

SEAL IT Services, s.r.o.

Kontakt: **SEAL IT Services, s.r.o.**, Topoľová 4, 811 04 Bratislava 1, tel.: +421 2 5465 0242, fax: 02/5478 9664 podpora: <u>support@customermonitor.sk</u>, web: <u>www.customermonitor.sk</u>

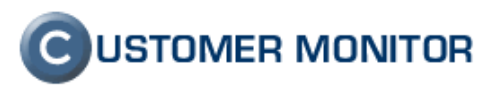

# Obsah

| <u>1. HP M</u> | IANAGEMENT AGENTS(HP SERVER)                             | 4                                      |
|----------------|----------------------------------------------------------|----------------------------------------|
| 1.1 Inšt       | ALÁCIA - ESX SERVER                                      | 4                                      |
| 1.1.1          | Požiadavky                                               | 4                                      |
| 1.             | 1.1.1 HP Managements Agents                              |                                        |
| 1.             | 1.1.2 WinSCP                                             |                                        |
| 1.1.2          | 2 Postup                                                 |                                        |
| 1.             | 1.2.1 Vypĺňanie položiek HP Mangements Agents            | 6                                      |
| 1.1.3          | B Otestovanie inštalácie                                 | 9                                      |
| 1.             | 1.3.1 SNMP                                               | 9                                      |
| 1.             | 1.3.2 System Management Homepage(smh)                    |                                        |
| 1.2 INŠT       | ALÁCIA - WINDOWS                                         |                                        |
| 1.2.1          | Požiadavky                                               |                                        |
| 1.             | 2.1.1 Inštalácia SNMP služby                             |                                        |
| 1.             | 2.1.2 Security SNMP služby - prístupy k Public Community |                                        |
| 1.2.2          | 2 Inštalácia Insight Manager Agentov                     |                                        |
| 1.2.3          | B Otestovanie inštalácie                                 |                                        |
| 1.             | 2.3.1 System Management Homepage(smh)                    |                                        |
| 1.             | 2.3.2 Integrated Lights Out 2(ILO)                       |                                        |
|                |                                                          |                                        |
| <b>A</b> DELI  |                                                          |                                        |
| <u>2. DELI</u> | J OPENMANAGE (DELL SERVER)                               |                                        |
| 2.1 INŠT       | ALÁCIA - ESX SERVER                                      |                                        |
| 2.1.1          | Požiadavky                                               | 24                                     |
| 2.             | 1.1.1 OpenManage                                         | 24                                     |
| 2.             | 1.1.2 WinSCP                                             |                                        |
| 2.1.2          | 2 Postup                                                 |                                        |
| 2.             | 1.2.1 Vypĺňanie položiek DELL OpenManage                 |                                        |
| 2.1.3          | B Otestovanie inštalácie                                 |                                        |
| 2.             | 1.3.1 SNMP                                               |                                        |
| 2.2 INŠT       | ALÁCIA - WINDOWS                                         |                                        |
| 2.2            | Požiadavky                                               | 30                                     |
| 2.             | 2.1.1 Inštalácia SNMP služby                             | 30                                     |
| 2.2.2          | 2 Inštalácia OpenManage                                  | 31                                     |
| 2.2.3          | B Otestovanie inštalácie                                 | 33                                     |
| 2.             | 2.3.1 OpenManage System Administrator                    | 33                                     |
|                |                                                          |                                        |
|                |                                                          |                                        |
| <u>3. FUJI</u> | ISU SERVERVIEW                                           |                                        |
| 3 1 Inšt       | ALÁCIA NA FSX SERVER                                     | 36                                     |
| 311            | Požiadavky                                               | 36                                     |
| 3.1.1          | 1 1 1 ServerView Agents                                  | 36                                     |
| 3.             | 112 WinSCP                                               | 38                                     |
| 310            | Postun                                                   | 39                                     |
| 313            | Cotestovanie inštalácie                                  | 40                                     |
| 3 7 INŠT       | AL ÁCIA DE WINDOWS                                       |                                        |
| 2.2 1131       | Inštalácia SNMP služby                                   | ////////////////////////////////////// |
| 3.2.1          | 1 Insulacia ServerView Suite                             |                                        |
| 3.2.2          | 2.2.1 ServerView Agents                                  |                                        |
| 3.<br>2        | 2.2.1 Server View S2                                     |                                        |
| 3.             | 2.2.3 ServerView RAID.                                   |                                        |
|                |                                                          |                                        |

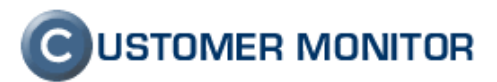

| 3.2.3       Otestovanie inštalácie         3.2.3.1       ServerView S2         2.2.2.2       ServerView DAID |    |
|----------------------------------------------------------------------------------------------------|----|
| 4. PREPOJENIE S CM-SERVEROM                                                                                  |    |
| 4.1 C-MONITOR                                                                                                | 54 |
| 4.1.1 SNMP v ESX serveri                                                                                     |    |
| 4.1.2 Spoločná časť                                                                                          |    |
| 4.1.2.1 Kontrola monitorovaných údajov                                                                       |    |
| 4.2 CM-SERVER                                                                                                | 56 |

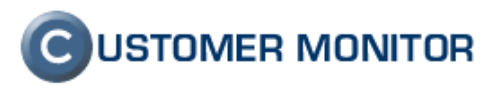

# 1. HP Management Agents(HP server)

**HP Management Agents** slúži k diagnostike stavu HP serveroch bežiacich na OS Linux a OpenVMS. Poskytuje informácie o stave teploty, diskových polí(RAID), vyťaženia, chladičov, pamätí, diskov a podobne. Tieto informácie môže CUSTOMER MONITOR využiť na sledovanie a vyhodnotenie stavov HP serverov, pričom k nim pristupuje cez SNMP protokol.

1.1 Inštalácia - ESX server

# 1.1.1 <u>Požiadavky</u>

### 1.1.1.1 HP Managements Agents

HP Managements Agents funguje iba na **HP serveroch**. Pre konkrétny server odporúčame stiahnuť najnovšiu verziu z internetu <u>http://welcome.hp.com/country/us/en/support.html?pageDisplay=drivers</u>. Na stránke označíte položku **Download drivers and software (and firmware)** a vyplníte typ HP servera v položke **for product**.

V našom prípade sme vyplnili "Proliant DL380 G5".

# Software & Driver Downloads

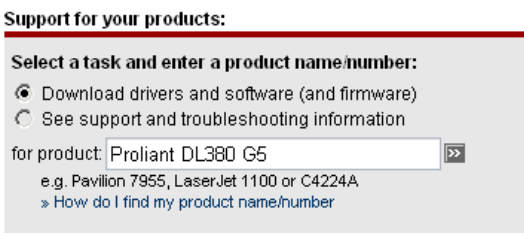

Obrázok č. 1 Nájdenie ovládačov pre HP server

Na nasledujúcej stránke sa vám zobrazia výsledky hľadania. Z výsledkov hľadania zvolíte konkrétny typ servera.

V našom prípade sme zvolili "HP Proliant DL380 G5 Server"

| Product search results<br>Software & driver downloads                                                                                                    |  |  |  |  |  |
|----------------------------------------------------------------------------------------------------|--|--|--|--|--|
| Results for "proliant dl380 g5 server" (12 products)                                                                                                    |  |  |  |  |  |
| HP ProLiant DL380 G5 Data Protection Storage Server<br>» HP ProLiant DL380 G5 8 TB Data Protection Storage Server                                                                                                    |  |  |  |  |  |
| HP ProLiant DL380 G5 Server series<br>» HP ProLiant DL380 G5 Server                                                                                                    |  |  |  |  |  |
| HP ProLiant DL380 G5 Storage Server<br>> HP ProLiant DL380 G5 1.2TB SCSI Storage Server<br>> HP ProLiant DL380 G5 1.8TB SAS Storage Server<br>> HP ProLiant DL380 G5 1.16TB SAS Storage Server<br>> HP ProLiant DL380 G5 2TB SATA Storage Server<br>> HP ProLiant DL380 G5 3.6TB SAS Storage Server<br>> HP ProLiant DL380 G5 4.5TB SATA Storage Server<br>> HP ProLiant DL380 G5 4.5TB SATA Storage Server<br>> HP ProLiant DL380 G5 Base Storage Server<br>> HP ProLiant DL380 G5 Base Storage Server<br>> HP ProLiant DL380 G5 SAN Storage Server<br>> HP ProLiant DL380 G5 SAN Storage Server<br>> HP ProLiant DL380 G5 SAN Storage Server<br>> HP ProLiant DL380 G5 SAN Storage Server<br>> HP ProLiant DL380 G5 SAN Storage Server |  |  |  |  |  |

Obrázok č. 2 Nájdenie ovládačov pre konkrétny HP server

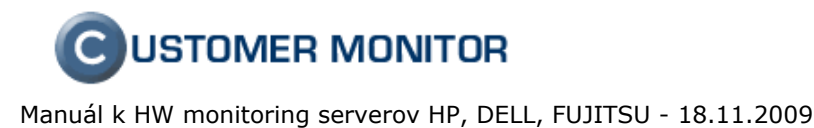

Teraz zvolíte jazyk ovládačov a kliknutím na konkrétny OS sa vám zobrazia ovládače pre neho.

My sme nechali English(American) a OS zvolil VMware ESX Server 3.5.

Po týchto krokoch sme sa dopracovali k ovládačom k HP serveru. Nájdete ovládač "HP Management Agents for ..." a kliknite na tlačidlo "Download".

### 1.1.1.2 WinSCP

WinSCP je SFTP,FTP klient pre Windows. Zároveň podporuje i starší protokol SCP. Jeho hlavnou funkciou je bezpečné prenášanie súborov medzi vaším počítačom a vzdialeným serverom daemonom (službou) SSH (<u>http://www.openssh.com</u>). WinSCP stiahnete z web - stránky <u>http://winscp.net/eng/download.php</u> kliknutím na text "Installation package" alebo "Portable executable".

| 🌆 YMsalamander - WinSC      | P                                                |                   |                            |                        |               |
|-----------------------------|--------------------------------------------------|-------------------|----------------------------|------------------------|---------------|
| Local Mark Files Comma      | ands <u>S</u> ession <u>O</u> ptions <u>R</u> em | iote <u>H</u> elp |                            |                        |               |
| 🗴 🛛 🛍 - 🛛 🕂 🗹               | <b>* 🐢   🔤   😤   </b> 🗐                          | V 🔹 🖉 🕹           | Msalamander 🔻 🏧 🚚 🗸        |                        |               |
| C Místoí diek               |                                                  |                   |                            |                        | 1 D - C       |
| CLD and Calling             |                                                  |                   |                            |                        |               |
| C: AD ocuments and Settings | Cine   Tures                                     | Channed Alle      | 2/oot                      |                        | a channel a   |
|                             | Dize Type                                        | Changeu Aur       | - Name                     |                        | 24 7 2009     |
|                             | Parent uretti                                    | ry 10.5.200       |                            |                        | 20, 7, 2000 . |
|                             | Složka                                           | 22. 7. 200        |                            |                        | 25, 2, 2000 . |
| Administrator               | Složka                                           | 20, 10, 20,       | Cache<br>Copfia            |                        | 25. 7. 2000 . |
|                             | Složka                                           | 19.2.200 b        | dbug                       |                        | 24, 2, 2000 : |
| ColocalService              | Složka                                           | 13.8.200 ch       | bamachi                    |                        | 24 5 2000     |
| MetworkService              | Složka                                           | 13. 8. 200 ch     |                            |                        | 24 2 2000     |
|                             | Složka                                           | 25.4.200          | incal .                    |                        | 29 7 2000 (   |
| Lest                        | DIOZNA                                           | 23. 4. 200        | a mozilla                  |                        | 26, 7, 2000 ( |
|                             |                                                  |                   | Contraction of the second  |                        | 25.2.2000     |
|                             |                                                  |                   | thumboaile                 |                        | 26.7.2000     |
|                             |                                                  |                   |                            |                        | 26.7.2000     |
|                             |                                                  |                   | i wom                      |                        | 24 5 2009 :   |
|                             |                                                  |                   | Desktop                    |                        | 16 5 2008 :   |
|                             |                                                  |                   |                            |                        | 4 3 2008 1    |
|                             |                                                  |                   | Chect                      |                        | 28 7 2008 (   |
|                             |                                                  |                   | bash history               | 8.65                   | 3 28 7 2008   |
|                             |                                                  |                   | bashr                      | 41                     | 2 16 12 2004  |
|                             |                                                  |                   | cedegarc                   | 99                     | 6 27 2 2008 5 |
|                             |                                                  |                   |                            | 1 20                   | 1 26 7 2008   |
|                             |                                                  |                   | lessbst                    |                        | 0 4 3 2008 18 |
|                             |                                                  |                   | Dirofile                   | 14                     | 0 19 11 2007  |
|                             |                                                  |                   | The recently-used whether  | 21                     | 8 24.2.2008   |
|                             |                                                  |                   | Time .rnd                  | 1.02                   | 4 13.3.2008   |
|                             |                                                  |                   | authority                  | 22                     | 2 15. 3. 2008 |
|                             |                                                  |                   | .xsession-errors           | 17 08                  | 0 26, 7, 2008 |
|                             |                                                  |                   | webpagedump.xpi            | 35.64                  | 1 26, 7, 2008 |
| 4                           |                                                  | 1                 | 13                         |                        |               |
|                             |                                                  |                   |                            |                        | <u>.</u>      |
| UBotUBin Oof7               |                                                  | - dia             | U B of 69 567 B in 0 of 29 |                        |               |
| 🖉 F2 Rename 🔛 F             | 4 Edit 凹合F5 Copy                                 | F6 Move           | Create Directory X F8      | Delete EEF9 Properties | F10 Quit      |
| 139 KB 56 8                 | 148 B 🔍 🔍 🧖 🔒 .                                  | aes SFTP (v3)     | 0:01:32                    |                        |               |

#### Obrázok č. 3 Ukážka WinSCP

Ovládanie vo Winscp je intuitívne a podobné ako v Total Commanderi alebo Windows Exploreri.

# 1.1.2 <u>Postup</u>

- 1. Stiahnite najnovší HP Mangements Agents a WinSCP.
- 2. Prihláste sa na ESX server ako užívateľ root. Na skopírovanie HP Mangements Agents (hpmgmt-
- 8.1.0-vmware3x.tgz ) do ESX použijete WinSCP. ESX server má nainštalovaný SSH daemon, ale v nastaveniach má zakázané prihlásenie root. Povolíte ho cez príkaz:

# cat /etc/ssh/sshd\_config | sed -e 's/PermitRootLogin no/PermitRootLogin yes/g' > /etc/ssh/sshd\_config

Po zadaní príkazu musíte reštartnúť SSH daemon príkazom: /etc/init.d/sshd restart

3. Skopírujte súbor s HP Managements Agents (hpmgmt-8.1.0-vmware3x.tgz) pod priečinok /root na ESX servery cez program WinSCP.

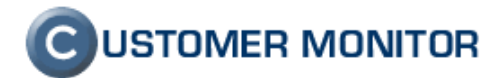

- Rozbal'te hpmgmt-8.1.0-vmware3x.tgz na ESX serveri vykonaním príkazov: cd /root tar -zxvf hpmgmt-8.1.0-vmware3x.tgz
- 5. Spustite inštaláciu HP Mangements Agents príkazom: /root/hpmgmt/810/installvm810.sh --install

## 1.1.2.1 Vypĺňanie položiek HP Mangements Agents

Po spustení príkazu sa vykoná detekcia systému a následne Vás inštalácia vyzve, či si želáte pokračovať (y) alebo nie (n). Následne stlačte ENTER.

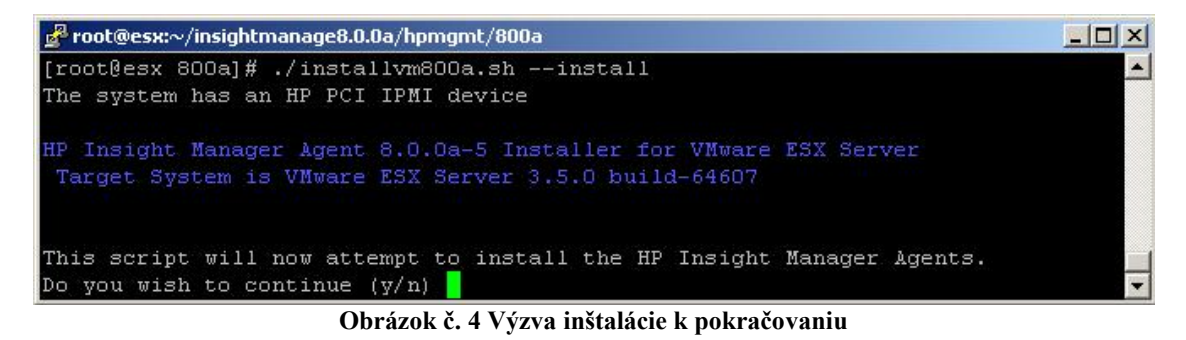

Prebehne kontrola inštalačných balíkov. Po kontrole systém objaví službu Pegasus, ktorá bude pozastavená počas inštalácie HP Managemetns Agents. Kvôli pozastaveniu sa vás systém opýta či si želáte pokračovať.

| 🛃 root@esx:~/insightmanage8.0.0a/hpmgmt/800a                     |         |      |         |          |
|------------------------------------------------------------------|---------|------|---------|----------|
| Verifying VMware ESX Server version                              | [       | OK   | ]       | <b>_</b> |
| Verifying RPM packages:                                          |         |      |         |          |
| Verifying hp-OpenIPMI-8.0.0-113.vmware30.i386.rpm                | E       | OK   | ]       |          |
| Verifying hpasm-8.0.0-173.vmware30.i386.rpm                      | C.      | OK   | ]       |          |
| Verifying hprsm-8.0.0-169.vmware30.i386.rpm                      | C.      | OK   | ]       |          |
| Verifying hpsmh-2.1.11-197.vmware.i386.rpm                       | C       | OK   | 1       |          |
| Checking for previously installed agents                         | C       | OK   | ]       |          |
| Pegasus service is ON.                                           |         |      |         |          |
| The installer must now shut down the Pegasus CIM server in       |         |      |         |          |
| order to manipulate the IPMI driver. Pegasus CIM will be started | ±       |      |         |          |
| again once install is complete. Remote management services       |         |      |         |          |
| which depend on Pegasus CIM will be unavailable during the shute | down    |      |         |          |
| period.                                                          |         |      |         |          |
| This script will now attempt to shut down Pegasus CIM in order 1 | to mani | pula | ate the |          |
| HP Insight Manager Agents.                                       |         |      |         |          |
| Do you wish to continue (y/n) 📕                                  |         |      |         | -        |
| Obrázok č. 5 Druhá výzva k pokračov                              | aniu    |      |         |          |

Nainštalujú sa potrebné balíky do systému. Systém sa Vás potom opýta, či firewall má otvoriť port hpim service(2381). Aby agenti HP Managements Agents pracovali správne, odporúčame otvoriť porty.

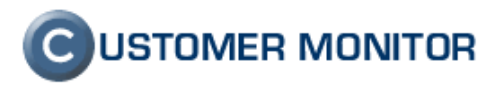

| 🚰 root@esx:~/insightmanage8.0.0a/hpmgmt/800a                                                                                                    |      |          |          |
|----------------------------------------------------------------------------------------------------|------|----------|----------|
| This script will now attempt to shut down Pegasus CIM in order to man.<br>HP Insight Manager Agents.<br>Do you wish to continue (y/n) y                                                                            | ipu  | late the | <b>_</b> |
| Stopping Pegasus CIMOM (cimserver) [ OK ]                                                                                                    |      |          |          |
| Service pegasus is stopped.                                                                                                    |      |          |          |
| Service ipmi is stopped. [ OK ]                                                                                                    |      |          |          |
| Installing HP System Management Homepage:                                                                                                    |      |          |          |
| Checking dependencies of hpsmh-2.1.11-197.vmware.i386.rpm                                                                                                    | [ 0] | K ]      |          |
| Installing hpsmh-2.1.11-197.vmware.i386.rpm                                                                                                    | [ 0] | K ]      |          |
| Installing HP Management Agents:                                                                                                    |      |          |          |
| Checking dependencies of hp-OpenIPMI-8.0.0-113.vmware30.i386.                                                                                                    | [ 0] | к ]      |          |
| Installing hp-OpenIPMI-8.0.0-113.vmware30.i386.rpm                                                                                                    | [ 0] | к ]      |          |
| Checking dependencies of hpasm-8.0.0-173.vmware30.i386.rpm                                                                                                    | [ 0] | к ]      |          |
| Installing hpasm-8.0.0-173.vmware30.i386.rpm                                                                                                    | [ 0] | к ]      |          |
| Checking dependencies of hprsm-8.0.0-169.vmware30.i386.rpm                                                                                                    | [ 0] | K ]      |          |
| Installing hprsm-8.0.0-169.vmware30.i386.rpm                                                                                                    | [ 0] | K ]      |          |
| For accessing the System Managament Homepage, the port for hpim servic<br>should be enabled in the firewall.                                                                                                    | ce   | (2381)   |          |
| Do you want to enable this port? <y n=""> (default is y)</y>                                                                                                    |      |          |          |
| Enabling the port for hpim service (2381) in the firewall                                                                                                    | [ 0  | К ]      |          |
| For the Insight Manager agents to communicate properly with HP Systems Manager, the sumpd service should be enabled in the firewall. Do you want to enable the sumpd service? $\langle v/n \rangle$ (default is v) | s I: | nsight   |          |
| Enabling snmpd service in the firewall                                                                                                    | [ 0] | K ]      |          |
|                                                                                                    |      |          |          |
| For adding the HP Systems Insight Manager Certificate in SMH, the port<br>should be enabled in the firewall.                                                                                                    | t [; | 280]     |          |
| Do you want to enable this port? <y n=""> (default is y)</y>                                                                                                    |      |          |          |
| Enabling the port [280] in the firewall                                                                                                    | [ 0  | К ]      | *        |

Obrázok č. 6 Otvorenie portov pre agentov

Agent hpasmd poskytuje informácie o zdraví systému. (teplota, chladenie, pamäte, napájanie, a pod.). Odporúčame pokračovať v inštalácii s hodnotou y (súhlasím).

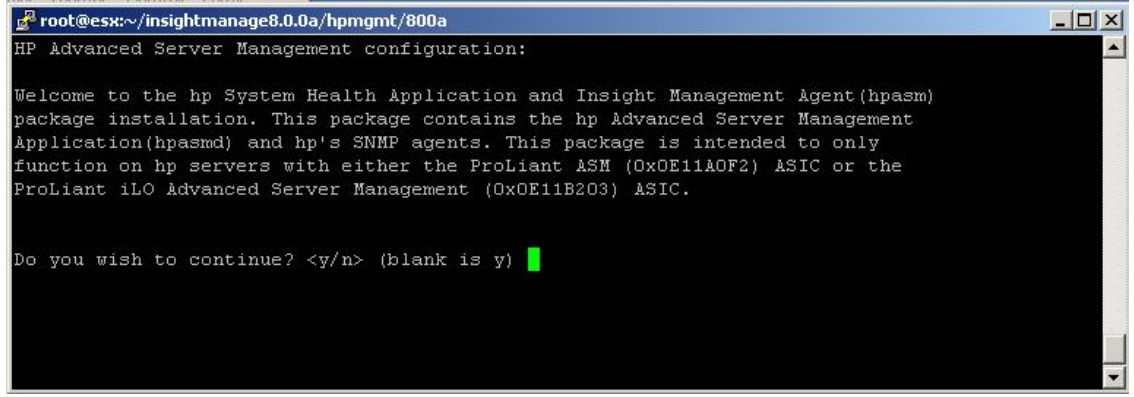

Obrázok č. 7 Inštalovanie agenta o zdraví systému

Nasledujúce moduly pre kernel, ktoré budú inštalované, nie sú pod GPL licenciou. Preto kernel bude poškvrnený(taint). Tieto moduly sú dôležité na beh HP Mangements Agents, preto odporúčame pokračovať s y.

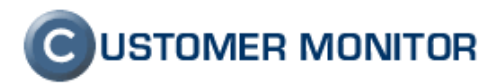

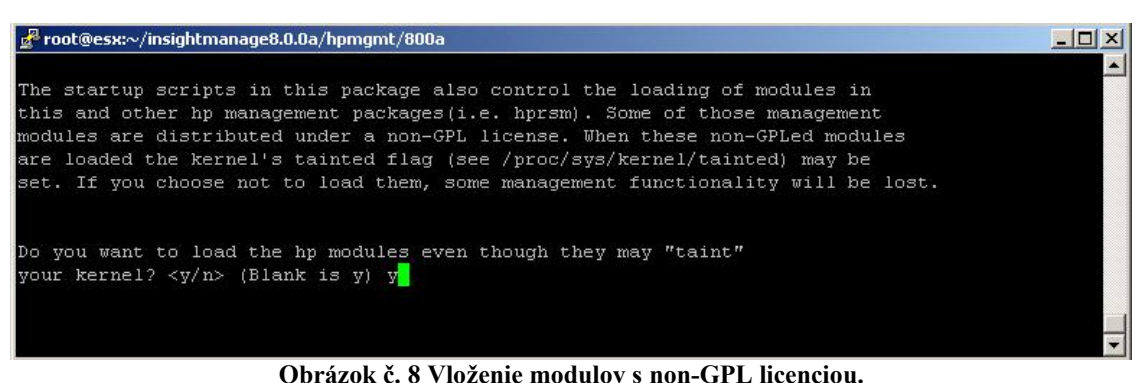

Obrazok c. o viozenie modulov s non-Or E nechciou.

Teraz nastavíte politiku štartovania agentov. Odporúčame všade zadať y.

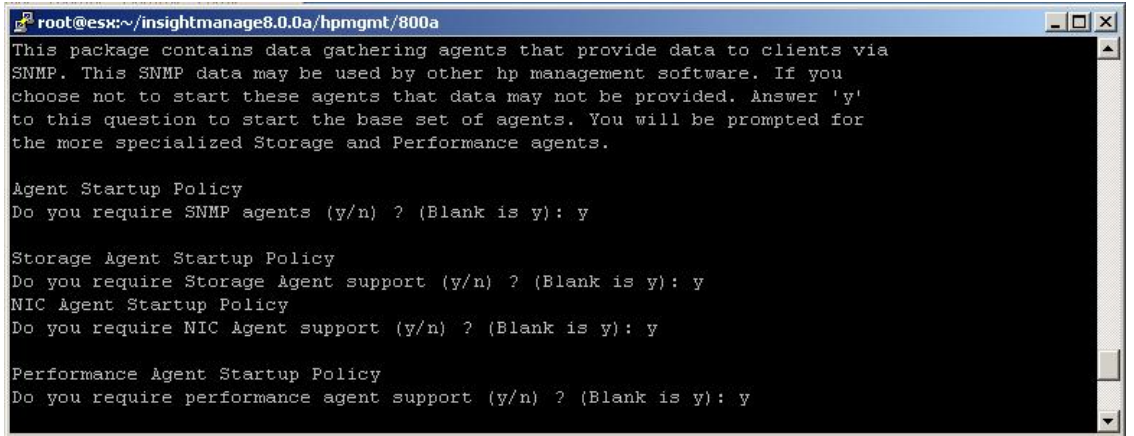

Obrázok č. 9 Politika štartovania agentov

Pôvodná SNMP konfigurácia neobsahuje nastavenia načítania modulov pre SNMP službu. Preto sa Vás inštalácia opýta, či chcete ponechať pôvodné nastavenie alebo vytvoriť nové nastavenie. Odporúčame heslo nastaviť aspoň 8 znakové a kombináciu aspoň troch druhov znakov (malé, veľké písmená, znak).

Zvyšné nastavenia ponechajte ako n (nesúhlasím).

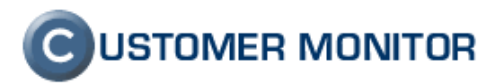

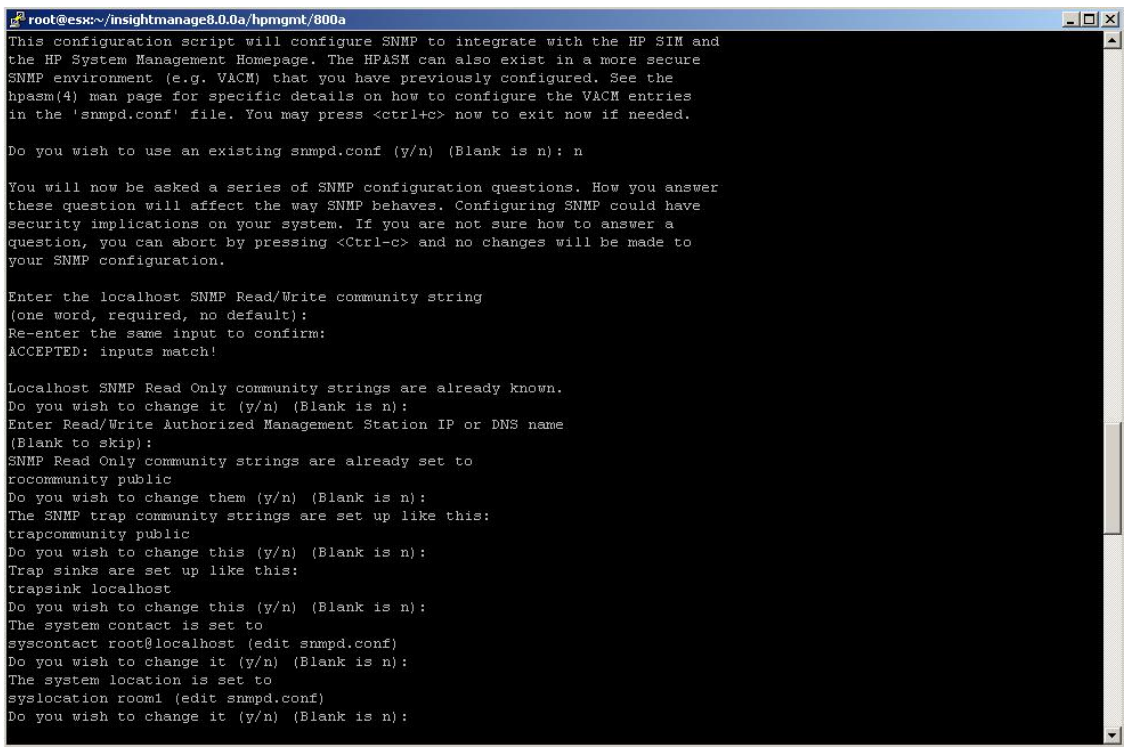

Obrázok č. 10 Nastavenie SNMP služby

Povolením a vytvorením užívateľa a skupiny umožnite hpsmh (HP System Management Homepage server) môžete aktivovať prístup k informáciám(zdravie a stav) cez web. Napr.: http://localhost:2301 alebo https://localhost:2301

| <mark>g</mark> <sup>®</sup> root®esx:∼/insightmanage8.0.0a/hpmgmt/800a                                 |   |
|----------------------------------------------------------------------------------------------------|---|
| This configuration script will add user 'hpsmh' and group 'hpsmh' to integrate with the HP SIM and the |   |
| HP System Management Homepage (hpsmh). The default selection is to enable hpsmh support.               |   |
| Do you wish to disable hpsmh support (y/n) (Blank is n):                                               | - |

Obrázok č. 11 Aktivovanie hpsmh

Po tomto kroku sa dokončí inštalácia.

# 1.1.3 <u>Otestovanie inštalácie</u>

### 1.1.3.1 SNMP

Po inštalácii sa nám pridali do SNMP daemonu (služby) moduly a mali by sa nám zobraziť údaje o stave HP serveru. Príkazom "snmpwalk" môžete otestovať existenciu týchto údajov:

#### snmpwalk -Of -On -Oq -c public -v 1 127.0.0.1 .1.3.6.1.4.1.232 | more

Po zadaní príkazu by sa malo objaviť množstvo riadkov pozostávajúcich z adries a údajov.

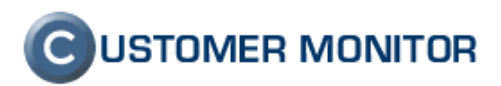

| ₽ 192.168.1.2 - PuTTY                                                           |
|---------------------------------------------------------------------------------|
| .1.3.6.1.4.1.232.1.1.1.0 1                                                      |
| .1.3.6.1.4.1.232.1.1.2.0 23                                                     |
| .1.3.6.1.4.1.232.1.1.3.0 2                                                      |
| .1.3.6.1.4.1.232.1.2.1.4.1.0 30                                                 |
| .1.3.6.1.4.1.232.1.2.1.4.2.1.1.1 1                                              |
| .1.3.6.1.4.1.232.1.2.1.4.2.1.2.1 "Compaq Standard Equipment Agent for Linux"    |
| .1.3.6.1.4.1.232.1.2.1.4.2.1.3.1 ""                                             |
| .1.3.6.1.4.1.232.1.2.1.4.2.1.4.1 "00 00 00 00 00 00 0"                          |
| .1.3.6.1.4.1.232.1.2.1.4.2.1.5.1 "To gather Standard Equipment data for Linux." |
| .1.3.6.1.4.1.232.1.2.2.1.1.1.0 0                                                |
| .1.3.6.1.4.1.232.1.2.2.1.1.1.1 1                                                |
| .1.3.6.1.4.1.232.1.2.2.1.1.2.0 0                                                |
| .1.3.6.1.4.1.232.1.2.2.1.1.2.1 0                                                |
| .1.3.6.1.4.1.232.1.2.2.1.1.3.0 "Intel Xeon"                                     |
| .1.3.6.1.4.1.232.1.2.2.1.1.3.1 "Intel Xeon"                                     |
| .1.3.6.1.4.1.232.1.2.2.1.1.4.0 2500                                             |
| .1.3.6.1.4.1.232.1.2.2.1.1.4.1 2500                                             |
| .1.3.6.1.4.1.232.1.2.2.1.1.5.0 6                                                |
| .1.3.6.1.4.1.232.1.2.2.1.1.5.1 6                                                |
| .1.3.6.1.4.1.232.1.2.2.1.1.6.0 2                                                |
| .1.3.6.1.4.1.232.1.2.2.1.1.6.1 2                                                |
| .1.3.6.1.4.1.232.1.2.2.1.1.7.0 1333                                             |
| .1.3.6.1.4.1.232.1.2.2.1.1.7.1 1333                                             |
| More                                                                            |

Obrázok č. 12 Otestovanie inštalácie

### 1.1.3.2 System Management Homepage(smh)

Na Otestovanie Agentov v Insight manageri zadajte vo web-prehliadači (Firefox, Internet Explorer) adresu <u>https://ip\_esx\_servera:2381</u>. Po potvrdení a prijatí certifikátu sa vám zobrazí prihlasovacie okno do Systém Manažmentu. Do systému sa prihláste ako "root" s rovnakým heslom ako pre es server.

| Ø System Management Homepage for esxserver.sagit               | ta.local                                             |
|----------------------------------------------------------------|------------------------------------------------------|
| Ac                                                             | count Login                                          |
| This is a monitored private system. Do not atte                | empt to login unless you are an authorized user.     |
| Note: This version of the HP System Managem<br>authentication. | ent Homepage uses host operating system              |
| User:                                                          |                                                      |
| Password:                                                      |                                                      |
| I                                                              | LOGIN                                                |
| HP System Management Homepage v2.1.12.200                      | ©2004-2007 Hewlett-Packard Development Company, L.P. |

Obrázok č. 13 Prihlasovacie okno Systém Manažmentu

Po prihlásení kliknete sa vám zobrazí prostredie. V hlavnej časti "System Status Summary" vidíte sumárny stav jednotlivých oblastí. (Prostredie, Disky, Systém, ... ). Kliknutím na oblasť, podoblasť sa dostanete do detailu o stave.

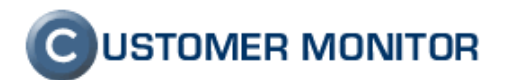

| System Manageme<br>Support   Forums   Help<br>Home Settings                                                                                                    | ent Homepage for esxserver.sagit                                                                                                    | ta.local                                                                                                    | System Model: ProLiant ML370 G5<br>Current User: root<br>logout                                                                                    |
|----------------------------------------------------------------------------------------------------|----------------------------------------------------------------------------------------------------|----------------------------------------------------------------------------------------------------|----------------------------------------------------------------------------------------------------|
|                                                                                                    |                                                                                                    | Home                                                                                                    |                                                                                                    |
| Integrated Agents<br>HP Foundation Agent<br>HP Storage Agent<br>HP Storage Agent<br>Other Agents<br>none<br>Management Processor<br>Integrated Lights-Out 2<br>Other Software<br>HP Essentials Software<br>KEY: | Y       Home -> Management Processor -> Embedde         V       Loas -> Integrated Management Log         Y       Management Processor         Y       Embedded NEC98431         ✓       Integrated Lights-Out 2       | System Status Summary<br>ed NEC98431<br>Solution States Ports<br>Gigabit Server Adapter Port 1<br>Sended HP NC3731 Multifunction<br>Gigabit Server Adapter Port 2<br>Virtual Interface 1 | 27. august 2008 15:08:04<br><u>refresh</u> : manual<br>✓ <u>Recovery</u><br>✓ <u>Autorecovery</u><br>✓ <u>Environment</u><br>✓ <u>Power Supply</u> |
|                                                                                                    | ✓       Storace         ✓       File System Space Used         ✓       Smart Array P400 Controller in Slot 1         ✓       Standard IDE Controller on System Board         HP System Management Homepage v2.1.12.200 | ✓ System<br>✓ Memory Subsystem<br>✓ System Board<br>Security<br>Software Version Info<br>Exp Buses<br>2 items not shown                                                                  | ✓ <u>Utilization</u> ✓ <u>Processor Utilization</u> O04-2007 Hewlett-Packard Development Company, LP.                                              |

Obrázok č. 14 Prostredie Systém Manažmentu

| by System Management Homepage for esxserver.sagitta.local |                |                   |                                |                                     | System Model:<br>Current Liser: | ProLiant ML370 G5       |                            |
|-----------------------------------------------------------|----------------|-------------------|--------------------------------|-------------------------------------|---------------------------------|-------------------------|----------------------------|
|                                                           | Support For    | ums Help          |                                |                                     |                                 | induite induite induite | logout                     |
| Ho                                                        | ne <u>Sett</u> | ings <u>Tasks</u> | Logs                           |                                     |                                 |                         |                            |
|                                                           |                |                   | Ŀ                              | lome -> <u>Recovery</u> -> Environn | <u>nent</u>                     |                         |                            |
|                                                           |                |                   |                                | Environment                         |                                 |                         |                            |
|                                                           |                |                   |                                | System                              |                                 |                         |                            |
|                                                           |                |                   | Thermal Degra                  | aded Action: O Cont<br>© Shut       | inue<br>Down                    |                         |                            |
|                                                           |                |                   | Overall Thermal and            | l Fan Status: 🛛 🖋 OK                |                                 |                         |                            |
|                                                           |                |                   | en carron or the there are the | Temperature Sensor                  | S                               |                         |                            |
| Sensor                                                    |                | Location          | Temperature                    |                                     | Threshold                       | Туре                    |                            |
| <b>v</b> 1                                                |                | IO Board          | 43 C                           |                                     | 57 C                            | Caution                 |                            |
| <b>√</b> 2                                                |                | CPU               | 41 C                           |                                     | 100 C                           | Critical                |                            |
| 🗸 з                                                       |                | CPU               | 41 C                           |                                     | 100 C                           | Critical                |                            |
| <b>V</b> 4                                                |                | CPU               | 31 C                           |                                     | 40 C                            | Caution                 |                            |
|                                                           |                |                   |                                | Fault Tolerant Fans                 |                                 |                         |                            |
| Fan                                                       | Location       | Туре              | Present                        | Hot Pluggable                       | Speed                           | Redundancy State        | State of the second second |
| <b>v</b> 1                                                | IO Board       | Spin Detect       | Present                        | Hot Plug                            | Normal                          | Not Redundant           |                            |
| <b>V</b> 2                                                | CPU            | Spin Detect       | Present                        | Hot Plug                            | Normal                          | Not Redundant           |                            |
| √3                                                        | CPU            | Spin Detect       | Present                        | Hot Plug                            | Normal                          | Not Redundant           |                            |
| ? 4                                                       | IO Board       | Spin Detect       | Absent                         | Hot Plug                            | Unknown                         | Not Redundant           |                            |
| 25                                                        | CPU            | Spin Detect       | Absent                         | Hot Plug                            | Unknown                         | Not Redundant           |                            |
| ? 6                                                       | CPU            | Spin Detect       | Absent                         | Hot Plug                            | Unknown                         | Not Redundant           |                            |

Manually Refreshed @ 27. august 2008 15:09:37

Obrázok č. 15 Príklad - Stav ventilátorov a chladičov

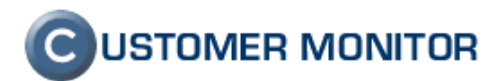

| System Ma                                | nagement Homepage for e<br>ଛା ା ଖଣ୍ଡ          | sxserver.sagitta.local                 |                          | System Model: ProLiant ML370 G5<br>Current User: root<br>loaout |
|------------------------------------------|-----------------------------------------------|----------------------------------------|--------------------------|-----------------------------------------------------------------|
| Home Settin                              | <u>as Tasks Loas</u>                          |                                        |                          |                                                                 |
|                                          |                                               | Home -> Storage -> Smart Array P400 Cc | ntroller in Slot 1       |                                                                 |
| Smart Array P400 Controller<br>in Slot 1 |                                               | Array Controll                         | er Information           |                                                                 |
| Controller                               |                                               | 🗸 Smart Array P                        | 400 Controller in Slot 1 |                                                                 |
| Physical Drives:                         | Model:                                        | Smart Array P400                       |                          |                                                                 |
| Port 11 Box 1 Bay 5<br>68.37 GB          | Controller Status:                            | ОК                                     | CPU Usage:               | 4 %                                                             |
| Port 21 Box 1 Bay 4                      | Firmware Version:                             | 4.06                                   | Command Count:           | 26 /sec                                                         |
| 68.37 GB                                 | Product Revision:                             | D                                      | Command Latency:         | 114 /100000 sec                                                 |
| Port 21 Box 1 Bay 3<br>136.73 GB         | Serial Number:                                | P61630E9SVA10V                         |                          |                                                                 |
| Port 21 Box 1 Bay 2                      | Rebuild Priority:                             | Medium                                 | Expand Priority:         | Medium                                                          |
| <u>136.73 GB</u>                         | Internal SAS Ports:                           | 2                                      | External SAS Ports:      | 0                                                               |
| 136.73 GB                                |                                               |                                        |                          |                                                                 |
| Logical Drives:                          |                                               | 🗸 🗸                                    | ccelerator               |                                                                 |
| Logical Drive 1 -<br>Distributed Data    | Status:                                       | Enabled                                | Battery Status:          | OK                                                              |
| Guarding (RAID 5)                        | Serial Number:                                | PA2270H9SV88Z0                         | Read Errors:             | 0                                                               |
| Mirroring (RAID 1+0)                     | Total Memory:                                 | 512 MB                                 | Write Errors:            | 0                                                               |
| Storage Boxes:                           | Read Cache:                                   | 25%                                    | Error Code:              | None                                                            |
| Port 11 Box 1                            | Write Cache:                                  | 75%                                    | Bad Data:                | None                                                            |
| Port 21 Box 1                            |                                               |                                        |                          |                                                                 |
| Manually Refreshed                       |                                               | Ideni                                  | lify Drives              |                                                                 |
| @ 27. august 2008 15:12:27               | Identify Drives                               | for 5 minutes 💌                        | Start                    |                                                                 |
|                                          |                                               |                                        |                          |                                                                 |
|                                          | Manually Refreshed @ 27. august 2008 15:12:31 |                                        |                          |                                                                 |

Obrázok č. 16 Príklad - Stav raid radiču

V ľavom menu na obrázku sú zobrazené disky a RAIDy. Kliknutím na disk/RAID sa zobrazí jeho detail.

| System Management Homepage for esxserver.sagitta.local |                       |                                             | Current User: root |                                                                                                    |  |
|--------------------------------------------------------|-----------------------|---------------------------------------------|--------------------|----------------------------------------------------------------------------------------------------|--|
| Home Settin                                            | igs <u>Tasks Logs</u> |                                             |                    |                                                                                                    |  |
|                                                        |                       | <u>Home</u> -> <u>System</u> -> <u>Syst</u> | em Board           |                                                                                                    |  |
|                                                        |                       | Memory Board D                              | etails 🧃           |                                                                                                    |  |
|                                                        |                       | Memory Board                                | 11                 |                                                                                                    |  |
| Socket                                                 | Status                | Туре                                        | Size               | Technology                                                                                                    |  |
| 1                                                      | Good, In Use          | DDR2 FB-DIMM                                | 1024 MB            | Synchronous                                                                                                    |  |
| <b>√</b> 2                                             | Good, In Use          | DDR2 FB-DIMM                                | 2048 MB            | Synchronous                                                                                                    |  |
| ? 3                                                    | Not Present           | DDR2 FB-DIMM                                | 0 MB               | Synchronous                                                                                                    |  |
| ? 4                                                    | Not Present           | DDR2 FB-DIMM                                | 0 MB               | Synchronous                                                                                                    |  |
| √ 5                                                    | Good, In Use          | DDR2 FB-DIMM                                | 1024 MB            | Synchronous                                                                                                    |  |
| √ 6                                                    | Good, In Use          | DDR2 FB-DIMM                                | 2048 MB            | Synchronous                                                                                                    |  |
|                                                        | Not Present           | DDR2 FB-DIMM                                | 0 MB               | Synchronous                                                                                                    |  |
| ? 7                                                    |                       |                                             |                    | and the second second second second second second second second second second second second second second second |  |

Obrázok č. 17 Príklad - Stav pamätí

# 1.2 Inštalácia - Windows

# 1.2.1 <u>Požiadavky</u>

Insight Manager Agents môžete nainštalovať z CD SmartStart od HP alebo stiahnuť z internetu. Postup na stiahnutie je podobný ako pre ESX server. Aby ste mohli nainštalovať Insight Manager, musíte mať nainštalovanú SNMP službu.

## 1.2.1.1 Inštalácia SNMP služby

Pri inštalácii si Windows bude pýtať inštalačné CD. Kliknete na Štart -> Control Panel -> Add or Remove Programs.

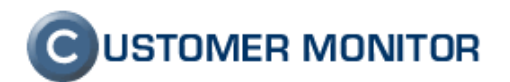

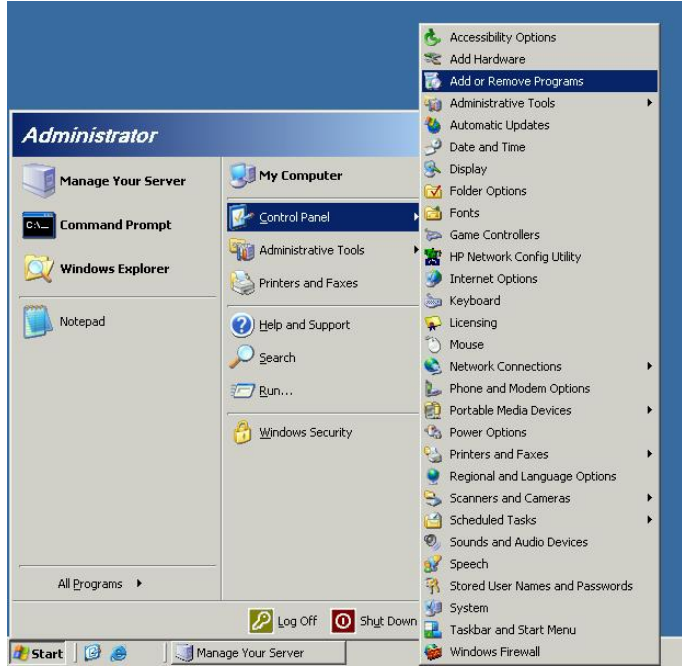

Obrázok č. 18 Pridanie alebo odobratie programu

Po spustení programu kliknete na Add/Remove Windows Components(Pridanie/Odobratie komponentu Windows). Vyberte položku Management and Monitoring tools a 2x kliknete na ňu.

| ndows Components<br>You can add or remove components of Windows.                                                                                  |                                       |
|----------------------------------------------------------------------------------------------------|---------------------------------------|
| To add or remove a component, click the checkbox. A shaded bo<br>part of the component will be installed. To see what's included in a<br>Details. | x means that only<br>component, click |
| Components:                                                                                                    |                                       |
| 🗹 🥶 Internet Explorer Enhanced Security Configuration                                                                                             | 0.0 MB 🔺                              |
| Management and Monitoring Tools                                                                                                    | 10.8 MB                               |
| Microsoft .NET Framework 2.0                                                                                                    | 150.0 MB                              |
| 🗆 🚉 Networking Services                                                                                                    | 2.7 MB                                |
| Differ Network File and Print Services                                                                                                    | 64 MB 🗾                               |
| Description: Includes tools for server and network management an                                                                                  | nd monitoring.                        |
| Total disk space required: 4.4 MB<br>Space available on disk: 66379.0 MB                                                                          | <u>D</u> etails                       |
|                                                                                                    |                                       |

Obrázok č. 19 Výber - Manažovacie a Monitorovacie nástroje

Zobrazí sa ďalšie menu v ktorom označíte položku Simple Network Management Protocol.

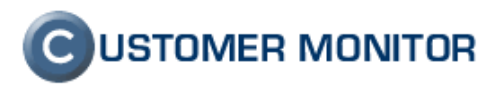

| Management and Monitoring Tools                                                                                                    | ×                                        |
|----------------------------------------------------------------------------------------------------|------------------------------------------|
| To add or remove a component, click the check box. A shaded box mea<br>of the component will be installed. To see what's included in a component<br>Subcomponents of Management and Monitoring Tools: | ans that only part<br>nt, click Details. |
| Retwork Monitor Tools                                                                                                    | 2.3 MB                                   |
| Arrite Management Component                                                                                                    | 0.0 MB                                   |
| 🗹 💻 Simple Network Management Protocol                                                                                                    | 0.9 MB                                   |
| Storage Manager for SANs                                                                                                    | 2.1 MB                                   |
| B WMI SNMP Provider                                                                                                    | 1.1 MB                                   |
| 🗆 📮 WMI Windows Installer Provider                                                                                                    | 0.6 MB                                   |
|                                                                                                    | -                                        |
| Description: Includes agents that monitor the activity in network device<br>the network console workstation.                                                                                          | es and report to                         |
| Total disk space required: 5.3 MB                                                                                                    | Dietails                                 |
| Space available on disk: 66379.0 MB                                                                                                    | Decans                                   |
| OK                                                                                                    | Cancel                                   |

Obrázok č. 20 Označenie položky SNMP

Následne potvrdíte tlačidlami OK a na výzvu vloženia Inštalačného CD Windows vložíte. Po nainštalovaní nemusíte reštartovať počítač.

## 1.2.1.2 Security SNMP služby - prístupy k Public Community

Po inštalácii SNMP služby je potrebné ešte povoliť čítanie údajov z Public Community pre ostatné počítače.

- a) V "Control Panel" -> "Adminstrative Tools" otvorte "Services"
- b) Nájdite službu "SNMP Service" and stlačte pravé tlačidlo myši
- c) Kliknite "Properties", prejdite do záložky "Trap"
- d) Vložte "public" do "Community Name" poľa, a kliknite na "Add to List" tlačidlo

| INMP                 | Service Pr                                                                    | operties                                                        | (Local (                                          | Comput                                        | er)                                     | ?              |
|----------------------|-------------------------------------------------------------------------------|-----------------------------------------------------------------|---------------------------------------------------|-----------------------------------------------|-----------------------------------------|----------------|
| Gene                 | ral Log On                                                                    | Recovery                                                        | Agent                                             | Traps                                         | Security                                | Dependencies   |
| Th<br>an<br>co<br>ho | e SNMP Serv<br>d IFX/SFX pr<br>mmunity name<br>st names, IP a<br>pmmunity nam | ice provide<br>otocols. If tr<br>s must be s<br>ddresses o<br>e | s network<br>aps are re<br>pecified.<br>r IPX add | . manage<br>equired, c<br>Trap des<br>resses. | ment over<br>ine or more<br>tinations m | TCP/IP<br>aybe |
|                      | public                                                                        |                                                                 |                                                   | •                                             | Add                                     | to list        |
| Т                    | rap destination                                                               | 15:                                                             |                                                   |                                               | Remov                                   | e from list    |
|                      | Add                                                                           |                                                                 | Edit                                              |                                               | Remove                                  | 2              |
|                      |                                                                               |                                                                 | 0                                                 | <u> </u>                                      | Cance                                   |                |

Obrázok č. 21 Povolenie Public community pre SNMP trapy

e) Prejdite do záložky "Security" a nastavte podľa nasledujúceho obrázku (sami si zvoľte, či Public community povolíte pre akýkoľvek host alebo len lokálne PC.

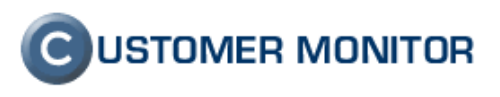

| SNMP | Servic                      | e Proper                 | ties (Loca                            | l Compu                | ter)           | (           | ?×  |
|------|-----------------------------|--------------------------|---------------------------------------|------------------------|----------------|-------------|-----|
| Gene | ral Log                     | On Reco                  | very Agen                             | t Traps                | Security       | Dependencie | s   |
|      | Send aut                    | hentication              | trap                                  |                        |                |             | _   |
|      | Commu<br>public             | nity                     |                                       | Rig                    | hts<br>AD ONLY |             |     |
|      |                             | A <u>d</u> d             |                                       | dit                    | <u>R</u> emo   | ve          |     |
|      | ⊙ A <u>c</u> cej<br>⊙ Accej | pt SNMP pa<br>pt SNMP pa | ackets from a<br>ackets from <u>t</u> | any host<br>hese hosts | ·              |             |     |
|      | localho                     | st                       |                                       |                        |                |             |     |
|      |                             | Add <u>.</u>             | E                                     | d <u>i</u> t           | Remo           | ve          |     |
|      |                             |                          |                                       | ок                     | Cancel         |             | oly |

Obrázok č. 22 Povolenie čítania z SNMP - Public Community

# 1.2.2 Inštalácia Insight Manager Agentov

Aby ste mohli nainštalovať agentov, musíte mať nainštalovanú snmp službu. Vložte SmartStart CD od HP do počítača. Ak sa Vám nespustí autorun, spustite SmartStart ručne. Pri spustení Vás program vyzve k potvrdeniu licencie. Následne sa vám zobrazí prostredie programu.

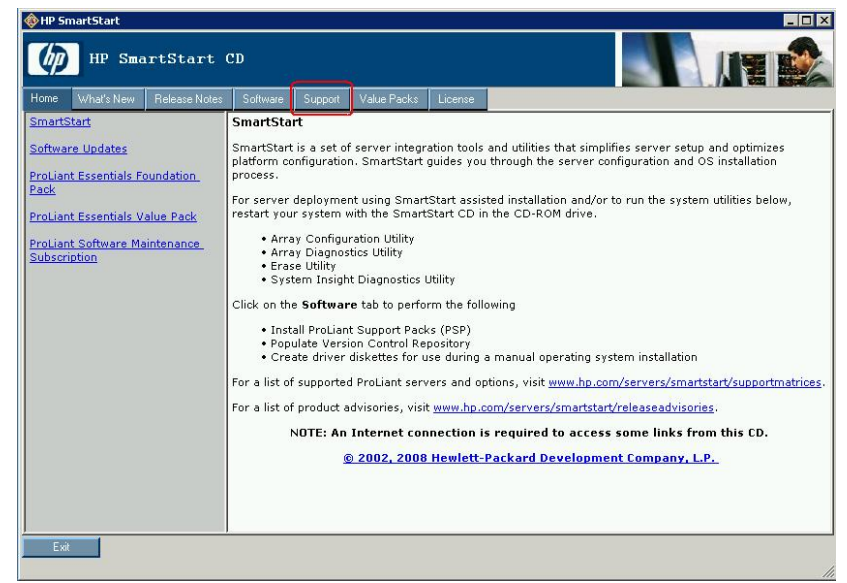

Obrázok č. 23 Prostredie SmartStart

Prejdite do položky software.

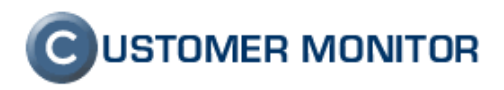

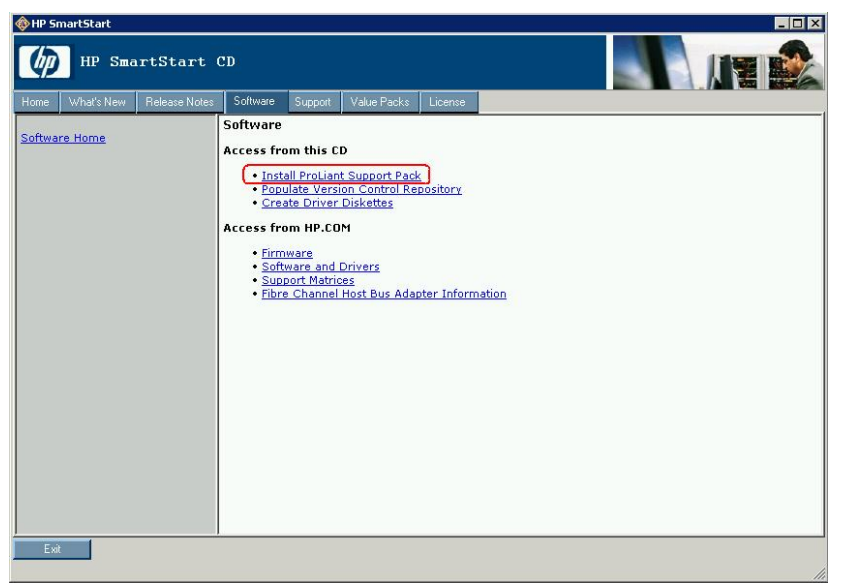

Obrázok č. 24 Položka software

Kliknite na "Install Proliant Support Pack"(PSP).

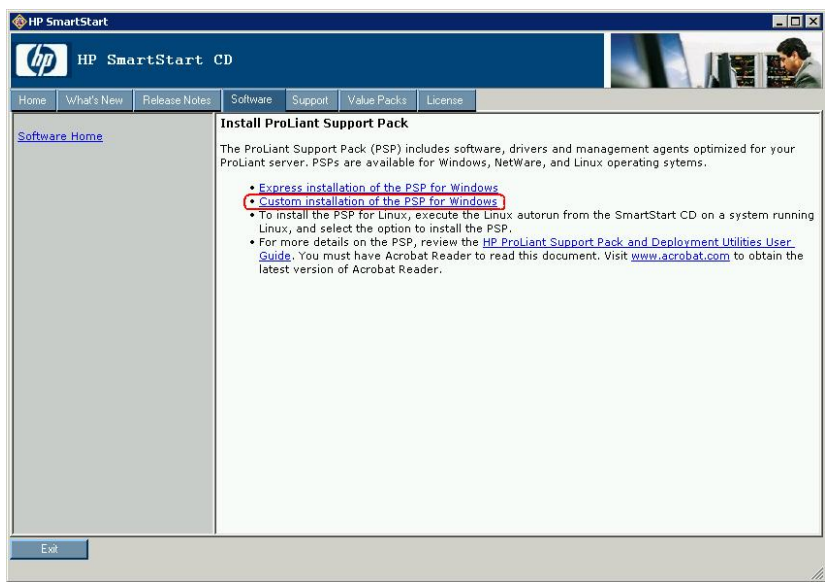

Obrázok č. 25 Položka Install Proliant Support Pack

Tu kliknite na možnosť "Custom instalation of the PSP for Windows". Tým sa vám spustí inštalačný program. Po inicializácii programu vyberte počítač (Local Host) na ktorý chcete ho nainštalovať a kliknite next.

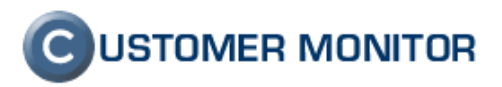

| Smart Update Manager         |              |              |                    |                   |                      |                       |
|------------------------------|--------------|--------------|--------------------|-------------------|----------------------|-----------------------|
| 🖗 HP Sm                      | nart Up      | odate M      | lanager            |                   |                      |                       |
| lect Installation            | Host(s)      |              |                    | 2 Manager         |                      |                       |
| C. Local Heat (coolit        | 0f0000573    |              |                    |                   |                      |                       |
| • Local Host (sealle         | -21920807)   |              |                    |                   |                      | ( increased and       |
| Remote Host or U             | aroup (Selec | t from List) |                    |                   | Manage <u>H</u> osts | Manage <u>G</u> roups |
| Host Name                    | Туре         | Last Used    | Description        |                   |                      |                       |
| <no hosts="" remote=""></no> |              |              | To add remote host | s, use the "Manag | ge Hosts'' button    |                       |
|                              |              |              |                    |                   |                      |                       |
|                              |              |              |                    |                   |                      |                       |
| •                            |              |              |                    |                   |                      |                       |
| C Only Hosts                 | C Only Group | s 6          | Both               |                   |                      | Edit                  |
| E <u>x</u> it                |              |              |                    |                   |                      | <u>N</u> ext >        |

Obrázok č. 26 Výber počítača

V nasledujúcom menu sa vám zobrazia balíky pre Windows – označíte podľa verzie a kliknete next. Filtre nemusíte označiť.

Po označení vyberiete "podbalíky", medzi nimi aj HP Insight manager agents for Windows ... a kliknete Install.

| 🖶 HP Smart Update Manager                                                                                                    |                                                |                      | _ 🗆 🗵                |
|----------------------------------------------------------------------------------------------------|------------------------------------------------|----------------------|----------------------|
| MP Smart Update M                                                                                                    | Aanager                                        |                      |                      |
| Select Items to be Installed                                                                                                    |                                                |                      | ?                    |
| Host: localhost<br>Status: 📀 Ready (1 Update, approx. 40 Seconds)                                                                              | Reboot System After Install If Needed C Always | ation                | Beboot Options       |
| Product                                                                                                    | Status                                         | Optional Actions     | Additional           |
| The list below has been filtered by the following bundle(s)<br>- bp000368.xml                                                                  |                                                | Select Bundle Filter | -                    |
| Updates to be installed                                                                                                    |                                                |                      |                      |
| <ul> <li>HP Insight Management Agents for Windows Server 2003/2008<br/>Installed Version: None<br/>Available Version: <u>8.0.00</u></li> </ul> | Ready for installation                         |                      |                      |
| Optional Updates                                                                                                    |                                                |                      |                      |
| HP Insight Management WBEM Providers<br>Installed Version: None<br>Available Version: 21.0.0                                                   |                                                |                      |                      |
| Installation Not Needed                                                                                                    |                                                |                      |                      |
| HP ProLiant Integrated Management Log Viewer     Installed Version: 5.20.0.0     Available Version: 5.20.0.0                                   | Already up-to-date                             |                      | Installation Options |
| HP ProLiant Remote Monitor Service<br>Installed Version: 5.20.0.0                                                                              | Already up-to-date                             |                      | Installation Options |
|                                                                                                    | <u>S</u> elect All                             | Deselec <u>t</u> All | De <u>f</u> ault     |
| Egit                                                                                                    |                                                |                      | Install              |

Obrázok č. 27 Výber Insight Management Agentov

Po inštalovaní sa zobrazí výsledok inštalácie. Ako posledný krok reštartujte počítač stlačením tlačidla Reboot Now.

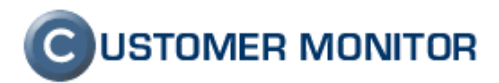

# 1.2.3 Otestovanie inštalácie

### 1.2.3.1 System Management Homepage(smh)

Na Otestovanie Agentov v Insight manageri kliknite na ikonu HP System management alebo zadajte vo web-prehliadači (Firefox, Internet Explorer) adresu <u>https://127.0.0.1:2301</u>. Po potvrdení a prijatí certifikátu sa vám zobrazí prihlasovacie okno do Systém Manažmentu. Do systému sa prihláste ako Administrator s rovnakým heslom ako pre Windows.

|                                                                                                    | Account Logi                                               | n                                                                  |
|----------------------------------------------------------------------------------------------------|------------------------------------------------------------|--------------------------------------------------------------------|
| This is a monitored private<br>authorized user.<br>Note: This version of the H<br>operating system authenti | e <mark>system. Do not</mark><br>P System Manag<br>cation. | attempt to login unless you are an<br>ement Homepage uses host     |
| User:                                                                                                    | 1                                                          | examples:<br>username<br>localsystem\username<br>mydomain\username |
| Password:                                                                                                   |                                                            |                                                                    |
|                                                                                                    | LOGIN                                                      |                                                                    |
| System Management Homepage v2.1.11.197                                                                      |                                                            | ©2004-2007 Hewlett-Packard Development Company,                    |

Obrázok č. 28 Prihlasovacie okno Systém Manažmentu

Po prihlásení kliknete na položku HP Insight Diagnostics, v ktorej môžete skontrolovať stav servera a jeho komponentov.

| System Management Homepage for sealit-2f9208b7                         |                                                          | System Model: Unknown                                         |
|------------------------------------------------------------------------|----------------------------------------------------------|---------------------------------------------------------------|
| Support   Forums   Help                                                |                                                          | Current User: Administrator<br>logout                         |
| Home <u>Settings</u>                                                   | Logs                                                     |                                                               |
|                                                                        | Home                                                     |                                                               |
| Integrated Agents<br>HP NIC Agent                                      |                                                          | Monday, August 18, 2008 5:40:26 AM<br><u>refresh</u> : manual |
| HP Server Agent                                                        | System Status Summary                                    |                                                               |
| HP Version Control<br>Agent<br>HP Foundation Agent                     | no failed/degraded items                                 |                                                               |
| Other Agents<br>HP Insight Diagnostics<br>Management Processor<br>none | Version Control     HP Version Control Agent             |                                                               |
| Other Software<br>HP Essentials Software                               |                                                          |                                                               |
| KEY: ✓ OK<br>▲ Degraded<br>▼ Failed<br>? Unknown                       | HP System Management Homepage v2.1.11.197 ©2004-2007 Hew | lett-Packard Development Company, L.P.                        |

Obrázok č. 29 Prostredie Systém Manažmentu

V Insight Diagnostics je popis servera, jeho zariadení, pamätí a ich stavu. V menu Survey chceme vám dať do pozornosti položku Categories, v ktorej môžete prepínať na rôzne kategórie.(Pamäte, Chladiče, Teplota, Disky a polia.)

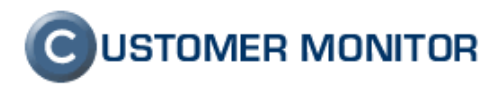

| HP Insight Diagr                                | nostics                                                                            | TH/                                 |
|-------------------------------------------------|------------------------------------------------------------------------------------|-------------------------------------|
| <mark>urvey</mark> Diagnose Status Log Help     |                                                                                    | SEALIT-2F92088<br>System: GB8820N1C |
| vstem Survey                                    |                                                                                    |                                     |
| Current Configuration Compare Configuration     | ns                                                                                 | About                               |
| View Level: Summary 💌 Categories:               | Overview 🔽                                                                         |                                     |
| System                                          |                                                                                    |                                     |
| Product Name                                    | ProLiant DL380 G5                                                                  |                                     |
| Serial Number                                   | GB8820N1CS                                                                         |                                     |
| Processor Package 1 (Socket 1, Core = 4)        | Intel Xeon Processor @ 2.50 Ghz                                                    |                                     |
| Processor Package 2 (Socket 2, Core = 4)        | Intel Xeon Processor @ 2.50 Ghz                                                    |                                     |
| Operating system environment                    | Microsoft(R) Windows(R) Server 2003, Standard Edition, Service Pack 2 (Build 3790) |                                     |
| Total memory - 4096 Mbytes                      |                                                                                    |                                     |
| Board 0                                         |                                                                                    |                                     |
| DIMM 1A (DDR2-FBD)                              | 1024 Mbytes (667 MHz)                                                              |                                     |
| DIMM 2C                                         | Not installed                                                                      |                                     |
| DIMM 3A (DDR2-FBD)                              | 1024 Mbytes (667 MHz)                                                              |                                     |
| DIMM 4C                                         | Not Installed                                                                      |                                     |
| DIMM 5B (DDR2-FBD)                              | 1024 Mbytes (667 MHz)                                                              |                                     |
| DIMM 6D                                         | Not Installed                                                                      |                                     |
| DIMM 7B (DDR2-FBD)                              | 1024 Mbytes (667 MHz)                                                              |                                     |
| DIMM 8D                                         | Not Installed                                                                      |                                     |
| ECC memory installed                            | Yes                                                                                |                                     |
| Hardware PAE enabled                            | No                                                                                 |                                     |
| Serial presence detect (SPD) information - DIMM | 11                                                                                 |                                     |
| Memory type                                     | DDR2 SDRAM FB-DIMM                                                                 | -                                   |

**Obrázok č. 30 Prostredie Insight Diagnostics** 

| P Insight Diagnostics                                     |           | <b>H</b> A                            |
|-----------------------------------------------------------|-----------|---------------------------------------|
| r <mark>vey</mark> Diagnose Status Log Help               |           | SEALIT-2F9208B7<br>System: GB8820N1C5 |
| ystem Survey Current Configuration Compare Configurations |           | About                                 |
| View Level: Summary 💌 Categories: Internal Conditions 💌   |           |                                       |
| Fan Slot 1 - Fan Slot                                     |           |                                       |
| Location Designator                                       | 2         |                                       |
| ID .                                                      | 1         |                                       |
| Device State                                              | 5         |                                       |
| Speed                                                     | Normal    |                                       |
| Present                                                   | Yes       |                                       |
| Is Redundant                                              | Yes       |                                       |
| Zone                                                      | I/O board |                                       |
| Physically Failed                                         | No        |                                       |
| Fan Slot 2 - Fan Slot                                     |           |                                       |
| Location Designator                                       | 2         |                                       |
| D                                                         | 2         |                                       |
| Device State                                              | 5         |                                       |
| Speed                                                     | Normal    |                                       |
| Present                                                   | Yes       |                                       |
| Is Redundant                                              | Yes       |                                       |
| Zone                                                      | I/O board |                                       |
| Physically Failed                                         | No        |                                       |
| Fan Slot 3 - Fan Slot                                     |           |                                       |
| Location Designator                                       | 3         |                                       |

Obrázok č. 31 Príklad - Stav ventilátorov

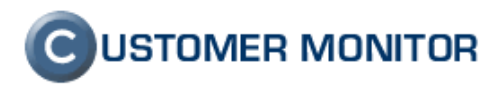

| HP Insight Diagn                             | ostics                              |                                     |
|----------------------------------------------|-------------------------------------|-------------------------------------|
| rvey Diagnose Status Log Help                |                                     | SEALIT-2F9208B<br>System: GB8820N1C |
| vstem Survey                                 |                                     |                                     |
| Current Configuration Compare Configurations |                                     | About                               |
| View Level: Summary Categories:              | Storage 💌                           |                                     |
| Logical Volume 0, Controller Slot 1 Bus 0    | - 73.4 Gbytes RAID 0                | <b>_</b>                            |
| Status Code                                  | 0                                   |                                     |
| Status Description                           | OK                                  |                                     |
| Model                                        | HP LOGICAL VOLUME                   |                                     |
| Firmware                                     | 4.12                                |                                     |
| Capacity                                     | 73.4 Gbytes                         |                                     |
| Device Path                                  | 11.1SCS12:                          |                                     |
| Volume ID                                    | 0                                   |                                     |
| Fault Tolerance                              | RAID 0                              |                                     |
| Logical Drive Parameters                     |                                     |                                     |
| Controller Drive Count                       | 1                                   |                                     |
| Volume Drive Count                           | 1                                   |                                     |
| Drive Parameter Table                        |                                     |                                     |
| Stripe Size (physical blocks)                | 256                                 |                                     |
| Physical Hard Drive 1, Controller Slot 1 - 7 | 73.4 Gbytes 10K RPM - HP DG072ABAB3 |                                     |
| Model                                        | HP DG072ABAB3                       |                                     |
| Firmware                                     | HPD7                                |                                     |
| Capacity                                     | 73.4 Gbytes                         |                                     |
| Controller                                   | Array Controller, HP P400, Slot 1   |                                     |
| Rotation Rate                                | 10K RPM                             | <b>•</b>                            |

Obrázok č. 32 Príklad - Stav diskov a polí

| MP Insight Diagnostics                            |                                                    |
|---------------------------------------------------|----------------------------------------------------|
| Summy Diagnoco Statue Log Holp                    | SEALIT-2F9208B7<br>System: GB8820N1CS              |
| Survey Diagnose Status Lug Help                   |                                                    |
| System Survey                                     |                                                    |
| Current Configuration Compare Configurations      | About                                              |
|                                                   |                                                    |
| View Level: Summary 💌 Categories: Memory 💌        |                                                    |
| Serial presence detect (SPD) information - DIMM 1 |                                                    |
| Memory type                                       | DDR2 SDRAM FB-DIMM                                 |
| DIMM Description                                  |                                                    |
| Spare Part Number                                 |                                                    |
| Manufacturer Part Number                          | M395T2953EZ4-CE65                                  |
| SDRAM Addressing                                  | 44                                                 |
| Module Organization                               | 11                                                 |
| Power Rating                                      | 4411                                               |
| Single-Bit Threshold Exceeded Status              | No DIMM errors detected                            |
| Multi-Bit Status                                  | No DIMM errors detected                            |
| Single-Bit Threshold Count                        | 0                                                  |
| Multi-Bit Count                                   | 0                                                  |
| Serial presence detect (SPD) information - DIMM 3 |                                                    |
| Memory type                                       | DDR2 SDRAM FB-DIMM                                 |
| DIMM Description                                  |                                                    |
| Spare Part Number                                 |                                                    |
| Manufacturer Part Number                          | M395T2953EZ4-CE65                                  |
| SDRAM Addressing                                  | 44                                                 |
| Module Organization                               | 11                                                 |
| Power Rating                                      | 4411                                               |
|                                                   |                                                    |
|                                                   | Print Save Schedule Captures Manage Configurations |

Obrázok č. 33 Príklad - Stav pamätí

V menu Diagnose môžete spustiť diagnostiku na označené disky, ktorá vás informuje o ich stave a odporučí ako ďalej s diskom postupovať.

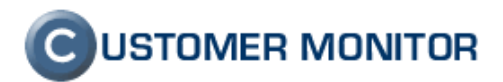

| Wey       Diannose       Status       Log       Help       System:         rdware Diagnosis       sight Diagnostics' new Diagnose feature enables high system availability by performing various non-intrusive, in-depth system and component checks while the operstem is up and running.         mart Array Drive Diagnosis       mart Array Drive Diagnosis is the premier feature of hardware diagnosis, and it provides the ability to assess the health of hard disk drives attached to Smart Array (MSA) products. For usage information, best practices, and a complete support listing, review the the HP Insight Diagnostics User Guicated at www.hp.com/servers/diags.         All Devices       All Devices         Logical Volume 0, Controller Slot 1 Bus 0                                                                                                    |                          | TH                                                 | HP Insight Diagnostics                                                                                                    |
|----------------------------------------------------------------------------------------------------|--------------------------|----------------------------------------------------|----------------------------------------------------------------------------------------------------|
| rdware Diagnosis sight Diagnostics' new Diagnose feature enables high system availability by performing various non-intrusive, in-depth system and component checks while the operstem is up and running. mart Array Drive Diagnosis is the premier feature of hardware diagnosis, and it provides the ability to assess the health of hard disk drives attached to Smart Array Crides the dultar Smart Array (MGA) products. For usage information, best practices, and a complete support listing, review the the HP Insight Diagnostics User Guic cated at www.hp.com/servers/diags.<br>All Devices<br>All Devices<br>Controller Slot 1 Bus 0                                                                                                    | LIT-2F9208E<br>GB8820N1C | SEALIT-2<br>System: GB8                            | Diagnose Status Log Help                                                                                                    |
| sight Diagnostics' new Diagnose feature enables high system availability by performing various non-intrusive, in-depth system and component checks while the operstem is up and running. <b>mart Array Drive Diagnosis</b> mart Array Drive Diagnosis is the premier feature of hardware diagnosis, and it provides the ability to assess the health of hard disk drives attached to Smart Array Conductation of the constraint of the system and component checks while the operative Diagnosis is the premier feature of hardware diagnosis, and it provides the ability to assess the health of hard disk drives attached to Smart Array Chi disect Modular Smart Array (MSA) products. For usage information, best practices, and a complete support listing, review the the HP Insight Diagnostics User Guic cated at www.hp.com/servers/diags.           It I Devices         It I Devices           Logical Volume 0, Controller Slot 1 Bus 0 | About                    |                                                    | vare Diagnosis                                                                                                    |
| mart Array Drive Diagnosis is the premier feature of hardware diagnosis, and it provides the ability to assess the health of hard disk drives attached to Smart Array C<br>nd select Modular Smart Array (MSA) products. For usage information, best practices, and a complete support listing, review the the HP Insight Diagnostics User Gui<br>cated at www.hp.com/servers/diags.                                                                                                    | erating                  | checks while the operatir                          | Diagnostics' new Diagnose feature enables high system availabilit<br>n is up and running.<br><b>t Array Drive Diagnosis</b>                                                               |
| ✓ Logical Volume 0, Controller Slot 1 Bus 0                                                                                                    | ontrollers<br>de         | ned to Smart Array Contro<br>Nagnostics User Guide | Array Drive Diagnosis is the premier feature of hardware diagnosis,<br>slect Modular Smart Array (MSA) products. For usage information, be<br>d at www.hp.com/servers/diags.<br>I Devices |
|                                                                                                    |                          |                                                    | igical Volume 0, Controller Slot 1 Bus 0                                                                                                    |
|                                                                                                    |                          |                                                    |                                                                                                    |
|                                                                                                    |                          |                                                    |                                                                                                    |
|                                                                                                    |                          |                                                    |                                                                                                    |

Obrázok č. 34 Označenie diskov

| IP Insight Diagnostics                                                                                                    |                                       |
|----------------------------------------------------------------------------------------------------|---------------------------------------|
| Survey Diagnose Status Log Help                                                                                                    | SEALIT-2F9208B7<br>System: GB8820N1CS |
| Test Status                                                                                                    | About                                 |
| Hardware Diagnosis                                                                                                    |                                       |
| Testing Completed! 100% Retest                                                                                                    |                                       |
| Device Diagnosis for Logical Volume 0, Controller Slot 1 Bus 0                                                                                                    |                                       |
| Physical Hard Drive 1, Serial Number: 3NP1VYJB00009811QMS5, Controller Serial Number: P61620K9SW0167                                                                                                    |                                       |
| Passed     Accumulated nower on time for this hard drive: 1.7 months                                                                                                    |                                       |
| This drive IS functioning within the proper operating specifications and should NOT be replaced. If you feel you are experiencing proble<br>to the HP Insight Diagnostics User Guide or the HP ProLiant Servers Troubleshooting Guide located on hp.com. | erns in your storage system, refer    |
| Clicking on Identify Drive button will blink the amber LED (If SCSI drive) or turn ON the blue LED (If SAS or SATA drive) for a few secon                                                                                                    | ds.                                   |
| Identify Drive                                                                                                    |                                       |
|                                                                                                    |                                       |
|                                                                                                    |                                       |
|                                                                                                    |                                       |
| 4                                                                                                    |                                       |

Obrázok č. 35 Výsledok otestovania diskov

# 1.2.3.2 Integrated Lights Out 2(ILO)

Táto služba poskytuje informácie o systéme nezávisle od OS. Pristupuje sa k nemu cez web rozhranie a sieťový interface ILO. Pri spustení servera sa na obrazovke počítača zobrazí štartovanie ILO a možnosť ho nastaviť (tlačidlo F8). Vytvorte/Editujte konto a nastavte heslo. Následne nastavte sieťový interface a zapojte ILO rozhranie do siete.

Zadajte IP adresu ILO interfejsu vo web prehliadači, prijmite certifikát a prihláste sa. Po prihlásení sa vám zobrazí prostredie ILO

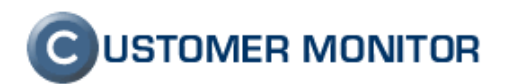

| MP P          | grated Lights-Out 2              | iLO 2 Name: ILO<br>Current User: Ad<br>Log out                                                                                                    | GB8820N1CS<br>Iministrator |
|---------------|----------------------------------|----------------------------------------------------------------------------------------------------|----------------------------|
| System Status | Remote Console Virtual Media     | Power Management Administration                                                                                                    |                            |
|               | Status Summary                   |                                                                                                    | 2                          |
| Summary       | Server Name:                     | SEALIT-2F9208B7; ProLiant DL380 G5                                                                                                    |                            |
| System        | UUID:                            | 470064GB8820N1CS                                                                                                    |                            |
| Information   | Server Serial Number / Product I | D: GB8820N1CS / 470064-627                                                                                                    |                            |
| ILU 2 Log     | System ROM:                      | P56 01/24/2008; backup system ROM: 01/24/2008                                                                                                    |                            |
| IML           | System Health:                   | Ok State State Sta |                            |
| Diagnostics   | Internal Health LED:             | Ø Ok                                                                                                    |                            |
| iLO 2 User    | Server Power:                    | Momentary Press 🖉 ON                                                                                                    |                            |
| Tips          | UID Light:                       | Turn UID On OFF                                                                                                    |                            |
| Insight Agent | Last Used Remote Console:        | Launch Integrated Remote Console                                                                                                    |                            |
|               | Latest IML Entry:                | POST Error: 1615-Power Supply Failure or Power Supply Unplugged in Bay 1                                                                                                    |                            |
|               | iLO 2 Name:                      | ILOGB8820N1CS                                                                                                    |                            |
|               | License Type:                    | iLO 2 Standard                                                                                                    |                            |
|               | iLO 2 Firmware Version:          | 1.50 03/12/2008                                                                                                    |                            |
|               | IP address:                      | 1.31.61.54                                                                                                    |                            |
|               | Active Sessions:                 | iLO 2 user: Administrator                                                                                                    |                            |
|               | Latest iLO 2 Event Log Entry:    | Browser login: Administrator - 1.31.61.11(DNS name not found).                                                                                                    |                            |
|               | iLO 2 Date/Time:                 | 08/18/2008 06:02:40                                                                                                    |                            |
|               |                                  |                                                                                                    |                            |

Obrázok č. 36 Prostredie ILO

V položke System Information môžete získať údaje o stave chladičoch, tepla a napájania. Neposkytuje údaje o diskoch a raidoch, pamätiach "procesore a pod..

| MP P                  | <b>grated  </b><br>Iroliant | Lights-Out 2      |               |                | T                            | iLO 2 Name: ILOGB8820N1CS<br>Current User: Administrator<br>Log out |
|-----------------------|-----------------------------|-------------------|---------------|----------------|------------------------------|---------------------------------------------------------------------|
| System Statu          | 5 Remote                    | Console Virtual M | edia Pow      | er Manager     | ent Administration           |                                                                     |
|                       | Temp                        | erature Hea       | lth           |                |                              | 2                                                                   |
| Summary               | Summary                     | / Fans Tem        | nperatures    | Power          | Processors Memory NIC        |                                                                     |
| System<br>Information |                             | Location          | <u>Status</u> | <u>Reading</u> | <u>Thresholds</u>            |                                                                     |
| iLO 2 Log             | Temp 1:                     | I/O Board Zone    | Ok            | 41C            | Caution: 70C; Critical:75C   |                                                                     |
| IML                   | Temp 2:                     | Ambient Zone      | Ok            | 24C            | Caution: 39C; Critical: 44C  |                                                                     |
| Diagnostics           | Temp 3:                     | CPU 1             | Ok            | 30C            | Caution: 127C; Critical:127C |                                                                     |
| iLO 2 User            | Temp 4:                     | CPU 1             | Ok            | 30C            | Caution: 127C; Critical:127C |                                                                     |
| Tips                  | Temp 5:                     | Power Supply Zone | Ok            | 51C            | Caution: 77C; Critical:82C   |                                                                     |
| Insight Agent         | Temp 6:                     | CPU 2             | Ok            | 30C            | Caution: 127C; Critical:127C |                                                                     |
|                       | Temp 7:                     | CPU 2             | Ok            | 30C            | Caution: 127C; Critical:127C |                                                                     |

Obrázok č. 37 Príklad - Stav teplôt v systéme

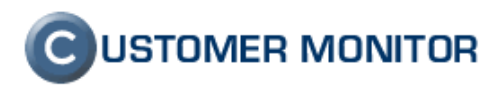

| MP F                                                      | egrated Lights-Out 2<br>ProLiant                                                                                                    | iLO 2 Name: ILOGB8820N1CS<br>Current User: Administrator<br>Log out |
|-----------------------------------------------------------|----------------------------------------------------------------------------------------------------|---------------------------------------------------------------------|
| System Statu                                              | s Remote Console Virtual Media Power Management Administration Power                                                                                                    | 2                                                                   |
| Summary<br>System<br>Information<br>iLO 2 Log             | Summary         Fans         Temperatures         Power         Processors         Memory         NIC           Present power reading:         176         Watts at 06:01:31, 08/18/2008         Value         Value <t< td=""><td></td></t<> |                                                                     |
| IML<br>Diagnostics<br>iLO 2 User<br>Tips<br>Insight Agent | VRMS<br>VRM 1: OK<br>VRM 2: OK                                                                                                    |                                                                     |
|                                                           | Power Supply 1: Failed<br>Power Supply 2: Ok                                                                                                    |                                                                     |

Obrázok č. 38 Príklad - Stav napájania

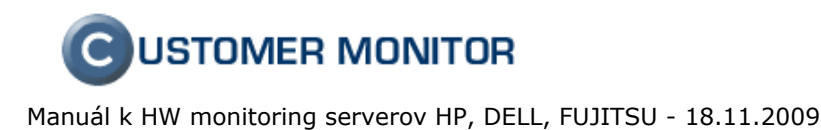

# 2. DELL OpenManage (Dell server)

**OpenManage** slúži k diagnostike stavu DELL serveru bežiaceho na OS Linux a Windows. Poskytuje informácie o stave teploty, diskových polí(RAID), vyťaženia, chladičov, pamätí, diskov a podobne. Tieto informácie môže CUSTOMER MONITOR využiť na sledovanie a vyhodnotenie stavov DELL serverov, pričom k nim pristupuje cez SNMP protokol.

2.1 Inštalácia - ESX server

# 2.1.1 Požiadavky

## 2.1.1.1 OpenManage

OpenManage funguje iba na **DELL serveroch**. Pred tým ako budete inštalovať skontrolujte existenciu SNMP službu, resp. ju aktivujte podľa bodu 4.1.1SNMP v ESX server. Pre konkrétny server odporúčame stiahnuť najnovšiu verziu z internetu

 $\underline{http://support.dell.com/support/downloads/index.aspx?c=us\&l=en\&s=gen\&\sim ck=gp \ .$ 

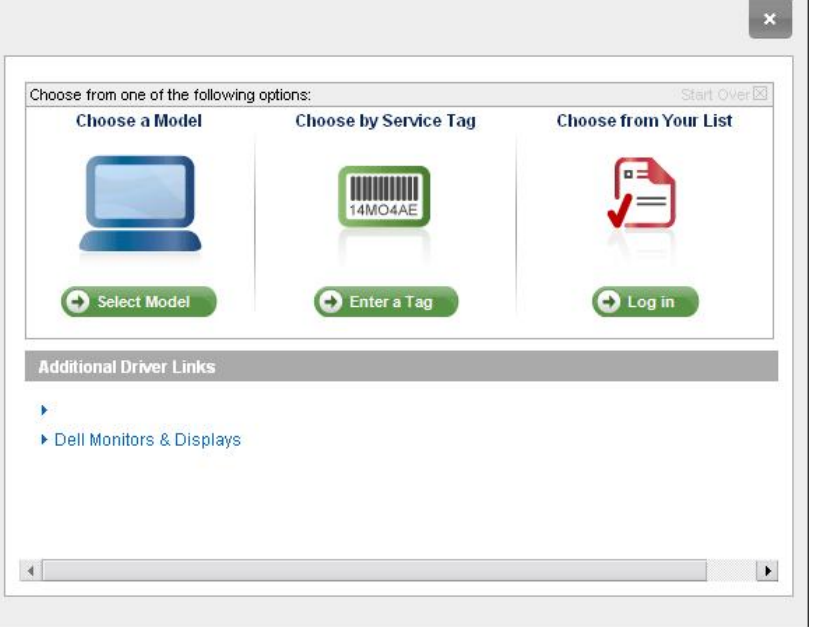

Obrázok č. 39 Nájdenie ovládačov pre DELL server

Môžete postupovať podľa modelu alebo Service Tag.(Je to číslo na zadnej strane servera). Ak vyberiete Select Model postupne sa preklikáte na váš server.

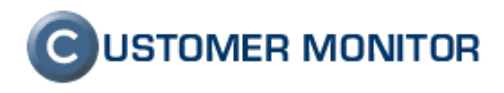

|   | Select Your Product Model | Confirm your selection |                                                                                                    |
|---|---------------------------|------------------------|----------------------------------------------------------------------------------------------------|
|   | 2850                      | You have selected:     |                                                                                                    |
|   | 2900                      | PowerEdge Server 2950  |                                                                                                    |
| 4 | 2950                      |                        |                                                                                                    |
|   | 2970                      | Confirm                | A REAL PROPERTY AND A REAL PROPERTY AND A REAL |
|   | 300                       |                        |                                                                                                    |
|   | 3250                      |                        |                                                                                                    |
| l | Additional Driver Links   |                        |                                                                                                    |
| 1 |                           |                        |                                                                                                    |
| 1 | Dell Monitors & Displays  |                        |                                                                                                    |

Obrázok č. 40 Potvrdenie výberu

Následnom menu vyberiete operačný systém Red Hat Enterprise Linux 4, v kategórii nastavíte položky Systém Manažment a nájdete položku "**OpenManage Server Administrator Node**. Kliknite na text OpenManage Serv ... a v nasledujúcom menu kliknite na text končiaci na tar.gz.

|                                                                                                    |                                                                                                    |                                                                     |                                                          |                                                               |                                                                                                    | My Downloads List1<br>0 files<br>Download multiple files by                                                                                                    |
|----------------------------------------------------------------------------------------------------|----------------------------------------------------------------------------------------------------|---------------------------------------------------------------------|----------------------------------------------------------|---------------------------------------------------------------|----------------------------------------------------------------------------------------------------|----------------------------------------------------------------------------------------------------|
| roduct Model:                                                                                                    | PowerEdge 2950 > Sel                                                                                                    | lect a different pr                                                 | oduct                                                    |                                                               |                                                                                                    | Download All                                                                                                    |
| ervice Tag:                                                                                                    | Add or Edit Service T                                                                                                    | ag                                                                  |                                                          |                                                               | -                                                                                                    |                                                                                                    |
| perating System:                                                                                                    | Red Hat Enterprise Linux 4                                                                                                    | 4 💽                                                                 |                                                          |                                                               |                                                                                                    | Clearn More About                                                                                                    |
| river Language:                                                                                                    | English                                                                                                    | -o]                                                                 | Drivers                                                  |                                                               |                                                                                                    |                                                                                                    |
| ategory:                                                                                                    | Systems Management                                                                                                    | •                                                                   |                                                          |                                                               |                                                                                                    |                                                                                                    |
| nportance:                                                                                                    | All                                                                                                    |                                                                     |                                                          |                                                               |                                                                                                    |                                                                                                    |
| Systems Mana                                                                                                    | gement (21)                                                                                                    | l                                                                   | Dete                                                     | N                                                             | Deverteed                                                                                                    | 8 0-4                                                                                                    |
| Systems Manager                                                                                                    | gement (21)                                                                                                    |                                                                     |                                                          |                                                               |                                                                                                    |                                                                                                    |
| Systems Manag<br>File Title(s) A<br>Dell - Applica                                                                                                    | gement (21)                                                                                                    | Importance<br>Recommended                                           | Date<br>3/18/2008                                        | Version<br>5.4.0, A00                                         | Download                                                                                                    | & Options<br>mload Now                                                                                                    |
| Systems Manag<br>File Title(s) A<br>Dell - Applica<br>Applies to:<br>• Linux Remo                                                                                                    | gement (21)<br>tion<br>ote Access Utilities                                                                                         | Importance<br>Recommended                                           | Date<br>3/18/2008                                        | Version<br>5.4.0, A00                                         | Download<br>Dow<br>Add To I                                                                                                    | <b>&amp; Options</b><br>nload Now<br>My Downloads<br>ownload Options                                                                                                    |
| Systems Manage<br>File Title(s)<br>Dell - Applica<br>Apples to:<br>- Linux Remo<br>Dell - Applica<br>Applics to:<br>- CD ISO - Po                                                                                                    | gement (21)<br>tion<br>ble Access Utilities<br>tion<br>wwerEdge Updates                                                             | Importance<br>Recommended<br>Recommended                            | Date<br>3/18/2008<br>7/18/2007                           | Version<br>5.4.0, A00<br>5.2.1, A00                           | Download<br>Dow<br>Add To I<br>More Do<br>Dow<br>Add To I<br>More Do                                                                                                    | A Options<br>Inload Now<br>My Downloads<br>ownload Options<br>Inload Now<br>My Downloads<br>ownload Options                                                             |
| Systems Manage<br>File Title(s)<br>Dell - Applica<br>Apples to:<br>• Linux Remo<br>Dell - Applica<br>Applica to:<br>• CD ISO - Po<br>Dell - Applica<br>Applica to:<br>• MIBs for Po                                                       | gement (21)<br>tion<br>ble Access Utilities<br>tion<br>overEdge Updates<br>tion<br>werEdge                                          | Importance<br>Recommended<br>Recommended<br>Optional                | Date<br>3/18/2008<br>7/18/2007<br>3/18/2008              | Version<br>5.4.0, A00<br>5.2.1, A00<br>5.4, A00               | Download<br>Dow<br>Add To I<br>More Do<br>Dow<br>Add To I<br>More Do<br>Dow<br>Add To I<br>More Do                                                                                                    | A Options<br>mload Now<br>My Downloads<br>ownload Options<br>mload Now<br>My Downloads<br>ownload Options<br>mload Now<br>My Downloads<br>ownload Options               |
| Systems Manager<br>File Title(s)<br>Dell - Applica<br>Applies to:<br>- Linux Remo<br>Dell - Applica<br>Applies to:<br>- CD ISO - Po<br>Dell - Applica<br>Applies to:<br>- MIBS for Po<br>Dell - Applica<br>Applies to:<br>- OpenManaged N | gement (21)<br>tion<br>the Access Utilities<br>tion<br>werEdge Updates<br>tion<br>werEdge<br>tion<br>ge Server Administrator<br>ode | Importance<br>Recommended<br>Recommended<br>Optional<br>Recommended | Dute<br>3/18/2008<br>7/18/2007<br>3/18/2008<br>4/15/2008 | Version<br>5.4.0, A00<br>5.2.1, A00<br>5.4, A00<br>5.4.0, A01 | Download<br>Dow<br>Add To I<br>More Dow<br>Add To I<br>More Do<br>Dow<br>Add To I<br>More Do<br>Dow<br>Add To I<br>More Do<br>Dow<br>Add To I<br>More Dow<br>Add To I<br>More Dow | A Options<br>micad Now<br>My Downloads<br>ownload Options<br>micad Now<br>My Downloads<br>ownload Options<br>micad Now<br>My Downloads<br>swinicad Options<br>micad Now |

Kliknite na položku Download Now a stiahnite.

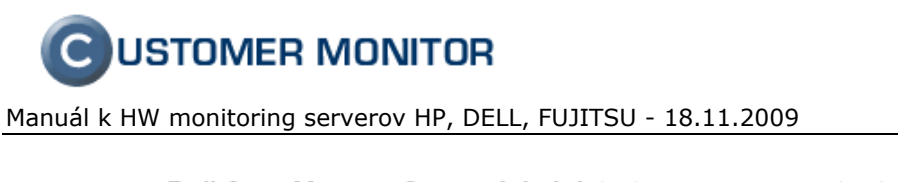

| Dell OpenManage Server Administrator <pre>&lt;&lt; return to res</pre> Managed Node |                 |                |  |  |  |  |
|-------------------------------------------------------------------------------------|-----------------|----------------|--|--|--|--|
| Release Date:                                                                       | 4/15/2008       |                |  |  |  |  |
| Version:                                                                            | 5.4.0, A01      | Other Versions |  |  |  |  |
| Download Type:                                                                      | Application     |                |  |  |  |  |
| File Format:                                                                        | GNU-Zip         | Other Formats  |  |  |  |  |
| File Size:                                                                          | 80 MB           |                |  |  |  |  |
| Download Now                                                                        |                 |                |  |  |  |  |
| • Add to My Downlo                                                                  | ads             |                |  |  |  |  |
| ▶ Sign In to View My                                                                | Saved Downloads |                |  |  |  |  |

Obrázok č. 42 Stiahnutie OpenManage

## 2.1.1.2 WinSCP

WinSCP je SFTP,FTP klient pre Windows. Zároveň podporuje i starší protokol SCP. Jeho hlavnou funkciou je bezpečné prenášanie súborov medzi vaším počítačom a vzdialeným serverom daemonom (službou) SSH (<u>http://www.openssh.com</u>). WinSCP stiahnete z web - stránky <u>http://winscp.net/eng/download.php</u> kliknutím na text "Installation package" alebo "Portable executable".

| 🦉 YMsalamander - WinS     | CP                                                 |                |              |                        |                 |             |                 |
|---------------------------|----------------------------------------------------|----------------|--------------|------------------------|-----------------|-------------|-----------------|
| Local Mark Eiles Comm     | ands <u>S</u> ession <u>O</u> ptions <u>R</u> emot | e <u>H</u> elp |              |                        |                 |             |                 |
| 🖕 🛛 🖓 • 🛛 🕂 🕻             | 😤 💫 🔤 😤 🛛 🕂 🖃                                      |                | <b>⊁</b> VMs | alamander 🔫 🎽          | a   📑 + 🗐       |             |                 |
| C: Místní disk            |                                                    | 🖬 🕅 🖪 🗟        | 🕞 Pe         | root                   | - 4             | ⇒ - 1 🖬 Ӣ 🦿 | 1 🖸 🔂 🏤         |
| C:\Documents and Settings |                                                    |                |              | /root                  |                 | ,           |                 |
| Name 🛆                    | Size Type                                          | Changed        | Attr         | Name 🗠                 |                 | Siz         | e Changed -     |
| <b>(</b> )                | Parent directory                                   | 18. 5. 200     |              | <b>È</b>               |                 |             | 26. 7. 2008 :   |
| admin                     | Složka                                             | 22. 7. 200     |              | aptitude               |                 |             | 23, 2, 2008 ;   |
| Administrator             | Složka                                             | 30, 10, 20,    |              | Cache                  |                 |             | 26. 7. 2008 :   |
| All Users                 | Složka                                             | 30. 10. 20     |              | Config                 |                 |             | 25. 2. 2008 9   |
| Default User              | Složka                                             | 18. 2. 200     | h            | 🚞 .dbus                |                 |             | 24. 2. 2008 4   |
| LocalService              | Složka                                             | 13. 8. 200     | sh           | 🛅 .hamachi             |                 |             | 24. 5. 2008 :   |
| NetworkService            | Složka                                             | 13. 8. 200     | sh           | local                  |                 |             | 24. 2. 2008 t   |
| test                      | Složka                                             | 25. 4. 200     |              | imc :                  |                 |             | 28. 7. 2008 €   |
|                           |                                                    |                |              | 🛅 .mozilla             |                 |             | 26.7.2008 :     |
|                           |                                                    |                |              | C.ssh                  |                 |             | 25, 2, 2008 :   |
|                           |                                                    |                |              | 🛅 .thumbnails          |                 |             | 26. 7. 2008 :   |
|                           |                                                    |                |              | 🛅.w3m                  |                 |             | 26. 7. 2008 :   |
|                           |                                                    |                |              | a.wine                 |                 |             | 24. 5. 2008 :   |
|                           |                                                    |                |              | Desktop                |                 |             | 16. 5. 2008 :   |
|                           |                                                    |                |              |                        |                 |             | 4. 3. 2008 1:   |
|                           |                                                    |                |              | test                   |                 |             | 28. 7. 2008 (   |
|                           |                                                    |                |              | .bash history          |                 | 8 68        | 3 28.7.2008     |
|                           |                                                    |                |              | .bashrc                |                 | 41          | 2 16, 12, 2004  |
|                           |                                                    |                |              | .cedegarc              |                 | 93          | 6 27. 2. 2008 5 |
|                           |                                                    |                |              | ICEauthority           |                 | 1 20        | 1 26. 7. 2008 : |
|                           |                                                    |                |              | lesshst                |                 | 4           | 0 4.3.200818    |
|                           |                                                    |                |              | .profile               |                 | 14          | 0 19.11.2007    |
|                           |                                                    |                |              | .recently-used.xt      | bel             | 21          | 8 24.2.2008:    |
|                           |                                                    |                |              | ind .rnd               |                 | 1 02        | 4 13. 3. 2008   |
|                           |                                                    |                |              | .Xauthority            |                 | 22          | 2 15. 3. 2008 2 |
|                           |                                                    |                |              | .xsession-errors       |                 | 17 08       | 0 26.7.2008:    |
|                           |                                                    |                |              | webpagedump.xp         | pi              | 35 64       | 1 26. 7. 2008 : |
| •                         |                                                    |                |              | 1                      |                 |             |                 |
| DB of 0 B in 0 of 7       |                                                    |                |              | 0 B of 69 567 B in 0 o | f 29            |             |                 |
| 🖉 F2 Rename 🛛 🔐           | F4 Edit F5 Copy                                    | F6 Move        | 💣 F7 Cr      | eate Directory         | 🗙 F8 Delete 🛛 👘 | Properties  | 👖 F10 Quit      |
| 139 KB 56                 | 848 B 🕺 🗊 🔒 aes                                    | SF             | TP (v3)      | 0:01:32                |                 |             |                 |
|                           | Obrá                                               | zok č 43       | Ubáž         | za WinSCP              | )               |             |                 |

Ovládanie vo Winscp je intuitívne a podobné ako v Total Commanderi alebo Windows Exploreri.

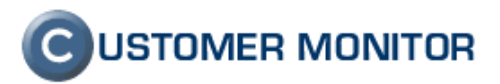

# 2.1.2 Postup

1. Stiahnite najnovší Dell - OpenManage Server Administrator Node a WinSCP.

2. Prihláste sa na ESX server ako užívateľ root (komunikácie pre roota na SSH si dočasne povoľte, viz nižšie.). Na skopírovanie OpenManage (OM\_5.5.0\_ManNode\_A00.tar.gz) do ESX použijete WinSCP. ESX server má nainštalovaný SSH daemon, ale v nastaveniach má zakázané prihlásenie používateľa root. Povolíte ho cez príkaz:

# cat /etc/ssh/sshd\_config | sed -e 's/PermitRootLogin no/PermitRootLogin yes/g' > /etc/ssh/sshd\_config

Po zadaní príkazu musíte reštart núť SSH daemon príkazom:

/etc/init.d/sshd restart

3. Vytvorte priečinok om550 a skopírujte súbor s OpenManage (napr. OM\_5.5.0\_ManNode\_A00.tar.gz) pod priečinok /root/om550 na ESX server cez program WinSCP.

- 4. Rozbal'te OpenManage na ESX serveri vykonaním príkazov:
  - cd /root/om550 tar -zxvf OM 5.5.0 ManNode A00.tar.gz
- (v prípade, že už máte odzipsovaný súbor .tar, použite **tar -XV. OM\_5.5.0\_ManNode\_A00.tar**) 5. Spustite inštaláciu OpenManage príkazom:
- ./setup.sh
- 6. Povol'te vo firewalle ESX servera prístup do Dell OpenManage na port 1311. esxcfg-firewall -o 1311,tcp,in,OpenManageRequest

# 2.1.2.1 Vypĺňanie položiek DELL OpenManage

Po spustení príkazu sa zobrazí menu na vybratie balíkov na inštalovanie. Na beh sledovania systému musí byť nainštalovaný balík 3. Balíky 1,2 slúžia vám na porovnanie s C-Monitorom. Balíky 4,5 sú určené pre sledovanie softwarom od DELL. Pri vybratí balíku môžete vždy jeden. V nasledujúcom menu zase môžete ďalší balík z menu pridať. Odporúčame všetky nainštalovať čiže 6.

Na službu Server Administrator Web Server sa pripojíte cez adresu <u>https://127.0.0.1:1311</u> alebo <u>https://vonkajsia ip\_servera:1311</u> (Musí byť povolený port 1311 vo firewalle servera).

| ₽ root@esx2:~/openmanage5.4.0                               |   |
|-------------------------------------------------------------|---|
| *******                                                     |   |
| Server Administrator Custom Install Utility                 |   |
|                                                             |   |
| Components for Server Administrator Managed Node Software:  |   |
| [ ] 1. Server Administrator CLI                             |   |
| [ ] 2. Server Administrator Web Server                      |   |
| [ ] 3. Storage Management                                   |   |
| [ ] 4. Remote Access Core Components                        |   |
| [ ] 5. Remote Access SA Plugin Components                   |   |
| [ ] 6. All                                                  |   |
| Enter the number to select a component from the above list. |   |
| Enter q to quit.                                            |   |
| Enter : 6                                                   | - |

Obrázok č. 44 Výber balíkov

Po vybratí balíkov v menu dajte inštalovať balíky cez klávesu "i".

**C**USTOMER MONITOR

Manuál k HW monitoring serverov HP, DELL, FUJITSU - 18.11.2009

| Proot@esx2:~/openmanage5.4.0                                | _ [ ] × |
|-------------------------------------------------------------|---------|
| ***************************************                     |         |
|                                                             |         |
| Server Administrator Custom Install Utility                 |         |
| ******                                                      |         |
| Selected Options                                            |         |
| - A11                                                       |         |
| Dependencies                                                |         |
| - Server Administrator CLI                                  |         |
| - Server Administrator Web Server                           |         |
| - Storage Management                                        |         |
| - Remote Access Core Components                             |         |
| - Remote Access SA Plugin Components                        |         |
| Components for Server Administrator Managed Node Software:  |         |
| [x] 1. Server Administrator CLI                             |         |
| [x] 2. Server Administrator Web Server                      |         |
| [x] 3. Storage Management                                   |         |
| [x] 4. Remote Access Core Components                        |         |
| [x] 5. Remote Access SA Plugin Components                   |         |
| [x] 6. All                                                  |         |
| Enter the number to select a component from the above list. |         |
| Enter c to copy selected components to destination folder.  |         |
| Enter i to install the selected components.                 |         |
| Enter r to reset selection and start over.                  |         |
| Enter q to quit.                                            |         |
| Enter : i                                                   |         |

Obrázok č. 45 Ďalšia možnosť pridať ďalší balík

Následne vyžiada si miesto uloženia. Miesto uloženia nemusíte zmeniť preto potvrďte stlačením Enter. V inakšom prípade dajte "y" a po výzve k zapísaniu miesta uloženia zapíšte.

| × |
|---|
| - |
|   |

Obrázok č. 46 Výber miesta nainštalovania

Po tomto kroku sa inštalácia dokončí a vás program vyzve k spusteniu služieb. Odporúčame ich vám spustiť čiže "y". Inak spustíte služby príkazom:

srvadmin-services.sh start

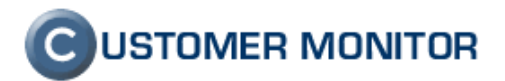

| Proot@esx2:~/openmanage5.4.0 |                                         |                                        |          |                         |
|------------------------------|-----------------------------------------|----------------------------------------|----------|-------------------------|
| Installing the selected pack | ages.                                   |                                        |          | <b>_</b>                |
| warning: instsvc-drivers-5.4 | .0-260.1386.rpm: V3 DSA :               | signature:                             | NOKEY,   | key ID 23b              |
| Prenering                    |                                         |                                        |          | /# [100%]               |
| freparing                    |                                         | **********                             | ******   | ## [100%]<br>## [ 6%]   |
| To start all installed       | services without a rebeat               | ************************************** | ******   | ## [ 0%]                |
| orter the following go       | services without a repool               | c,<br>ab atort                         |          |                         |
| 2. enter the forrowing con   | manu: Srvaumin-Services                 | .sn start                              |          | 44 5 1081               |
| 2:srvadmin-syscheck          | *****                                   | **********                             | ******** | ## [ 12⊀]<br>## [ 10*]  |
| 3:srvadmin-deng              | *********                               | *********                              | *****    | ## [ 18%]<br>## [ 24%]  |
| 4:Srvadmin-omauth            | *****                                   | ****                                   | ***      | ## [ 24%]               |
| S:Srvaumin-omacore           | *****                                   | **********                             | *******  | ## [ 29⊀]<br>## [ 25*3] |
| 6:srvadmin-jre               | **********                              | *********                              | *****    | ## [ 35%]<br>## [ 41%]  |
| 7:srvadmin-ipmi              | *****                                   | ****                                   | ***      | ## [ 4±%]               |
| 8:srvadmin-hapi              | *******                                 | ********                               | *****    | ₩ [ 4/%]                |
| 9:srvadmin-isvc              | *********                               | *********                              | *****    | ## [ 53%]<br>## [ 50%]  |
| 10:srvadmin-rac5-component   | ***************************             | *****                                  | ######## | ## [ 59%]<br>/// r crol |
| 11:instsvc-drivers           | ,,,,,,,,,,,,,,,,,,,,,,,,,,,,,,,,,,,,,,, | ,,,,,,,,,,,,,,,,,,,,,,,,,,,,,,,,,,,,,, | *****    | ## [ 65%]               |
| 12:srvadmin-cm               | ,,,,,,,,,,,,,,,,,,,,,,,,,,,,,,,,,,,,,,, | *********                              | ******   | ## [ 71%]               |
| 13:srvadmin-iws              | ,,,,,,,,,,,,,,,,,,,,,,,,,,,,,,,,,,,,,,, | *******                                | ******   | <b>##</b> [ 76%]        |
| 14:srvadmin-omhip            | ***********************                 | ********                               | ******   | <b>##</b> [ 82%]        |
| 15:srvadmin-racadm5          | ***********************                 | ********                               | ######## | <i>\$</i> # [ 88%]      |
| 16:srvadmin-racdrsc5         | ***********************                 | *******                                | ######## | <i>##</i> [ 94%]        |
| 17:srvadmin-storage          | ***********************                 | *******                                | ######## | <i>¥</i> # [100%]       |
| Do you want the Server A     | lministrator services stam              | rted?                                  |          |                         |
| Press ('y' for yes   'Ent    | er' to exit): y                         |                                        |          |                         |
| Starting Systems Management  | Device Drivers:                         |                                        |          |                         |
| Building dell_rbu using DKS  |                                         |                                        |          |                         |
| Starting dell rbu:           |                                         |                                        |          |                         |
| Starting ipmi driver: Alread | ly started                              | C                                      | OK ]     |                         |
| Starting snmpd:              |                                         | C                                      | OK ]     |                         |
| Starting Systems Management  | Data Engine:                            |                                        |          |                         |
| Starting dsm sa datamgr32d:  |                                         | E                                      | OK ]     |                         |
| Starting dsm sa eventmgr32d  |                                         |                                        | OK ]     |                         |
| Starting dsm sa snmp32d:     |                                         | Г                                      | OK ]     |                         |
| Starting DSM SA Shared Serv  | .ces: OK                                | E.                                     | OK ]     |                         |
| Starting DSM SA Connection : | ervice:                                 |                                        |          |                         |
| [root@esx2 openmanage5.4.0]; |                                         |                                        |          |                         |

Obrázok č. 47 Dokončenie inštalácie

# 2.1.3 <u>Otestovanie inštalácie</u>

### 2.1.3.1 SNMP

Po inštalácii sa nám pridali do SNMP daemonu(služby) moduly a mali by sa nám zobraziť údaje o stave DELL servery. Príkazom "snmpwalk" môžete otestovať existenciu týchto údajov:

snmpwalk -Of -On -Oq -c public -v 1 127.0.0.1 .1.3.6.1.4.1.674 | more

Po zadaní príkazu by sa malo objaviť množstvo riadkov pozostávajúcich z adries a údajov.

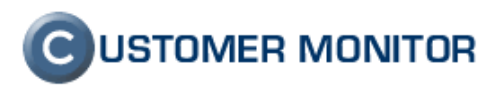

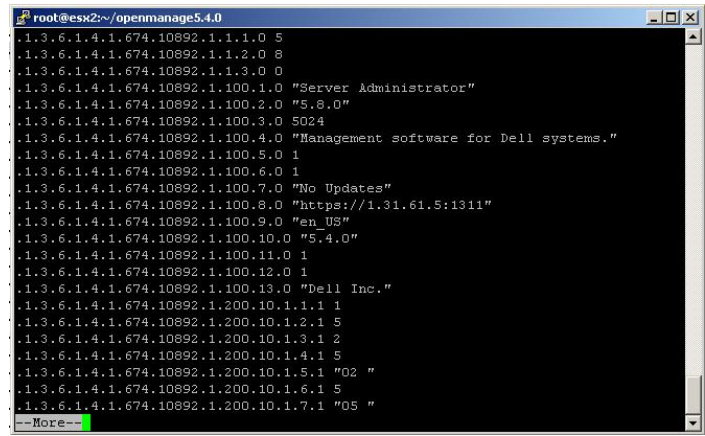

Obrázok č. 48 Otestovanie inštalácie

2.2 Inštalácia - Windows

# 2.2.1 <u>Požiadavky</u>

OpenManage môžete nainštalovať z DVD od Dell alebo stiahnuť z internetu. Postup na stiahnutie je podobný ako pre ESX server. Pre korektnú inštaláciu je nevyhnutné, aby ste nainštalovali službu SNMP.

# 2.2.1.1 Inštalácia SNMP služby

Pri inštalácii si Windows vypýta inštalačné CD. Kliknete na Štart -> Control Panel -> Add or Remove Programs.

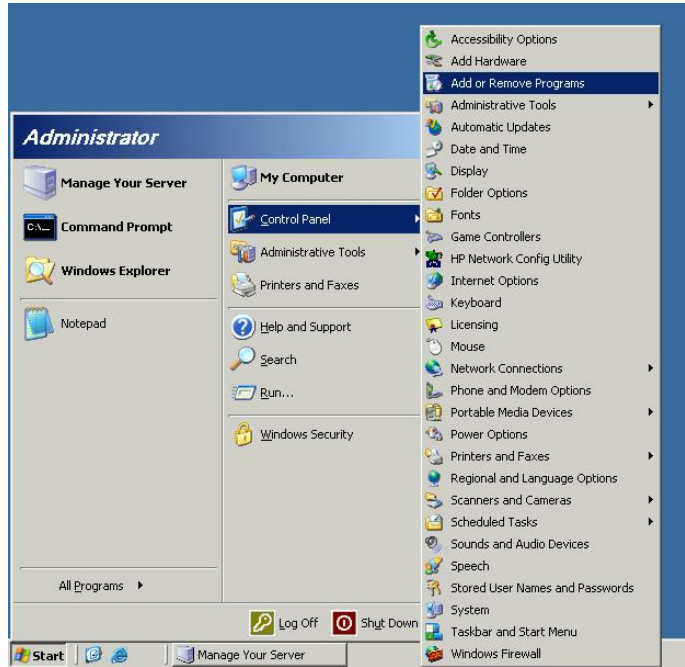

Obrázok č. 49 Pridanie alebo odobratie programu

Po spustení programu kliknete na Add/Remove Windows Components(Pridanie/Odobratie komponentu Windows). Vyberte položku Management and Monitoring tools a 2x kliknete na ňu.

CUSTOMER MONITOR Manuál k HW monitoring serverov HP, DELL, FUJITSU - 18.11.2009

| Windows Components<br>You can add or remove components of Windows.                                                                       |                                                |
|----------------------------------------------------------------------------------------------------|------------------------------------------------|
| To add or remove a component, click the checkbox. A shade<br>part of the component will be installed. To see what's included<br>Details. | d box means that only<br>In a component, click |
| Components:                                                                                                    |                                                |
| 🗹 😂 Internet Explorer Enhanced Security Configuration                                                                                    | 0.0 MB 🔺                                       |
| Management and Monitoring Tools                                                                                                    | 10.8 MB                                        |
| Microsoft .NET Framework 2.0                                                                                                    | 150.0 MB 🖵                                     |
| Networking Services                                                                                                    | 2.7 MB                                         |
| Band Steel Print Services                                                                                                    | 64 MB 🔟                                        |
| Description: Includes tools for server and network management                                                                            | nt and monitoring.                             |
| Total disk space required: 4.4 MB<br>Space available on disk: 66379.0 MB                                                                 | <u>D</u> etails                                |
| / Back Mauts                                                                                                    | Cancel                                         |

Zobrazí sa ďalšie menu v ktorom označíte položku Simple Network Management Protocol.

| Management and Monitoring Tools                                                                                                    | ×                                           |
|----------------------------------------------------------------------------------------------------|---------------------------------------------|
| To add or remove a component, click the check box. A shaded box m<br>of the component will be installed. To see what's included in a compor<br>Subcomponents of Management and Monitoring Tools: | eans that only part<br>nent, click Details. |
| 🔲 🚚 Network Monitor Tools                                                                                                    | 2.3 MB 🔺                                    |
| 🗆 🍑 Print Management Component                                                                                                    | 0.0 MB                                      |
| 🗹 📮 Simple Network Management Protocol                                                                                                    | 0.9 MB                                      |
| 🔲 🗐 Storage Manager for SANs                                                                                                    | 2.1 MB                                      |
| By WMI SNMP Provider                                                                                                    | 1.1 MB                                      |
| 🗆 📮 WMI Windows Installer Provider                                                                                                    | 0.6 MB                                      |
|                                                                                                    | -                                           |
| Description: Includes agents that monitor the activity in network dev the network console workstation.                                                                                           | ices and report to                          |
| Total disk space required: 5.3 MB                                                                                                    | Details                                     |
| Space available on disk: 66379.0 MB                                                                                                    | <u>marchia</u>                              |
| OK                                                                                                    | Cancel                                      |

Obrázok č. 51 Označenie položky SNMP

Následne potvrdíte tlačidlami OK a na výzvu vloženia Inštalačného CD Windows vložte CD. Po nainštalovaní nemusíte reštartovať počítač.

# 2.2.2 Inštalácia OpenManage

Aby ste mohli nainštalovať agentov, musíte mať nainštalovanú snmp službu. Po vložení DVD vám autorun zobrazí menu. Ak sa vám nezobrazí spustite ho cez setup.exe. V menu sú zaujímavé položky "Dell OpenManage Server Administrator" a "Dell OpenManage Management Station". Prvú použite len vtedy ak nemáte na siete viaceré servery Dell. Druhú použite v prípade viac serverov. Tento manuál poskytuje informácie o prvej možnosti, ale podobný postup platí aj pre druhú možnosť.

USTOMER MONITOR Manuál k HW monitoring serverov HP, DELL, FUJITSU - 18.11.2009

| Available options -                                            | ago Corver Administratori                                    |
|----------------------------------------------------------------|--------------------------------------------------------------|
| (Standalong                                                    | age Server Auministratur                                     |
| O Dell OpenMan                                                 | age Management Station                                       |
| (Multiple Se                                                   | rver Management)                                             |
| C Content Mana                                                 | gement                                                       |
| O Services and (                                               | Diagnostics                                                  |
| O Documentation                                                | n                                                            |
| C Readme                                                       |                                                              |
| ote: This is a boot<br>install an operati<br>ur system setting | able DVD. Boot from this D<br>ng system or to configure<br>s |

Obrázok č. 52 Výber OpenManager

Po výbere "Dell OpenManage Server Administrator" systém analyzuje server a následne ponúkne možnosti. Odporúčame kliknúť na tlačidlo "Install, Modify, ..."

| niiana | ge Server Administrator | Version 5.4.0 Quick Install Guide User Gu                                                                                                    | iide |
|--------|-------------------------|----------------------------------------------------------------------------------------------------|------|
|        |                         |                                                                                                    |      |
| 1      | Feature                 | Description                                                                                                    |      |
| 0      | All Features            | Diagnostics is no longer available through Server<br>Administrator. To run diagnostics on your system, download<br>and install Dell Online Diagnostics from the Dell Support<br>website at support.dell.com. Dell Online Diagnostics is a<br>stand-alone application that can be run without installing<br>Server Administrator. |      |
|        | Intel(R) SNMP Agent     | An Intel(R) NIC was not detected on this system. This will<br>disable the "Typical" installation of the Intel(R) SNMP Agent.<br>Use the "Custom" installation setup type later during<br>installation to select this feature if you have an Intel(R) NIC                                                                         |      |
|        | Legend                  |                                                                                                    | -    |
| *      | Error Message           | This error condition will prevent the installation of a feature.                                                                                                    |      |
|        | Warning Message         | This warning condition will disable the "Typical" installation<br>but not an "Upgrade" of the feature later during installation.<br>You may also use the "Custom" installation setup type later<br>during installation to select the feature.                                                                                    |      |
|        | Informational Manager   | This informational condition will not affect the "Tunical"                                                                                                    |      |

Obrázok č. 53 Diagnostika servera

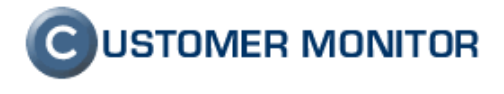

Následne sa spustí inštalácia a pozostáva z krokov:

- 1. Úvodne menu (Next)
- 2. Potvrdenie licencie(Prijatie licencie, Next)
- Výber typu inštalácie(Typical, Next) Typical – nainštaluje potrebné balíky Custom – môžete pridať balík IntelSNMP Agent, ktorý umožňuje manažovania servera
- vzdialene.
- 4. Potvrdenie inštalácie(Install)
- 5. Ukončenie inštalácie(Finish)

# 2.2.3 Otestovanie inštalácie

## 2.2.3.1 OpenManage System Administrator

Zobrazí vám stav servera a jednotlivých komponentov.(ventilátory, teplota zariadení, stav pamätí, stav napájania, ... ). Na OpenManage sa pripojíte cez Web prehliadač s adresou:

https://<server name>:1311 (<u>https://127.0.0.1:1311</u> - v prípade, že vám nejde skontrolujte firewall na servery.)

Po pripojení použite login a heslo ako pri prihlásení do Windows. (Heslo je povinné, ak použijete konto bez hesla tak sa neprihlásite.)

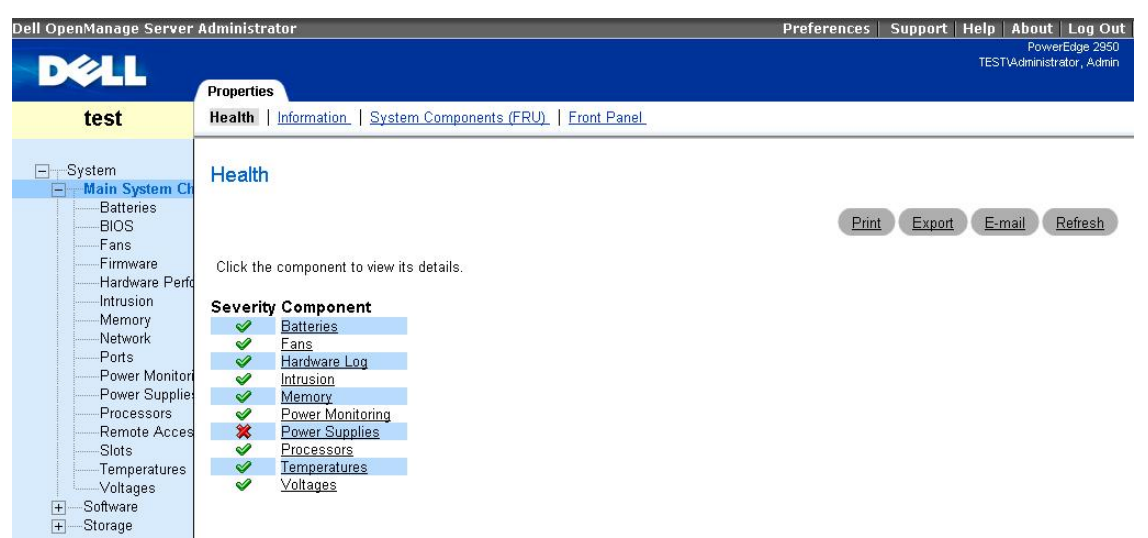

#### Obrázok č. 54 Prostredie OpenManage

Kliknutím na jednotlivé podsystémy sa zobrazia detaily stavov.

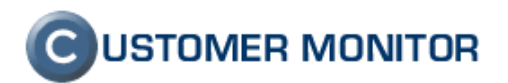

| Dell OpenManage Server                                          | Administrat                     | or                 |                     |                           | Preferen                                         | ices   Support   Help   About   Log O     |  |  |  |
|-----------------------------------------------------------------|---------------------------------|--------------------|---------------------|---------------------------|--------------------------------------------------|-------------------------------------------|--|--|--|
|                                                                 |                                 |                    |                     |                           |                                                  | PowerEdge 295<br>TEST\Administrator, Admi |  |  |  |
|                                                                 | Properties                      | Alert Manager      | nent                |                           |                                                  |                                           |  |  |  |
| test                                                            | Elements                        |                    |                     |                           |                                                  |                                           |  |  |  |
| ───System<br>───Main System Cha<br>───Batteries<br>└───Fans     | × Powe                          | er Supplies        | Informa             | ttion                     | P                                                | rint Export E-mail Refresh                |  |  |  |
| Firmware                                                        | Power Su                        | pply Redundance    | <u>cy</u> • Individ | ual Power Supply Elements |                                                  |                                           |  |  |  |
| Intrusion<br>Memory<br>Network                                  | * Power Supply Redundancy       |                    |                     |                           |                                                  |                                           |  |  |  |
| Ports                                                           | Attribute                       | •                  |                     |                           |                                                  | Value                                     |  |  |  |
| Power Monitori<br>Power Suppli                                  | Redundar                        | icy Status         |                     |                           |                                                  | Lost                                      |  |  |  |
| Processors<br>Remote Acces<br>Slots<br>Temperatures<br>Voltages | <u>(Back to to</u><br>Individua | ۵]<br>al Power Sup | ply Eleme           | nts                       |                                                  |                                           |  |  |  |
| + Software                                                      | Status                          | Location           | Туре                | Maximum Output Wattage    | Online Status                                    | Power Monitoring Capable                  |  |  |  |
| l⊞orolaĝe                                                       | <b>v</b>                        | PS 1 Status        | AC                  | 750 W                     | Presence Detected                                | Yes                                       |  |  |  |
|                                                                 | *                               | PS 2 Status        | AC                  | 750 W                     | Presence Detected<br>Failure Detected<br>AC Lost | Yes.                                      |  |  |  |

Obrázok č. 55 Detail napájania

|           |                        |          | Warning Threshold |         | Failure T | hreshold |
|-----------|------------------------|----------|-------------------|---------|-----------|----------|
| Status    | Probe Name             | Reading  | Minimum           | Maximum | Minimum   | Maximum  |
| <b>v</b>  | System Board FAN 1 RPM | 8775 RPM | [N/A]             | [N/A]   | 2025 RPM  | [N/A]    |
| <b>v</b>  | System Board FAN 2 RPM | 8625 RPM | [N/A]             | [N/A]   | 2025 RPM  | [N/A]    |
| <b>v</b>  | System Board FAN 3 RPM | 8625 RPM | [N/A]             | [N/A]   | 2025 RPM  | [N/A]    |
| <b>\$</b> | System Board FAN 4 RPM | 8775 RPM | [N/A]             | [N/A]   | 2025 RPM  | [N/A]    |

Obrázok č. 56 Detail chladenia - stav ventilátorov

| penManage Server                                                                                                   | Administrator                                                                                   |                                                                                      | Preferer                           | ices Support Help About Lo<br>PowerEdge<br>TEST\Administrator, |
|----------------------------------------------------------------------------------------------------|-------------------------------------------------------------------------------------------------|--------------------------------------------------------------------------------------|------------------------------------|----------------------------------------------------------------|
| test                                                                                                    | Properties A<br>Memory                                                                          | lert Management                                                                      |                                    |                                                                |
| System<br>Main System Cha<br>Batteries<br>BIOS<br>Fans<br>Fans<br>Hardware Perfo<br>Intrusion<br>Memory<br>Network | Attributes<br>Total Installe<br>Total Installe<br>Total Maximu<br>[Back to top]<br>Details of M | d Capacity<br>d Capacity Available to the OS<br>um Capacity<br><b>femory Array 1</b> |                                    | Value<br>8192 MB<br>8192 MB<br>65280 MB                        |
| Ports<br>Power Monitori                                                                                            | Click the conr                                                                                  | nector name of Memory Array 1                                                        | to view its memory device details. |                                                                |
| Power Supplies                                                                                                    | Status                                                                                          | Connector Name                                                                       | Туре                               | Size                                                           |
| Remote Acces                                                                                                    | <b>v</b>                                                                                        | DIMM1                                                                                | DDR2 FB-DIMM-SYNCHRONOUS           | 2048 MB                                                        |
| Slots                                                                                                    | 4                                                                                               | DIMM2                                                                                | DDR2 FB-DIMM-SYNCHRONOUS           | 2048 MB                                                        |
| Temperatures                                                                                                    | <b>v</b>                                                                                        | DIMM3                                                                                | DDR2 FB-DIMM-SYNCHRONOUS           | 2048 MB                                                        |
| Voltages                                                                                                    | <b>v</b>                                                                                        | DIMM4                                                                                | DDR2 FB-DIMM-SYNCHRONOUS           | 2048 MB                                                        |
| Software                                                                                                    |                                                                                                 | DIMM5                                                                                | [Not Occupied]                     |                                                                |
| Storage                                                                                                    |                                                                                                 | DIMM6                                                                                | [Not Occupied]                     |                                                                |
| -                                                                                                    | 11                                                                                              | DIMM7                                                                                | [Not Occupied]                     |                                                                |
|                                                                                                    |                                                                                                 | DIMM8                                                                                | [Not Occupied]                     |                                                                |

Obrázok č. 57 Detail operačných pamätí

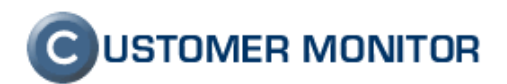

| Dell OpenManage Server                                                                                        | Administ       | rator                     |           |                      |      |          |                               |                                    | Prefere      | nces   Su    | ipport Help<br>TESTV | About Log<br>PowerEdge :<br>Administrator, A | Out<br>2950<br>.dmin |
|----------------------------------------------------------------------------------------------------|----------------|---------------------------|-----------|----------------------|------|----------|-------------------------------|------------------------------------|--------------|--------------|----------------------|----------------------------------------------|----------------------|
| test                                                                                                    | Informa        | tion/Conf                 | iguration |                      |      |          |                               |                                    |              |              |                      |                                              |                      |
| ──System     ──Main System Cha     ←─Software     ──Software     ──Storage     ──PERC 6/ Integ     └──Battery | Physi<br>Physi | cal Disl                  | ks incluc | led in stor          | age2 |          |                               |                                    |              | Print        | Export E-m           | ail Refres                                   | <u>ih</u>            |
| ← Connector 1     ← Firmware/Dr     ✓ Virtual Disk                                                            | Status         | Name                      | State     | Failure<br>Predicted | Туре | Capacity | Used<br>RAID<br>Disk<br>Space | Available<br>RAID<br>Disk<br>Space | Hot<br>Spare | Vendor<br>ID | Product ID           | Revision                                     | Seri                 |
|                                                                                                    | ~              | Physical<br>Disk<br>0:0:3 | Online    | No                   | SAS  | 136.12GB | 136.12GB                      | 0.00GB                             | No           | DELL         | ST9146802SS          | S229                                         | 3NM5                 |
|                                                                                                    | ø              | Physical<br>Disk<br>1:0:4 | Online    | No                   | SAS  | 136.12GB | 136.12GB                      | 0.00GB                             | No           | DELL         | ST9146802SS          | S229                                         | 3NM5                 |
|                                                                                                    | *              | Physical<br>Disk<br>1:0:5 | Removed   | No                   | SAS  | 136.12GB | 136.12GB                      | 0.00GB                             | No           | DELL         | ST9146802SS          | S229                                         | 3NM5                 |

Obrázok č. 58 Detail diskového poľa (RAID5)

č. 59 Príklad - Popis disk

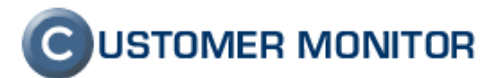

# 3. Fujitsu ServerView

### 3.1 Inštalácia na ESX server

# 3.1.1 Požiadavky

## 3.1.1.1 ServerView Agents

ServerView Agents funguje iba na **FS serveroch**. Pred tým ako budete inštalovať skontrolujte existenciu SNMP služby príkazom "**rpm –q snmpd**". Pre konkrétny server odporúčame stiahnuť najnovšiu verziu z internetu <u>http://support.fujitsu-siemens.com/com/support/downloads.html</u>.

# **Driver & Downloads**

All drivers, BIOS versions and software updates available for Fujitsu Siemens Computers systems can be downloaded here. To download updates for Microsoft applications and service packs, please use the link on our support homepage.

#### PRODUCT SEARCH BY SERIAL-IDENTNUMBER

Please enter either the device's identification number or the product name:

| SELECT PRODUCT            |          |
|---------------------------|----------|
| Industry standard server  |          |
| PRIMERGY                  | <b>•</b> |
| PRIMERGY RXxxx            | <b>•</b> |
| Please select the product | <b>•</b> |

Obrázok č. 60 Nájdenie ovládačov pre DELL server

Môžete postupovať podľa modelu alebo serial-identnumber.(Je to číslo na zadnej strane servera). Ak vyberiete Select Produkt, postupne nastavte položky podľa obrázka č. 1. Po nastavení vás systém vyzve k výberu OS.

# Downloads results for PRIMERGY RX300 S4

You have selected the following product
Product: PRIMERGY RX300 S4
✓ Save this product for future searching

Select a new Product

#### Select your operating system

- Show only supported operating systems
   Show detailed operating system tree
   Red Hat Enterprise Linux
   SUSE Linux Enterprise Server
   VMWare
   VMware ESX Server
   VMware Infrastructure
- Windows Server 2003
- Windows Server 2008
   Windows Server 2008

#### Obrázok č. 61 Zobrazenie OS

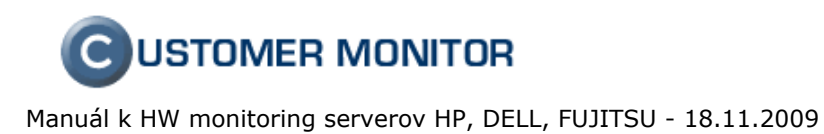

V následnom menu sa vám zobrazí stromová štruktúra v ktorej vyberiete vetvu Server Managements Software -> Server management - Server view agent -> ServerView Agents Linux for VMWare.(Najnovší ovládač).

| You have selected the following product                                                                       |                                         |                               |
|----------------------------------------------------------------------------------------------------|-----------------------------------------|-------------------------------|
| Product: PRIMERGY RX300 S4                                                                                    |                                         |                               |
| ✓ Save this product for future searching                                                                      |                                         |                               |
| <ul> <li>Select a new Product</li> </ul>                                                                      |                                         |                               |
| Selected operating system                                                                                     |                                         |                               |
| VMware ESX Server                                                                                             |                                         |                               |
| <ul> <li>Change selected operating system</li> </ul>                                                          |                                         |                               |
| f your driver is not shown below, then the driver may a<br>f you need more help please contact local helpdesk | already be part of the operating sytem. |                               |
| Show all drivers                                                                                              |                                         |                               |
| 🗉 Flash - BIOS                                                                                                |                                         |                               |
| Fibre Channel                                                                                                 |                                         |                               |
| ⊞ KVM                                                                                                    |                                         |                               |
| 🗄 LAN                                                                                                    |                                         |                               |
| 🗄 SAS                                                                                                    |                                         |                               |
| E SAS RAID                                                                                                    |                                         |                               |
| E SCSI                                                                                                    |                                         |                               |
| Server Management Controller                                                                                  |                                         |                               |
| 🗄 Tape Drive                                                                                                  |                                         |                               |
| Scripting tools                                                                                               |                                         |                               |
| Server Management Software                                                                                    |                                         |                               |
| 🗄 Server management - Raid tools                                                                              |                                         |                               |
| 🖻 Server management - ServerView agent                                                                        |                                         |                               |
| ServerView Agents Linux for VMWare                                                                            | Version: <b>4 60 18</b><br>Size: 7,3 MB | Date: 30.04.2008<br>Status: 🕑 |
| December of 100                                                                                               | Language: 🧐                             |                               |

obruzok el oz +ym udume polozký servet + iel Algents

Následne zaškrtnete potvrdenie licencie a kliknete na tlačidlo Download. Stiahne sa vám zip súbor, ktorý potom rozbaľte do priečinka svagent.

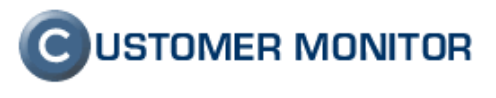

### **File Description**

Back to driver view 🚺

| Server Management<br>S4           | Software - Server management - ServerView agent - PRIMERGY RX300                                                                                                    |
|-----------------------------------|----------------------------------------------------------------------------------------------------|
| 🗧 Title:                          | ServerView Agents Linux for VMWare                                                                                                    |
| Date:                             | 30.04.2008                                                                                                    |
| Size:                             | 7,3 MB                                                                                                    |
| Version:                          | 4 60 18                                                                                                    |
| Manufacturer:                     | Fujitsu Siemens Computers                                                                                                    |
| Status:                           | Released for PRIMERGY RX300 54                                                                                                    |
| Canguage.                         | The supports all languages                                                                                                    |
| Operating systems:                | [Supported] VMware Infrastructure 3.5<br>[Supported] VMware Infrastructure 3.5                                                                                                    |
| E Comment:                        | Changes:<br>- Memory consumption in hdagt<br>- Wrong script sequence in /etc/rc.d/rc3.d prevents servermanagement agents<br>startup on RX800 S3 with ESX 3.5.0<br>New Features:<br>- none |
| Use in the following<br>products: | ⊞ PRIMERGY BX620 S2<br>⊞ PRIMERGY BX620 S3<br>⊞ PRIMERGY BX620 S4                                                                                                    |
|                                   | More Information                                                                                                    |
| I accept the licens               | conditions                                                                                                    |
| Download:                         | Download software Download filedescription                                                                                                    |
|                                   | Obrázok č. 63 Prevzatie súboru                                                                                                    |

# 3.1.1.2 WinSCP

WinSCP je SFTP,FTP klient pre Windows. Zároveň podporuje i starší protokol SCP. Jeho hlavnou funkciou je bezpečné prenášanie súborov medzi vaším počítačom a vzdialeným serverom daemonom (službou) SSH (<u>http://www.openssh.com</u>). WinSCP stiahnete z web - stránky <u>http://winscp.net/eng/download.php</u> kliknutím na text "Installation package" alebo "Portable executable".

| 😼 VMsalamander - WinSCP   |                                                   |                |         |                            |                                         |                          |
|---------------------------|---------------------------------------------------|----------------|---------|----------------------------|-----------------------------------------|--------------------------|
| Local Mark Files Comman   | nds <u>S</u> ession <u>O</u> ptions <u>R</u> emot | e <u>H</u> elp |         |                            |                                         |                          |
| 🔶 🛛 🗊 - 🛛 🕾 🗳             | 📀 🔤 😤 🗐 🛨 🖃                                       | V 🔹 🖉 🛛        | VMs     | alamander 💌 🎦 📇 🚽 📑        |                                         |                          |
| 🖉 📿 C: Místní disk        | • + + +                                           | 🖻 🖾 🚮 🙆        | 🔁 🔓     | root                       | ▼ ↓ ↓ ↓ ↓ ↓ ↓ ↓ ↓ ↓ ↓ ↓ ↓ ↓ ↓ ↓ ↓ ↓ ↓ ↓ | 🖞 🙆 😂 🗞                  |
| C:\Documents and Settings |                                                   |                | _       | /root                      |                                         |                          |
| Name 🔺                    | Size Type                                         | Changed        | Attr    | Name 🗡                     | Si                                      | ze Changed 🔺             |
| <b>E</b>                  | Parent directory                                  | 18. 5. 200     |         | <b>()</b>                  |                                         | 26.7.2008 :              |
| admin                     | Složka                                            | 22. 7. 200     |         | aptitude 🔁                 |                                         | 23, 2, 2008 :            |
| Administrator             | Složka                                            | 30. 10. 20     |         | Cache .cache               |                                         | 26. 7. 2008 :            |
| All Users                 | Složka                                            | 30. 10. 20     |         | Config                     |                                         | 25, 2, 2008 9            |
| Default User              | Složka                                            | 18. 2. 200     | h       | dbus 🔁                     |                                         | 24. 2. 2008 -            |
| LocalService              | Složka                                            | 13. 8. 200     | sh      | i hamachi                  |                                         | 24. 5. 2008 :            |
| NetworkService            | Složka                                            | 13. 8. 200     | sh      | local 🚞                    |                                         | 24. 2. 2008 (            |
| test                      | Složka                                            | 25. 4. 200     |         | imc                        |                                         | 28. 7. 2008 <del>(</del> |
|                           |                                                   |                |         | imozilla 🔂                 |                                         | 26.7.2008 :              |
|                           |                                                   |                |         | i ssh                      |                                         | 25. 2. 2008 :            |
|                           |                                                   |                |         | thumbnails                 |                                         | 26.7.2008 :              |
|                           |                                                   |                |         | ,w3m                       |                                         | 26.7.2008 :              |
|                           |                                                   |                |         | ime .wine                  |                                         | 24. 5. 2008 :            |
|                           |                                                   |                |         | Desktop                    |                                         | 16. 5. 2008 :            |
|                           |                                                   |                |         | D pvpgn                    |                                         | 4. 3. 2008 1:            |
|                           |                                                   |                |         | Contest                    |                                         | 28. 7. 2008 <del>(</del> |
|                           |                                                   |                |         | .bash_history              | 8 68                                    | 3 28.7.2008              |
|                           |                                                   |                |         | .bashrc                    | 4:                                      | 12 16, 12, 2004          |
|                           |                                                   |                |         | .cedegarc                  | 9:                                      | 36 27. 2. 2008 t         |
|                           |                                                   |                |         | ICEauthority               | 1 20                                    | )1 26.7.2008 :           |
|                           |                                                   |                |         | .lesshst                   |                                         | f0 4.3.200818            |
|                           |                                                   |                |         | .profile                   | 1.                                      | H0 19.11.2007            |
|                           |                                                   |                |         | recently-used.xbel         | 2:                                      | 18 24.2.20081            |
|                           |                                                   |                |         | i 🔟 .rnd                   | 1 03                                    | 4 13. 3. 2008 -          |
|                           |                                                   |                |         | .Xauthority                | 23                                      | 2 15. 3. 2008 2          |
|                           |                                                   |                |         | .xsession-errors           | 17 08                                   | 30 26, 7, 2008 :         |
|                           |                                                   |                |         | i webpagedump.xpi          | 35.64                                   | 1 26. 7. 2008 :          |
| •                         |                                                   |                |         | 1                          |                                         | Þ                        |
| 0 B of 0 B in 0 of 7      |                                                   |                |         | 0 B of 69 567 B in 0 of 29 |                                         |                          |
| 🖉 F2 Rename 🛛 🕅 F4        | Edit F5 Copy                                      | F6 Move        | 📑 F7 Cr | eate Directory 🛛 🕺 F8 Dele | ete 💮 F9 Properties                     | 🕂 F10 Quit               |
| 139 KB 56 84              | 18 B 🔍 🎘 🔒 aes                                    | s SF1          | °P (v3) | 0:01:32                    |                                         | 11.                      |

Obrázok č. 64 Ukážka WinSCP

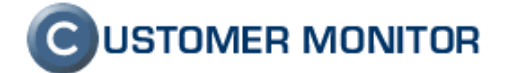

Ovládanie vo Winscp je intuitívne a podobné ako v Total Commanderi alebo Windows Exploreri.

# 3.1.2 Postup

6. ServerView Agents vytvorí vlastný ipmi modul, preto vypnite pôvodný ipmi v ESX servery(platí pre 3.5+ verzie) a reštartujte server.

chkconfig ipmi off

reboot

7. SSH daemon slúži na vzdialené pripojenie na unix, linux a umožňuje kopírovať súbory. ESX server má nainštalovaný SSH daemon, ale v nastaveniach má zakázané prihlásenie používateľa root. Povolíte ho cez príkaz:

# cat /etc/ssh/sshd\_config | sed -e 's/PermitRootLogin no/PermitRootLogin yes/g' > /etc/ssh/sshd\_config

Po zadaní príkazu musíte reštartnúť SSH daemon príkazom:

#### /etc/init.d/sshd restart

Teraz sa prihláste ako root na ESX sever cez program winscp.

8. Nakonfigurujte službu snmp podľa obrázka č. 6(tmavo označené riadky editovať/doplniť) v priečinku "/etc/snmp/snmpd.conf" ( v programe Winscp nájdite súbor, označte ho, stlačte F4 a po editácií kliknite na tlačidlo save .

# Sample snmpd.conf containing VMware MIB module entries.

# This is a simple snmpd.conf that may help you test SNMP. # It is not recommended for production use. Consult the

# snmpd.conf(5) man pages to set up a secure installation.

syscontact root@localhost (edit snmpd.conf)

syslocation room1 (edit snmpd.conf)

#rocommunity public

#trapcommunity public

trapsink localhost

# VMware MIB modules. To enable/disable VMware MIB items

# add/remove the following entries.

dlmod SNMPESX /usr/lib/vmware/snmp/libSNMPESX.so

|                    | Obráz          | ok č. 65 Konfigurá        | eie snmnd        |        |      |
|--------------------|----------------|---------------------------|------------------|--------|------|
| access             | svGroup        | "" any noauth             | exact svView     | svView | none |
| view               | svView         | included                  | .1               |        |      |
| group              | svGroup        | v1                        | svSec            |        |      |
| com2sec<br>com2sec | svSec<br>svSec | localhost<br>192.168.0/24 | public<br>public |        |      |
|                    |                |                           |                  |        |      |

#### Obrázok č. 65 Konfigurácia snmpd

9. Stiahnite najnovší ServerView a rozbaľte zip súbor do priečinku svagent. Programom winscp skopírujte priečinok svagent do domovského adresára root (/root).

10. Na Esx servery choď te pod priečinok /root/svagent a nastavte právo na spustenie súboru "srvmagt.sh".

cd /root/svagent

chmod 744 srvmagt.sh

11. Spustite inštaláciu ServerView Agents príkazom:

srvmagt.sh install

Inštalácia prebehne automaticky bez interakcie.

12. Po nainštalovaní choď te cez program winscp do adresára "/etc/srvmagt" a zmeňte súbor "config" podľa obrázka č. 7.

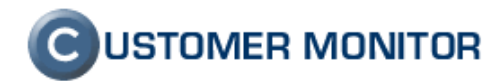

- 13. Reštartujte agentov príkazom /etc/init.d/srvmagt restart
- 14. Snmpd služba sa v ESX serveroch v pôvodných nastaveniach neštartuje automaticky pri štartovaní ESX servera. Odporúčame vám ju zapnúť príkazom:

chkconfig snmpd on

# 3.1.3 Otestovanie inštalácie

Po inštalácii sa pridali do SNMP daemonu(služby) moduly, ktoré vám zobrazujú stav FS serveru. Príkazom "snmpwalk" môžete otestovať existenciu týchto údajov:

#### snmpwalk -Of -On -Oq -CC -c public -v 2c 127.0.0.1 .1.3.6.1.4.1.231 | more

Po zadaní príkazu by sa malo objaviť množstvo riadkov pozostávajúcich z adries a údajov.

| ₫ 192.168.1.2 - PuTTY                                              | <u> </u> |
|--------------------------------------------------------------------|----------|
| .1.3.6.1.4.1.231.2.10.2.2.3.4.1.12.4.9.2.6 "Linux native"          |          |
| .1.3.6.1.4.1.231.2.10.2.2.3.4.1.12.4.9.2.7 "VMware Swap partition" |          |
| .1.3.6.1.4.1.231.2.10.2.2.3.19.1.0 "HD-Agent"                      |          |
| .1.3.6.1.4.1.231.2.10.2.2.3.19.2.0 "Fujitsu Siemens Computers"     |          |
| .1.3.6.1.4.1.231.2.10.2.2.3.19.3.0 "4.60-18"                       |          |
| .1.3.6.1.4.1.231.2.10.2.2.4.1.1.0 0                                |          |
| .1.3.6.1.4.1.231.2.10.2.2.4.1.2.0 1                                |          |
| .1.3.6.1.4.1.231.2.10.2.2.4.1.3.0 31                               |          |
| .1.3.6.1.4.1.231.2.10.2.2.4.1.4.1.1.2.1.0.1 2                      |          |
| .1.3.6.1.4.1.231.2.10.2.2.4.1.4.1.1.2.1.0.2 2                      |          |
| .1.3.6.1.4.1.231.2.10.2.2.4.1.4.1.1.2.1.0.3 2                      |          |
| .1.3.6.1.4.1.231.2.10.2.2.4.1.4.1.1.2.1.0.4 2                      |          |
| .1.3.6.1.4.1.231.2.10.2.2.4.1.4.1.1.2.1.0.5 2                      |          |
| .1.3.6.1.4.1.231.2.10.2.2.4.1.4.1.1.2.1.0.6 2                      |          |
| .1.3.6.1.4.1.231.2.10.2.2.4.1.4.1.1.2.1.0.7 2                      |          |
| .1.3.6.1.4.1.231.2.10.2.2.4.1.4.1.1.2.1.0.8 2                      |          |
| .1.3.6.1.4.1.231.2.10.2.2.4.1.4.1.1.2.1.0.9 2                      |          |
| .1.3.6.1.4.1.231.2.10.2.2.4.1.4.1.1.2.1.0.10 2                     |          |
| .1.3.6.1.4.1.231.2.10.2.2.4.1.4.1.1.2.1.0.11 2                     |          |
| .1.3.6.1.4.1.231.2.10.2.2.4.1.4.1.1.2.1.0.12 2                     |          |
| .1.3.6.1.4.1.231.2.10.2.2.4.1.4.1.1.2.1.0.13 2                     |          |
| <u>1.3.6.1.</u> 4.1.231.2.10.2.2.4.1.4.1.1.2.1.0.14 2              |          |
| More                                                               | -        |

Obrázok č. 67 Otestovanie inštalácie

#### 3.2 Inštalácia pre Windows

ServerView môžete nainštalovať z CD Software od FS alebo stiahnuť z internetu. Postup na stiahnutie je podobný ako pre ESX server. Inštalácia ServerView pozostáva z 3 softwarových balíkov:

ServerView Agents – agenti na získavanie stavu zariadení (musí byť nainštalovaná služba SNMP)

**ServerView S2** – web rozhranie, ktoré poskytuje údaje zo ServerView Agents používateľovi o serveroch. Umožňuje sa pripojiť aj na počítače s iným OS ako Windows, ktoré majú nainštalovaný program ServerView Agents.

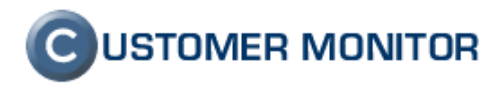

ServerView RAID – web rozhranie, cez ktoré môžete manažovať radové polia cez ServerView Agents

# 3.2.1 Inštalácia SNMP služby

Pri inštalácii si Windows vypýta inštalačné CD. Kliknete na Štart -> Control Panel -> Add or Remove Programs.

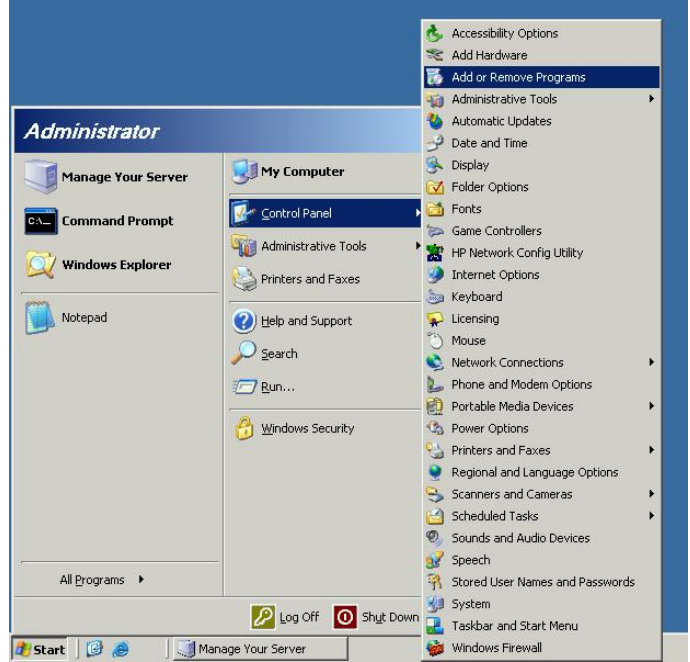

Obrázok č. 68 Pridanie alebo odobratie programu

Po spustení programu kliknete na Add/Remove Windows Components(Pridanie/Odobratie komponentu Windows). Vyberte položku Management and Monitoring tools a 2x kliknete na ňu.

| Vindows Components Wizard                                                                                                    | 2                                         |
|----------------------------------------------------------------------------------------------------|-------------------------------------------|
| Windows Components<br>You can add or remove components of Windows.                                                                             | Ē                                         |
| To add or remove a component, click the checkbox. A shaded b<br>part of the component will be installed. To see what's included in<br>Details. | oox means that only<br>a component, click |
| Components.                                                                                                    | 0.040                                     |
| Configuration                                                                                                    |                                           |
|                                                                                                    |                                           |
| Microsoft .NET Framework 2.0                                                                                                    | 150.0 MB                                  |
| Networking Services                                                                                                    | 2.7 MB                                    |
| Band Differ Network File and Print Services                                                                                                    | 64 MB 🔟                                   |
| Description: Includes tools for server and network management                                                                                  | and monitoring.                           |
| Total disk space required: 4.4 MB                                                                                                    | Datalla                                   |
| Space available on disk: 66379.0 MB                                                                                                    | Details                                   |
|                                                                                                    |                                           |
| < <u>B</u> ack <u>N</u> ext>                                                                                                    | Cancel Help                               |

Obrázok č. 69 Výber - Manažovacie a Monitorovacie nástroje

Zobrazí sa ďalšie menu v ktorom označíte položku Simple Network Management Protocol.

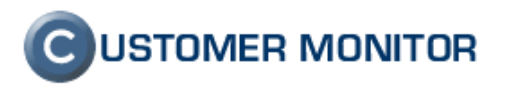

| Management and Monitoring Tools                                                                                                    | ×                                             |
|----------------------------------------------------------------------------------------------------|-----------------------------------------------|
| To add or remove a component, click the check box. A shaded box is<br>of the component will be installed. To see what's included in a compo<br>Subcomponents of Management and Monitoring Tools: | means that only part<br>onent, click Details. |
| Retwork Monitor Tools      Print Management Component                                                                                                    | 2.3 MB                                        |
| Simple Network Management Protocol      Storage Manager for SANs                                                                                                    | 0.9 MB                                        |
| Solidge Manager to Serve                                                                                                    | 1.1 MB                                        |
|                                                                                                    | U.6 MB                                        |
| Description: Includes agents that monitor the activity in network de<br>the network console workstation.                                                                                         | vices and report to                           |
| Total disk space required: 5.3 MB<br>Space available on disk: 66379.0 MB                                                                                                    | <u>D</u> etails                               |
|                                                                                                    | Cancel                                        |

Obrázok č. 70 Označenie položky SNMP

Následne potvrdíte tlačidlami OK a na výzvu vloženia Inštalačného CD Windows vložte CD. Po nainštalovaní nemusíte reštartovať počítač.

# 3.2.2 Inštalácia ServerView Suite

Aby ste mohli nainštalovať agentov, musíte mať nainštalovanú snmp službu a javu. Javu môžete nainštalovať zo Software CD alebo www-stránky <u>http://download.ts.fujitsu.com/prim\_supportcd/SVSSoftware/html/index\_e.htm</u>. Vložte Software CD od FS do počítača a ak sa Vám nespustí autorun, spustite ho ručne cez súbor start.htm.

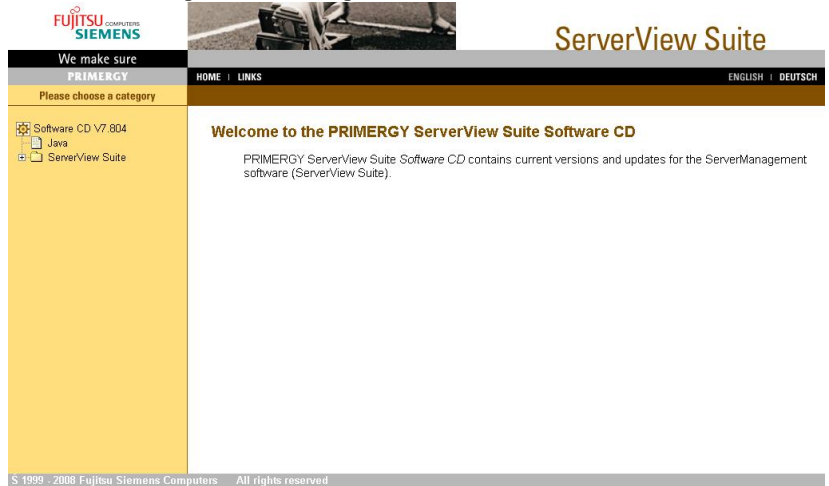

Obrázok č. 71 Prostredie ServerView Suite

Prejdite do položky Java a nainštalujte ju. (Windows).

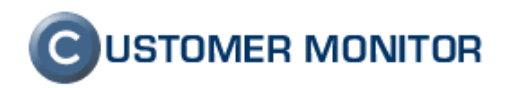

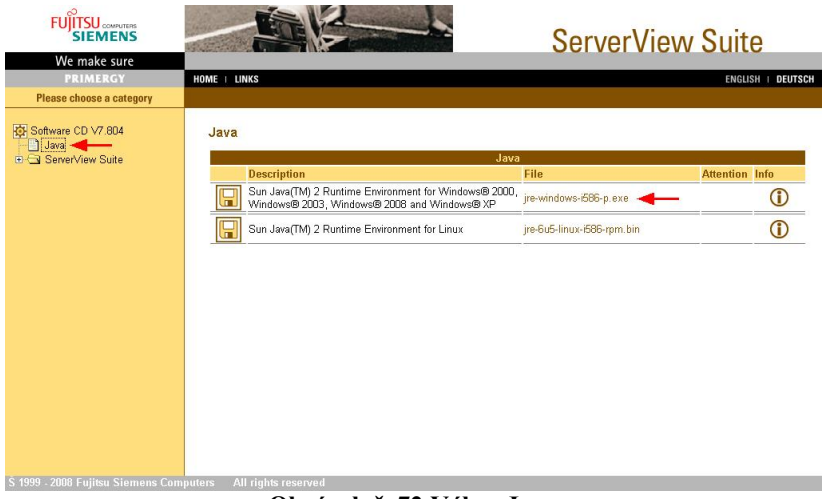

Obrázok č. 72 Výber Javy

## 3.2.2.1 ServerView Agents

Po nainštalovaní Javy nainštalujte ServerView agents podľa verzie Windows. Inštalačný súbor nájdete pod ServerView Suite -> ServerView Agents.

| SIEMENS                                                  | 13.25-25.6 |                                                                                                    | Serverv                                                           | lew 3                  | Suit | e         |
|----------------------------------------------------------|------------|----------------------------------------------------------------------------------------------------|-------------------------------------------------------------------|------------------------|------|-----------|
| We make sure                                             | HOME       | NKS                                                                                                    |                                                                   |                        | ENG  | ISH I DFI |
| Please choose a category                                 |            |                                                                                                    |                                                                   |                        |      |           |
|                                                          | Serve      | erView SNMP Agents                                                                                                    |                                                                   |                        |      |           |
| Software CD V7.804                                       |            | Serve                                                                                                    | rView SNMP Agents                                                 |                        |      |           |
| ServerView Suite                                         |            | Description                                                                                                    | File                                                              | Supported<br>PRIMERGYs | Info | Versio    |
| ServerView Agents                                        | Install    | ation of SNMP agents for RAID controller                                                                                                    |                                                                   |                        |      |           |
| ServerView RAID                                          | 1          | Hints for the installation of SNMP agents for RA                                                                                                    | ND controller                                                     |                        | 1    |           |
| Integration Solutions                                    | MS W       | indows                                                                                                    |                                                                   |                        |      |           |
| RemoteView     Deployment Tools     Maintenance & Update |            | ServerView SNMP Agents for MS Windows<br>2000/2003/2008                                                                                                | Inst_ServerViewAgents_Win_386.exe                                 |                        | 1    | $\odot$   |
|                                                          |            | ServerView SNMP Agents for MS Windows<br>2003/2008 x64                                                                                                 | ServerViewAgents_Win_x64.exe                                      |                        | 1    | V         |
|                                                          |            | Server/View SNMP Agents for MS Windows NT<br>4.0, 2000/2003 for older systems are available<br>at the Fujitsu Siemens Computers Software<br>Downloads: | http://support.fujitsu-siemens.com<br>/com/support/downloads.html |                        |      |           |
|                                                          | Novel      | l NetWare                                                                                                    |                                                                   |                        |      |           |
|                                                          |            | ServerView SNMP Agents for Novell NetWare<br>are available at the Fujitsu Siemens                                                                      | http://support.fujitsu-siemens.com                                |                        |      |           |

Obrázok č. 73 Výber ServerView Agenta

Po spustení súboru vás program vyzve k rozbaleniu a následne spusteniu inštalácie. Máte tu možnosť aj iba rozbaliť inštaláciu, bez spustenia. Odporúčame nechať pôvodné nastavenia a stlačiť OK.

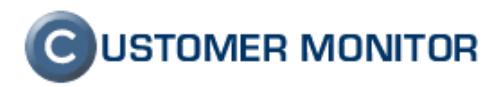

| Automatic evecution - runs setup immediately       | <u>0</u> K     |
|----------------------------------------------------|----------------|
| Manual execution - stores setup image to disk only | <u>C</u> ancel |
| Image location                                     | 1              |
| C:\DOCUME~1\ADMINI~1\LOCALS~1\Temp\GLF78\InstNT    |                |
| 🖕 c:\ 🔼                                            |                |
| 🛅 CMonitor 🔤                                       |                |
| C Documents and Settings                           |                |
|                                                    |                |
| Drivers 🗾                                          |                |

Obrázok č. 74 Rozbalenie inštalácie

Inštalácia ServerView Agents je jednoduchá a pozostáva z menu:

- 6. Úvodne menu (Next)
- 7. Určenie miesta Rozbalenie inštalačných súborov agentov (Next)
- 8. Spustenie inštalácie Agentov (Next)
- 9. Potvrdenie licencie(Prijatie licencie, Next)
- Nastavenie bezpečnosti agentov (Odporúčame Standart (High security), Next) Standart (High security) – Všetci môžu údaje len čítať zo SNMP a nedá sa meniť v SNMP. Standart (Administrator account based security) – administrátorské účty majú práva riadiť prostriedky servera cez SNMP(odpájanie diskov, vypnutie počítača,...). Standart (Without any security) – všetci majú práva riadenia servera cez SNMP. Expert(Advanced users) – možnosť vlastnej konfigurácie.

| Setup Level<br>Choose your install option                                                                                                    | We make sore                                                                                | PULSTEMENS |
|----------------------------------------------------------------------------------------------------|---------------------------------------------------------------------------------------------|------------|
| Standard (High security)<br>Standard components are installed with highest possi<br>sets are generally disabled! Critical and major traps a<br>eventlog.                                                                               | ble security settings. SNMF<br>are forwarded to the system                                  | p<br>m     |
| C Standard ( <u>Administrator account based secu</u><br>Standard components are installed with password pro<br>administrators can do SNMP sets. User name and pas<br>system shutdown is enabled! Critical and major traps<br>eventlog. | rity)<br>otected security, Only syst<br>sword are required, Remo<br>are forwarded to system | em<br>te   |
| C Standard (Without any security)<br>Everyone can do SNMP sets. Remote system shutdow<br>major traps are forwarded to the system eventlog.                                                                                             | wn is enabled! Critical and                                                                 |            |
| C Expert (Advanced users)<br>You can select the components to install and create y<br>Configuration data can be saved to file for later use.                                                                                           | our personal configuration                                                                  | 1.         |
| InstallShield                                                                                                    |                                                                                             |            |
| Eack.                                                                                                    | Next >                                                                                      | Iancel     |

Obrázok č. 75 Nastavenie zápisu do agentov

- 11. Potvrdenie inštalácie(Install)
- 12. Ukončenie inštalácie(Finish)

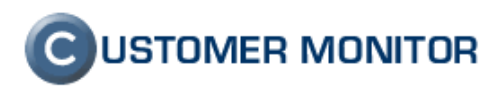

## 3.2.2.2 ServerView S2

Po nainštalovaní agentov nainštalujte program ServerView S2. ServerView S2 pracuje s databázou a web službou. Pri inštalácii ich bude hľadať. Ak nenájde ponúkne inštaláciu databázy (free edition) Microsoft SQL a svoj WebServer. Táto databáza je obmedzená, ale pre ServerView S2 vystačí.

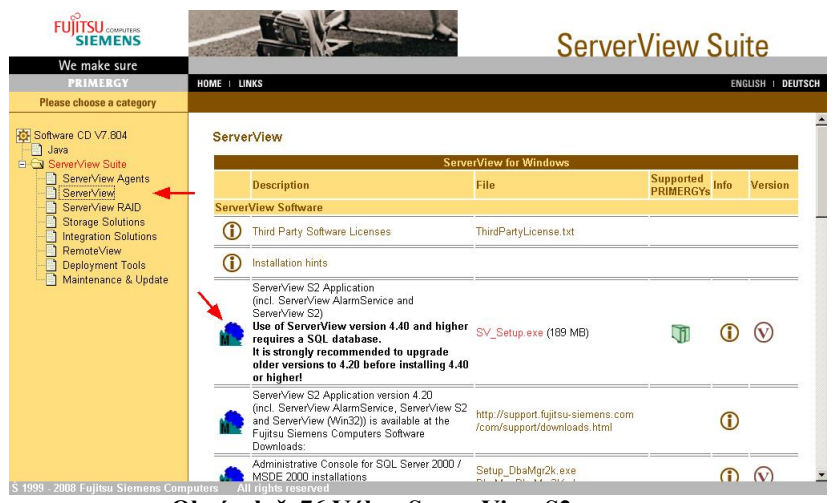

Obrázok č. 76 Výber ServerView S2

Po spustení inštalácie, začne detekcia databázy po nenájdení DB, ponúkne ju možnosť doinštalovať.

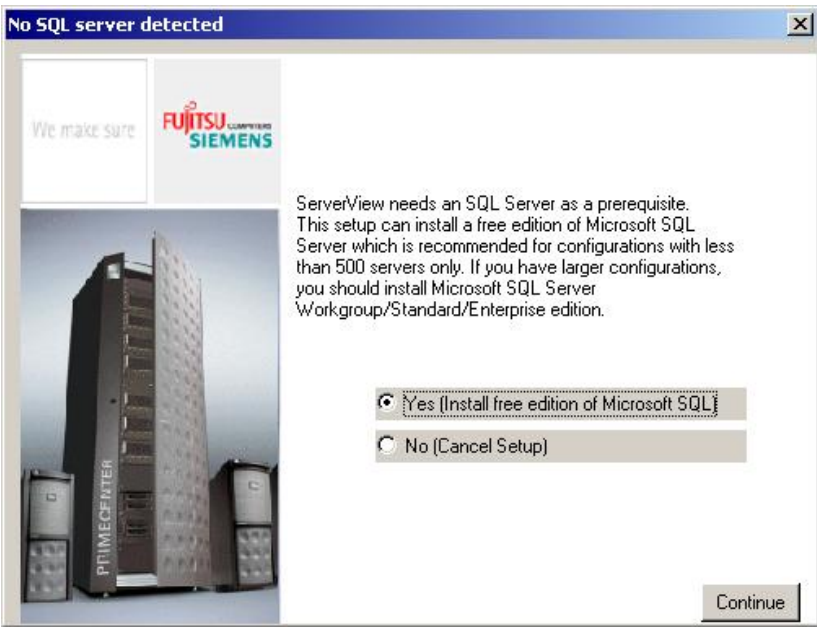

Obrázok č. 77 Výsledok detekcie DB

Po výbere "Yes" a stlačení "Continue" zobrazí menu o informovaní, inštalácie MSDE(databázy). Počas inštalácie sa nezobrazí žiadne okno a preto nemáte informácie o aktuálnom stave. Cca po 3 minútach reštartujte cez položku "Start -> Shut down" počítač. Po reštarte a prihlásení sa spustí pokračovanie inštalácie.

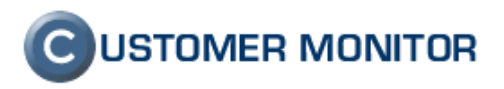

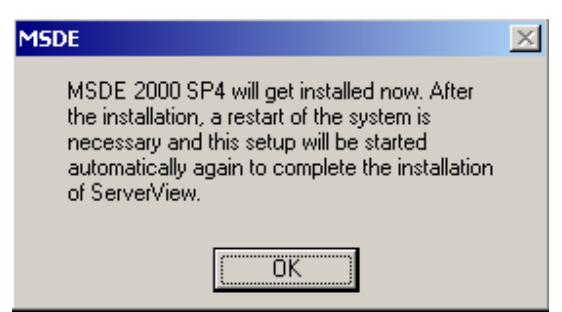

Obrázok č. 78 Informácia začatí inštalovania DB

Inštalácia ServerView S2 je jednoduchá a pozostáva z menu:

- 1. Úvodné menu(Next)
- 2. Potvrdenie licencie(Prijatie licencie, Next)
- 3. Popis softvéru(Next)
- 4. Miesto uloženia programu(Odporúčame ponechať pôvodné, Next)
- 5. Výber SQL servera(Odporúčame ponechať pôvodné, Next)
- 6. Výber typu inštalácie(Odporúčam Typical, Next)
- Výber Web služby ak nenájde web službu tak toto menu sa nezobrazí a automaticky inštaluje svoj WebServer
- 8. Nastavenie WebServera ponúka použitie kryptovaného spojenia a spôsob autentifikácie.(zaškrtnite Use SSL and Authentication, Apache User, Next)

| 🚏 Fujitsu Siemens Server¥iew Setup                                                                                                    |              |        |
|----------------------------------------------------------------------------------------------------|--------------|--------|
| WebServer Properties<br>Choose WebServer Properties                                                                                                    | We make sure | FUITSU |
| WebServer Properties:                                                                                                    |              |        |
| 🕒 🔽 Use SSL and Authentication                                                                                                    |              |        |
| Authentication method:                                                                                                    |              |        |
| C Windows User(SSPI)                                                                                                    |              |        |
| In some cases, Apache with SSL does not start correctly<br>without a reboot. Therefore it is recommended to reboot<br>the system after this installation. |              |        |
|                                                                                                    |              |        |
| Wise Installation Wizard®                                                                                                    |              |        |
| < <u>B</u> ack                                                                                                    | ext>         | Cancel |

Obrázok č. 79 Nastavenie WebServera

9. Nastavenie účtu pod ktorým bude služba ServerView bežať.

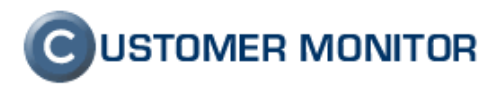

| <b>Logon Inform</b> a<br>The following log                                                                               | tion<br>on information is used by Fujitsu Siemens ServerView.                                                                                                    | We make sure.                                                                                                    | FUJITSU                          |
|----------------------------------------------------------------------------------------------------|----------------------------------------------------------------------------------------------------|----------------------------------------------------------------------------------------------------|----------------------------------|
| ServerVie<br>be entere<br>This user<br>Use the B<br>in the form<br>For local &<br>If setting f<br>created w<br>finished. | w Download Manager needs to start a service. For this pu<br>d here which has the permission to start this service,<br>will automatically get the right to logon as a service in the<br>rowse button to choose users from your network. For dom<br>lat of DOMAIN\UserName,<br>iccounts, user names must be in the format \\Administ<br>he service logon right fails, a message will be displayed ar<br>if the system account. Please change that manually after | rrpose a user acc<br>system policies se<br>ains, user names<br>rator.<br>nd the service will<br>r the installation k | ount must<br>ettings.<br>must be |
|                                                                                                    |                                                                                                    | r the installation in                                                                                                | 192                              |
| User Name                                                                                                    | .VAdministrator                                                                                                    | Brows                                                                                                    | se                               |
| User Name<br>Password:                                                                                                   | .VAdministrator                                                                                                    | Brows                                                                                                    | se                               |

Obrázok č. 80 Nastavenie účtu pre ServerView S2

- 10. Nastavenie SNMP spojenia(nechajte pred vyplnené texty, Next)
- 11. Spustenie inštalácie(Finish)
- 12. Ukončenie inštalácie(Finish)

# 3.2.2.3 ServerView RAID

Po nainštalovaní ServerView S2 nainštalujte program ServerView RAID. Inštalačný súbor nájdete pod ServerView Suite -> ServerView RAID.

|                                                                             | A.E.R.B.  |                                                                      | Server                    | View S                 | Suit | е            |
|-----------------------------------------------------------------------------|-----------|----------------------------------------------------------------------|---------------------------|------------------------|------|--------------|
| We make sure<br>PRIMERGY                                                    | HOME   LI | NKS                                                                  |                           |                        | ENGL | ISH   DE     |
| Please choose a category                                                    |           |                                                                      |                           |                        |      |              |
|                                                                             | Serve     | rView RAID                                                           |                           |                        |      |              |
| Software CD V7.804                                                          |           | ServerV                                                              | iew RAID for Windows      |                        |      |              |
| ServerView Suite                                                            |           | Description                                                          | File                      | Supported<br>PRIMERGYs | Info | Versio       |
| ServerView Agents                                                           | Server    | View RAID Manager 3.0 for Windows                                    |                           |                        |      |              |
| ServerView RAID<br>Storage Solutions<br>Integration Solutions<br>RemoteView |           | ServerView RAID Manager for Windows Server<br>2000/2003/2008         | ServerView_RAID_2.msi     |                        | 1    | $\bigotimes$ |
| Deployment Tools<br>Maintenance & Update                                    |           | Server/View RAID Manager for Windows Server<br>2003/2008 x64 Edition | ServerView_RAID_2_x64.msi | <b>1</b>               | 1    | $\bigotimes$ |
|                                                                             | Server    | View RAID 2.3 for Windows                                            |                           |                        |      |              |
|                                                                             |           | ServerView RAID for Windows Server<br>2000/2003                      | ServerView_RAID_2.msi     |                        | 1    | $\odot$      |
|                                                                             | M         | ServerView RAID Manager for Windows Server<br>2003 x64 Edition       | ServerView_RAID_2_x64.msi |                        | 1    | V            |

Obrázok č. 81 Výber ServerView RAID

Inštalácia ServerView RAID je jednoduchá a pozostáva z menu:

- 1. Úvodné menu (Next)
- 2. Potvrdenie licencie(Prijatie licencie, Next)
- 3. Popis softvéru(Next)
- 4. Zápis Informácii o užívateľovi a organizácii, Práva pre ostatných používateľov pri používaní softvéru(vyplňte položky a práva dajte všetkým, Next)

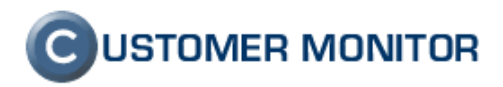

| er Information<br>Enter the following ir                                                     |                                                                                                    |                                               |
|----------------------------------------------------------------------------------------------|----------------------------------------------------------------------------------------------------|-----------------------------------------------|
| Full N <u>a</u> me:                                                                          | Test                                                                                                    |                                               |
| Organization:                                                                                | Test                                                                                                    |                                               |
| The settings for th                                                                          | nis application can be installed for the current use                                                                                                    | r or for all users that                       |
| The settings for the share this compute users. Install this a                                | nis application can be installed for the current use<br>ter. You must have administrator rights to install th<br>application for:                                                                       | r or for all users that<br>e settings for all |
| The settings for H<br>share this comput<br>users. Install this a                             | nis application can be installed for the current use<br>ter. You must have administrator rights to install th<br>application for:                                                                       | r or for all users that<br>e settings for all |
| The settings for the share this compute users. Install this a users install this a make sure | his application can be installed for the current use<br>ter. You must have administrator rights to install th<br>application for:<br><u>Anyone</u> who uses this computer<br>Only for <u>m</u> e (Test) | r or for all users that<br>e settings for all |

Obrázok č. 82 Informácie o používateľovi a práva

- 5. Miesto uloženia programu(Odporúčame ponechať pôvodné, Next)
- 6. Spustenie inštalácie(Finish)
- 7. Ukončenie inštalácie(Finish)

# 3.2.3 Otestovanie inštalácie

### 3.2.3.1 ServerView S2

Zobrazí vám stav servera a jednotlivých komponentov.(ventilátory, teplota zariadení, stav pamätí, stav napájania, ... ).

ServerView S2, ktorý bol nainštalovaný na systém s web službou, spustíte cez Web prehliadač s adresou: http://<server name>/ServerView

http://<IP address>/ServerView

Ak ServerView S2 doinštaloval WebServer, spustíte ho cez Web prehliadač s adresou:

http://<server name>:3169/ServerView

V komunikácii cez SSL použite port 3170.

https://<server name>:3170/ServerView

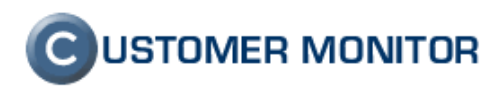

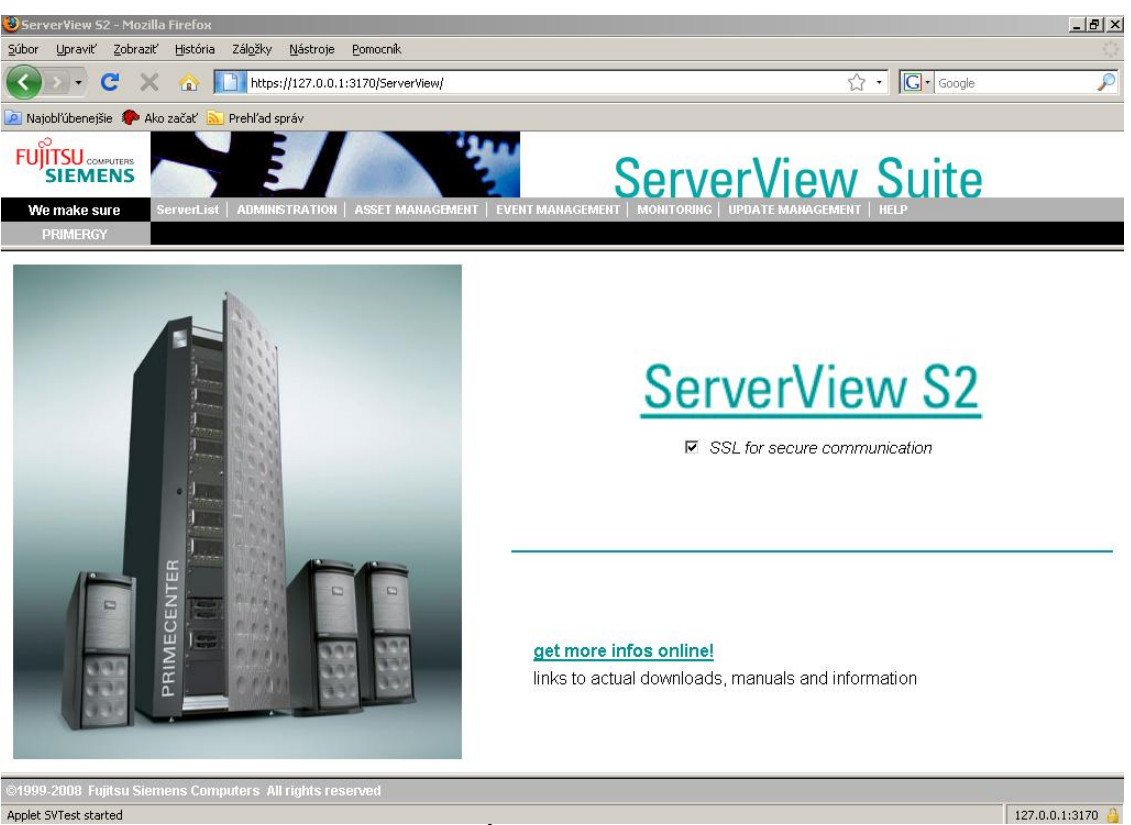

Obrázok č. 83 Úvodné okno pre ServerView

Pre zobrazenie zoznamu serverov kliknite na položku ServerList.

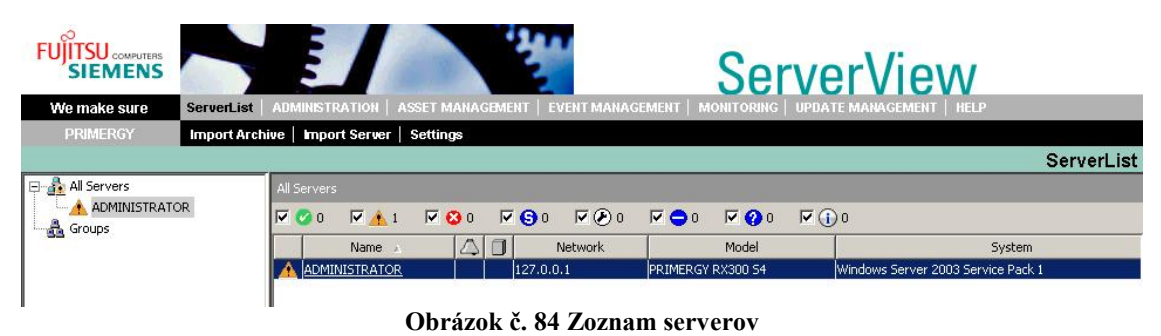

Stav servera sa vám zobrazí kliknutím na konkrétny server.

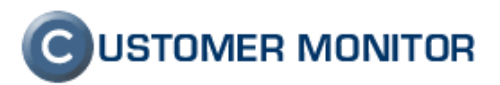

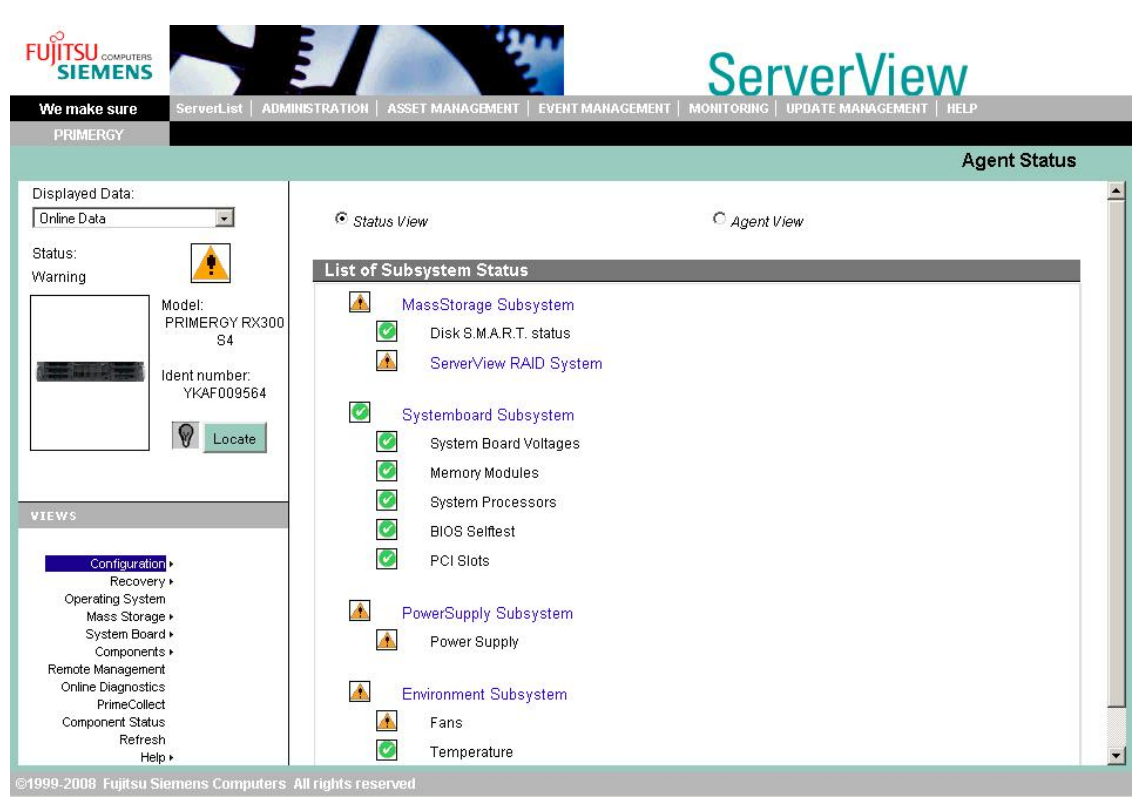

Obrázok č. 85 Stav servera

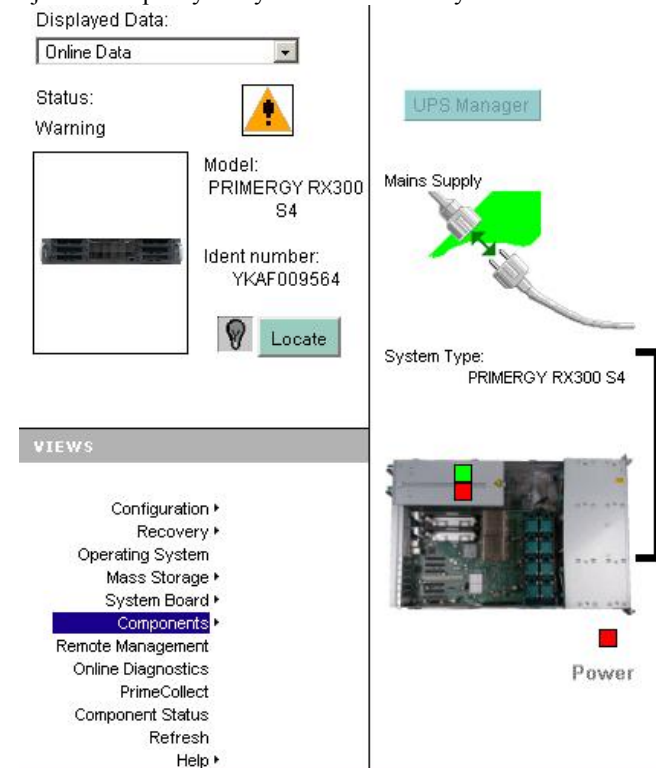

Kliknutím na jednotlivé podsystémy sa zobrazia detaily.

Obrázok č. 86 Detail napájanie servera

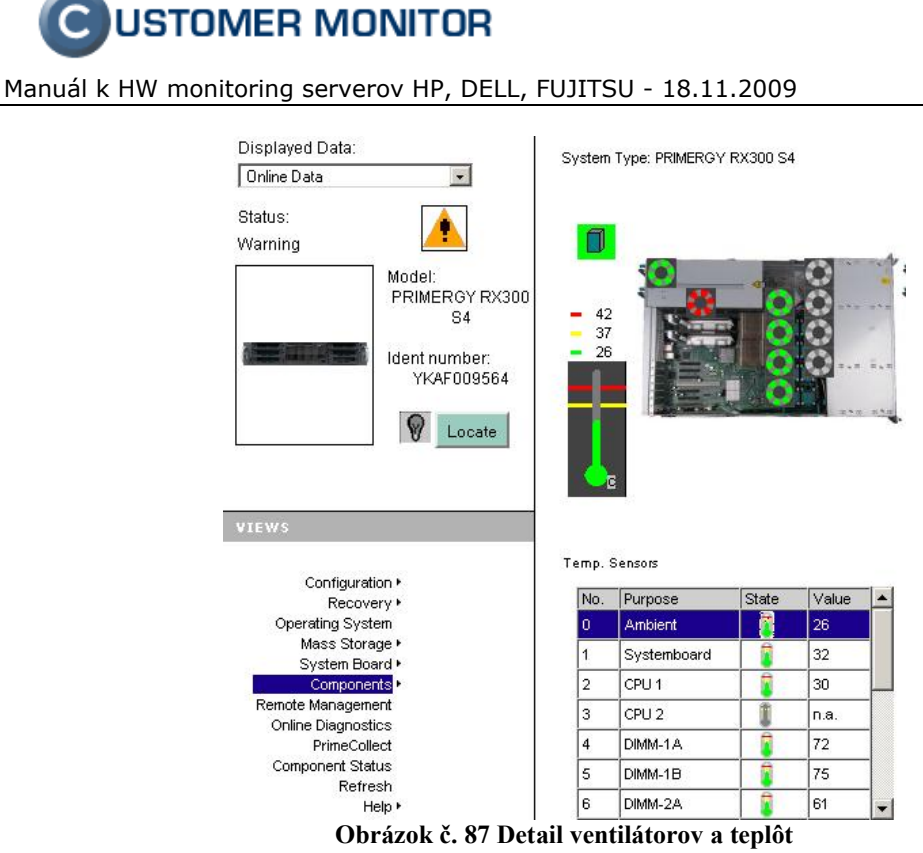

# 3.2.3.2 ServerView RAID

Je manažovací nástroj pre RAID systém. Môžete cez neho vytvárať, rebuildovať raidy, deaktivovať disky, vidieť stav raidov a diskov ... .

Na ServerView RAID sa pripojíte cez web prehliadač s adresou: https://<server name>:3173/

Po pripojení použite login a heslo ako pri prihlásení do Windows.

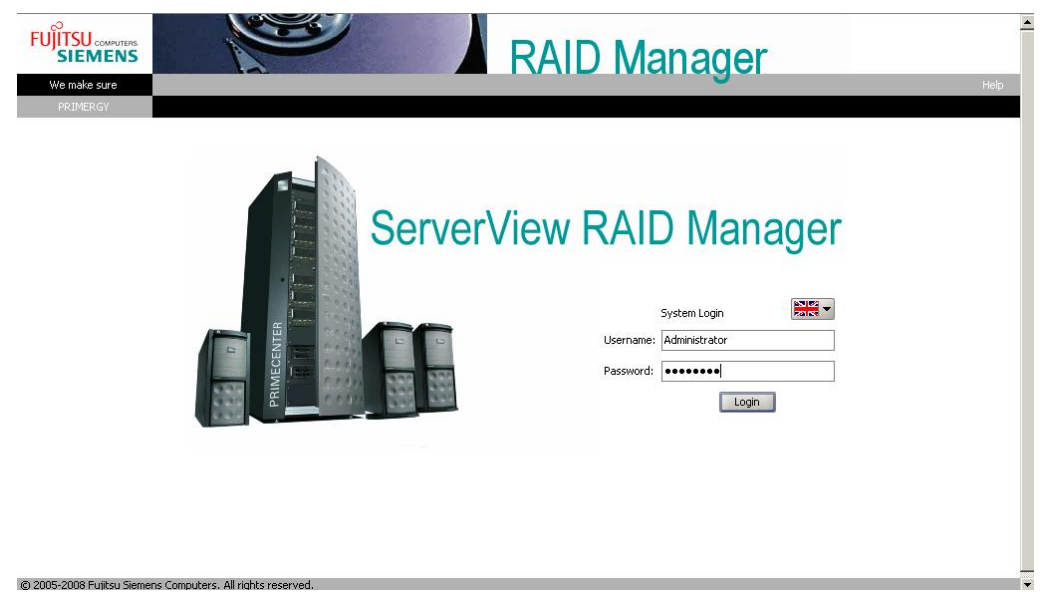

Obrázok č. 88 Prihlásenie do ServerView RAID

Po prihlásení sa spustí applet cez, ktorý môžete manažovať a sledovať stav poľa. Správu robíte kliknutím na položku pravým tlačidlom myši a vyberiete akciu.

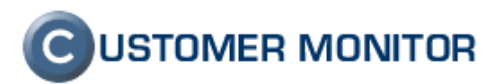

| FUJITSU      |                                                                                                    |                            |                                                                                                    |                                                                                           | RAID Manager                                                                                                    |
|--------------|----------------------------------------------------------------------------------------------------|----------------------------|----------------------------------------------------------------------------------------------------|-------------------------------------------------------------------------------------------|----------------------------------------------------------------------------------------------------|
| File Actions | Help                                                                                                    |                            |                                                                                                    |                                                                                           |                                                                                                    |
| ⇐ ⇒ Read     | d only access 💌                                                                                                    |                            |                                                                                                    |                                                                                           |                                                                                                    |
|              | TRATOR           RAID 5/6 SAS based on LS:           AS Port (0)           FUJITSU MBA3300RC (0           AS Port (1)           J FUJITSU MBA3300RC (1           AS Port (2)           AS Port (3)           AS Port (4)           J (4)           AS Port (5)           J FUJITSU MBA3300RC (5           AS Port (6)           AS Port (7)           gicalDrive_0 (0)           gicalDrive_0 (1)           rView RAID Manager           cheduler           ie log           ystem log           SIStoreLib-Plugin | I MegaRAID (0)<br>))<br>;) | General \ Set<br>Logical driv<br>Name<br>Logical driv<br>RAID level<br>Stripe size<br>Physical size<br>Physical size<br>Operating<br>Initializatio<br>BGI<br>Number of<br>Activity<br>Status<br>Cache<br>Write mode | tings \ Layor<br>ive<br>re number<br>e<br>re<br>system devic<br>n status<br>missing drive | LogicalDrive_1 1 RAID-1 64 [K] 285568 [MB] 571136 [MB] ice name Disk 1 Uninitialized Enabled es 1 Idle Degraded |
| Severity     | Date                                                                                                    | Source                     |                                                                                                    | ID                                                                                        | Event                                                                                                    |
| Error        | 26.8.2008 9:28:17                                                                                                    | LogicalDrive_1 (1)         | 1                                                                                                    | 0233                                                                                      | Adapter FSC RAID 5/6 SAS based on LSI MegaRAID (0): BGI failed on logical drive 1                               |
| Error        | 26.8.2008 9:28:17                                                                                                    | FUJITSU MBA3300R           | ⊂(4) 1                                                                                                    | 0471                                                                                      | Adapter FSC RAID 5/6 SAS based on LSI MegaRAID (0): State change on disk (4) from operational to failed         |
| Error        | 26.8.2008 9:28:17                                                                                                    | LogicalDrive_1 (1)         | 1                                                                                                    | 0078                                                                                      | Adapter FSC RAID 5/6 SAS based on LSI MegaRAID (0): Logical drive 1 degraded                                    |
| Error        | 26.8.2008 9:28:17                                                                                                    | LogicalDrive_1 (1)         | 1                                                                                                    | 0412                                                                                      | Adapter FSC RAID 5/6 SAS based on LSI MegaRAID (0): State change on logical drive 1 from operational to degr    |
| Warning      | 26.8.2008.9.28.17                                                                                                    | EUTITSU MBA3300D           | C14) 1                                                                                                    | 0033                                                                                      | Adapter ESC PAID 5/6 SAS baced on LSI MercaPAID (0): Dick (4) removed                                           |

Obrázok č. 89 Menu ServerView RAID – degradované pole

|                                                                                                    |                                                                                                    |                                                                                                    | RAID Manager                                                                                                    |   |
|----------------------------------------------------------------------------------------------------|----------------------------------------------------------------------------------------------------|----------------------------------------------------------------------------------------------------|----------------------------------------------------------------------------------------------------|---|
|                                                                                                    |                                                                                                    |                                                                                                    |                                                                                                    | - |
| ADMINISTRATOR<br>FSC RAID 5/6 SA5 based of<br>FSC RAID 5/6 SA5 based of<br>FUITSU MBA3300R<br>FUITSU MBA3300R<br>SAS Port (1)<br>FUITSU MBA3300R<br>SAS Port (2)<br>FUITSU MBA3300R<br>SAS Port (3)<br>FUITSU MBA3300R<br>SAS Port (3)<br>FUITSU MBA3300R<br>SAS Port (7)<br>FUITSU MBA3300R<br>SAS Port (6)<br>FUITSU MBA3300R<br>SAS Port (7)<br>FUITSU MBA3300R<br>FUITSU MBA3300R<br>FUITSU MB | LSI MegaRAID (0) C (0) C (1) C (1) C (4) C (5) C (5) C (6) C (7) C (7) C | Settings \L<br>I drive numbe<br>evel<br>size<br>al size<br>tal size<br>tradition status<br>y<br>ted time remain | Layout \ LogicalDrive_0 per 0 RAID-1 64 [K] 285566 [MB] 571136 [MB] idevice name Disk 0 s Uninitialized Enabled BGI 23% Operational                                                                                                    |   |
| Severity Date                                                                                                    | Source                                                                                                    | ID                                                                                                    | Event                                                                                                    |   |
| <ul> <li>Informational 25.8.2008 16:20:18</li> <li>Warning 25.8.2008 16:18:16</li> <li>Warning 25.8.2008 16:18:16</li> <li>Informational 25.8.2008 16:18:15</li> </ul>                                                                                                    | ADMINISTRATOR<br>FSC RAID 5/6 5A5 based on<br>FSC RAID 5/6 5A5 based on<br>LogicalDrive_1 (1)                                                                                                    | 10171<br>10338<br>10299<br>10087                                                                                | User Administrator (anRUI) logged in<br>Adapter FSC RAID 5/6 SAS based on LSI MegaRAID (0): BBU disabled; changing Write-back logical drives to Writ<br>Adapter FSC RAID 5/6 SAS based on LSI MegaRAID (0): BBU not present<br>Adapter FSC RAID 5/6 SAS based on LSI MegaRAID (0): BGI started on logical drive 1 | • |

Obrázok č. 90 Príklad - Stav Logické disku0 - RAID1

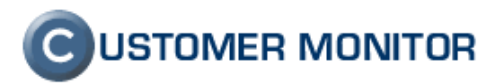

| FUĴITSU<br>SIEM                                                              |                                                                                                    |                                                                                                    |                                                                                                    | RAID Manager                                                                                                    |        |
|------------------------------------------------------------------------------|----------------------------------------------------------------------------------------------------|----------------------------------------------------------------------------------------------------|----------------------------------------------------------------------------------------------------|----------------------------------------------------------------------------------------------------|--------|
| File Actions                                                                 | Help                                                                                                    |                                                                                                    |                                                                                                    |                                                                                                    |        |
| 🗢 🖙 Write                                                                    | access 💌                                                                                                    |                                                                                                    |                                                                                                    |                                                                                                    |        |
| ADMINISTI<br>FIGURE SA<br>SA<br>SA<br>SA<br>SA<br>SA<br>SA<br>SA<br>SA<br>SA | ATOR<br>AID 5(6 SA based on LSI<br>S Port (0)<br>FUJITSU MEASSOORC (1)<br>S Port (1)<br>FUJITSU MEASSOORC (1)<br>S Port (2)<br>S Port (3)<br>S Port (3)<br>S Port (4)<br>S Port (5)<br>FUJITSU MEASSOORC (4)<br>S Port (5)<br>S Port (5)<br>S Port (6)<br>S Port (7)<br>(1)<br>View RAID Manager<br>heddler<br>bedder<br>s log<br>stem log<br>(StoreLib-Plugin | MegaRAID (0)<br>General<br>Disk<br>Name<br>Devic<br>Slot<br>Venda<br>Type<br>SAS 5<br>Serial<br>Firmw<br>Trans<br>Rotat<br>Physis<br>Confi<br>Foreie<br>Misc 6 | Layout \<br>e number<br>or<br>cct<br>ddfress 00<br>number<br>vare version<br>fer width<br>ional speed<br>cal size<br>g. size<br>g. size<br>gn configuratio<br>errors | FUJITSU MBA3300RC (0)<br>0<br>PUJITSU<br>MBA3300RC<br>SAS<br>0x500000E01BDD9FE2<br>BJ37P800CPJ<br>5201<br>1 [bR(s)]<br>15000 [rpm]<br>286102 [MB]<br>285568 [ME]<br>blion<br>No<br>0 |        |
| Severity                                                                     | Date                                                                                                    | Source                                                                                                    | ID                                                                                                    | Event                                                                                                    |        |
| Informational                                                                | 25.8.2008 16:20:18                                                                                                    | ADMINISTRATOR                                                                                                    | 10171                                                                                                    | User Administrator (amRUI) logged in                                                                                                    | -      |
| 🔥 Warning                                                                    | 25.8.2008 16:18:16                                                                                                    | FSC RAID 5/6 SAS based on                                                                                                    | 10338                                                                                                    | Adapter FSC RAID 5/6 SAS based on LSI MegaRAID (0): BBU disabled; changing Write-back logical drives to                                                                              | Writ 💹 |
| 🔥 Warning                                                                    | 25.8.2008 16:18:16                                                                                                    | FSC RAID 5/6 SAS based on                                                                                                    | 10299                                                                                                    | Adapter FSC RAID 5/6 SAS based on LSI MegaRAID (0): BBU not present                                                                                                    |        |
| <ul> <li>Informational</li> <li>2005-2008 Fuji</li> </ul>                    | 25.8.2008 16:18:15<br>tsu Siemens Computers. A                                                                                                    | LogicalDrive_1 (1)<br>I rights reserved.                                                                                                    | 10087                                                                                                    | Adapter FSC RAID 5/6 SAS based on LSI MegaRAID (0): BGI started on logical drive 1                                                                                                   | • •    |

Obrázok č. 91 Príklad - Popis disku

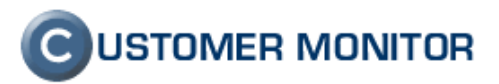

# 4. Prepojenie s CM-Serverom

Ku každému typu serveru (HP,DELL) je vyrobený **swl** súbor, ktorý obsahuje Watch úlohu pre konkrétny server. Táto úloha sleduje na serveri stavy zariadení: RAM, RAID, HDD, sieťové adaptéry, ventilátory, senzory, CPU a napájacie zdroje. Ak nastane zmena, prostredníctvom CM-Servera môže byť operátor hneď informovaný.

## 4.1 C-Monitor

# 4.1.1 SNMP v ESX serveri

Aj keď C-Monitor nemôžete nainštalovať na ESX server, predsa ho môžete monitorovať iným počítačom s C-Monitorom. Aby ste ho mohli monitorovať musíte vykonať na ESX servery ako **root** tieto príkazy:

- 1. Povolenie SNMP služby vo firewalle
- esxcfg-firewall -e snmpd 2. Zapnutie služby štartovaní systému
- chkconfig snmpd on3. Aktuálne spustenie služby
  - service snmpd start

# 4.1.2 Spoločná časť

Na počítači C-Monitorom pridajte Watch úlohu cez C-Monitor -> Scheduler – Monitor Console -> Settings -> Watches -> File -> Append zo súboru podľa typu servera, ktorý získate na stránke http://www.customermonitor.sk/download.htm.

| C MonitorConsole                                                                                                    |                                                      | <u>_     ×</u> |
|----------------------------------------------------------------------------------------------------|------------------------------------------------------|----------------|
| C-Monitor Tools Help                                                                                                    | Watches                                              | 5              |
| 🕸 Settings 🔶                                                                                                    | <u></u> <u>File Edit</u> <b> ↓ ↓ ↓ ↓ ↓ ↓ ↓ ↓ ↓ ↓</b> |                |
| Scheduler                                                                                                    | C New mple\linux.swl                                 |                |
| Watches                                                                                                    | N Copen Short Name Conditions                        |                |
| C-Monitor Runtime Information                                                                                                    | Append<br>Save                                       |                |
| Waiting Tasks<br>Running Tasks<br>Watches State<br>C-Monitor Log                                                                                                    | Save As                                              |                |
| ⊠ Emails                                                                                                    |                                                      |                |
| Received, processed Emails<br>Emails waiting for sending<br>Emails - All (without waiting for sending)<br>Sent Emails - C-Monitor System Message<br>Sent Emails - Cara and System tasks Res<br>Sent Emails - Responses to CM queries<br>Not Sent Emails - Failed | ×                                                    | Þ              |
| ℝ History                                                                                                    |                                                      |                |
| Executed Tasks<br>C-Monitor Execution, C-Monitor Log<br>System Info                                                                                                    |                                                      |                |

Obrázok č. 92 Pridanie Watch úlohy.

Následne prispôsobte vo watch úlohe meno, skrátene meno a v prvej podmienke CHAT prispôsobte script.

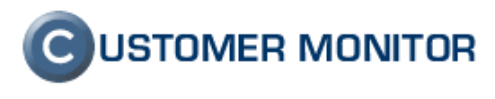

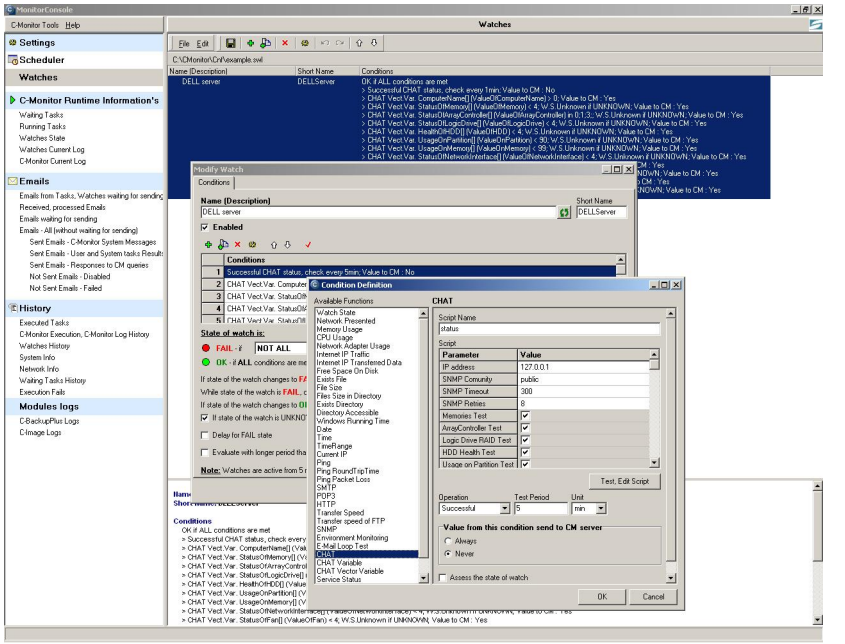

Obrázok č. 93 Editovanie Scriptu

V scripte nastavte parameter IP address podľa:

- ESX-server: jeho IP adresu na sieti
  - Windows s C-Monitorom: použite adresu 127.0.0.1 (je pôvodne v scripte nastavená)

| Script                  |                   |  |  |
|-------------------------|-------------------|--|--|
| Parameter               | Value             |  |  |
| IP address              | 127.0.0.1         |  |  |
| SNMP Comunity           | public            |  |  |
| SNMP Timeout            | 300               |  |  |
| SNMP Retries            | 8                 |  |  |
| Memories Test           |                   |  |  |
| ArrayController Test    |                   |  |  |
| Logic Drive RAID Test   |                   |  |  |
| HDD Health Test         |                   |  |  |
| Usage on Partition Test | ▼                 |  |  |
|                         | Test, Edit Script |  |  |

Obrázok č. 94 CheckBoxy v scripte

• CheckBoxami zapínate / vypínate jednotlivé Testy. V scripte sú pôvodne zapnuté všetky Testy.

Po prispôsobení 1. podmienky vám chceme dať do pozornosti zvyšné podmienky(CHAT Vector Variable), konkrétne položku [CM ID]. CM-Server vám umožňuje pridať manuálne počítače na ktorých nebeží C-Monitor.(CM-Server -> Admin zóna -> HLAVNÉ MENU -> Zákazníci -> (Upravte zákazníka) -> Ostatné počítače -> Pridať počítač -> vyplňte a vytvorte kód počítača podľa pravidiel tvorenia CMID). Podľa kódu počítača(CMID) nastavte položku [CM ID] vo všetkých zvyšných podmienkach(CHAT Vector Variable). Po nastavení, uložte WatchList (v hlavnom menu Watches), aby sa watch úloha začala vykonávať.

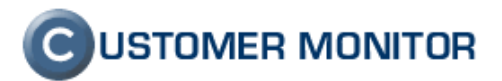

servera.

Manuál k HW monitoring serverov HP, DELL, FUJITSU - 18.11.2009

## 4.1.2.1 Kontrola monitorovaných údajov

Po nastavení prejdite v Scheduler-Monitor Console do menu Watches State. Zobrazí sa vám stav

| C-Monitor Tools Help                                                                                                    | Watches State                                                                                                    |                                                                                                    |                                                                                                    |   |  |
|----------------------------------------------------------------------------------------------------|----------------------------------------------------------------------------------------------------|----------------------------------------------------------------------------------------------------|----------------------------------------------------------------------------------------------------|---|--|
| 🕫 Settings                                                                                                    |                                                                                                    |                                                                                                    |                                                                                                    |   |  |
| Scheduler                                                                                                    | Name / Short Name                                                                                                    | Value                                                                                                    | 5 State Description                                                                                                    |   |  |
| Watches                                                                                                    | esx1.DELL server<br>esx1DELLServer                                                                                                    | CHAT status<br>Status0fMemory.Dimm.1 (DK)<br>Status0fMemory.Dimm.1 (DK)                                                                                                    | <ul> <li>1 OK - because ALL conditions are met</li> <li>OK - successful CHAT "status" (17.11.2008 10:41:06)</li> <li>OK - CHAT Vert Vert - All Status (17.11.2008 10:41:06)</li> </ul> |   |  |
| C-Monitor Runtime Information's                                                                                                    |                                                                                                    | StatusOfLogicDrive./dev/sda, RAID5, Size 272.3GB                                                                                                    | <ul> <li>OK - CHAT Vect.Var All StatusOfLogicDrive[] (ValueD</li> </ul>                                                                                                    | f |  |
| Waiting Tasks                                                                                                    |                                                                                                    | HealthOfHDD.0, Size 136.1GB [OK]<br>HealthOfHDD.1, Size 136.1GB [OK]                                                                                                    | <ul> <li>OK - CHAT Vect Var All HealthOfHDD[] [ValueOfHDD</li> <li>OK - CHAT Vect Var All UsageOnPartition[] (ValueOrHDD)</li> </ul>                                                   |   |  |
| Running Tasks                                                                                                    |                                                                                                    | HealthOHDD 2 Size 136 1GB [OK]                                                                                                    | OK - CHAT Vect Val All Status Diffeetwork Interface II A                                                                                                    | , |  |
| Watches State                                                                                                    |                                                                                                    | HealthOHDD.3, Size 136.1GB [OK]                                                                                                    | OK - CHAT Vect.Var All StatusDfFan[] (ValueOfFan) <                                                                                                    |   |  |
| C-Monitor Log                                                                                                    |                                                                                                    | HealthOIHDD.4, Size 136.1GB [OK]                                                                                                    | OK - CHAT Vect.Var All TemperatureFromSensor[] [Var.                                                                                                    | Ч |  |
| ⊠ Emails                                                                                                    |                                                                                                    | HealthOfHDD.5, Size 136.1GB [OK]                                                                                                    | <ul> <li>OK - CHAT Vect.Var All StatusOfCPU[] (ValueOfCPU]</li> <li>OK - CHAT Vect.Var All StatusOfCPU[] (ValueOfCPU]</li> </ul>                                                       |   |  |
| Received, processed Einals<br>Emails wailing (or sending<br>Einals - All (without waiing (or sending)<br>Sere Einals - Chivoirol System Messages<br>Sere Einals - User and System Laski Result<br>Sere Einals - Disabled<br>Not Sere Einals - Faled<br>Not Sere Einals - Faled |                                                                                                    | Usago/Prattion. Noto, Size 0.108 [25:85]<br>Usago/Prattion. Navlos, Size 0.108 [24:35]<br>Usago/Prattion. Navlos, Size 0.58 [24:37]<br>Usago/Prattion. Nava 5 pace, Size 0.568 [23:37]<br>Usago/Prattion. Navoro 5 loce, Size 0.568 [23:37]<br>Usago/Prattion. Navoro 5 loce, Size 0.568 [23:37]<br>Statuu/Dirackovichietdes 1. Giocomented<br>Statuu/Dirac System Board FAN 1 EPM [0K]<br>Statuu/Dirac System Board FAN 2 EPM [0K]<br>Statuu/Dirac System Board FAN 2 EPM [0K]<br>Statuu/Dirac System Board FAN 2 EPM [0K]<br>Statuu/Dirac System Board FAN 2 EPM [0K] |                                                                                                    |   |  |
| Executed Tasks                                                                                                    | alet                                                                                                    | Temperature=romSensor.System Bloard Ambient Temp                                                                                                    |                                                                                                    | F |  |
| C-Monitor Execution, C-Monitor Log                                                                                                    |                                                                                                    |                                                                                                    | <u>.</u>                                                                                                    | 1 |  |
| System Inro                                                                                                    | Name: esx1.DELL server                                                                                                    |                                                                                                    |                                                                                                    | Π |  |
| Execution Fails                                                                                                    | Short Name: esx1DELLServ                                                                                                    | er                                                                                                    |                                                                                                    |   |  |
| Modules logs                                                                                                    | Values                                                                                                    |                                                                                                    |                                                                                                    | - |  |
| C-BackupPlus Logs<br>C-Image Logs                                                                                                    | CINT I status Successitu<br>StatusOfLogicDrive./dev/<br>StatusOfLogicDrive./dev/<br>StatusOfLogicDrive./dev/<br>HeathOfHDD.4, Size 136.1<br>HeathOfHDD.4, Size 136.1<br>HeathOfHDD.4, Size 136.1<br>HeathOfHDD.4, Size 136.1<br>HeathOfHDD.4, Size 136.1 | I (OK) 3<br>wida, RANDS, Size 272.3GB (OK) 3<br>wida, RANDS, Size 272.3GB (OK) 3<br>GB (OK) 3<br>GB (OK) 3<br>GB (OK) 3<br>GB (OK) 3<br>GB (OK) 3                                                                                                    |                                                                                                    |   |  |

Obrázok č. 95 Ukážka z C-Monitora

V prípade, že stav watch je UNKNOWN nájdite podmienky, ktoré sú unknown. Skontrolujte existenciu týchto údajov cez web rozhranie InsightManager/OpenManage.

- Ak tam nie sú, tak inštalácia nie je buď úplná (preinštalujte) alebo server nepodporuje tieto údaje( vypnite Testy v scripte cez CheckBoxy Obrázok č. 94 CheckBoxy v scripte).
- Ak údaje existujú tak kontaktujte <u>support@customermonitor.sk</u> so súbormi: Obrázok s Watches State, taký aby na ňom boli vidno UNKNOWN podmienky (podobný ako Obrázok č. 96 Ukážka z C-Monitora) a SNMP výpis sledovaného servera( MonitorConsole -> Watches -> Add New Watch -> Add New Condition -> SNMP -> vyplňte Agent(IP) a stlačte ikonu III -> Save. Vytvorený Watch zrušte a súbor zbaľte zip).

### 4.2 CM-Server

V CM-Serveri sa nový Watch zobrazí do pár minút. Údaje nájdete pod CM-Server -> Prehliadanie a Vyhodnotenie -> ZOBRAZENIA -> Watches. Ak vznikne chyba, bude stav Watchu svietiť červenou farbou, zobrazenie bude v Poruchách (CM-Server -> Prehliadanie a Vyhodnotenie -> ZOBRAZENIA -> Poruchy ).

Históriu Watchu, respektíve stav jednotlivých podmienok, viete sledovať za posledných 30dní v grafickej podobe po kliknutí na Meno Watchu v časti .. Zobrazenie -> Watches. Históriu stavu Watchu za posledných 6 mesiacov máte k dispozícii v časti História Porúch (CM-Server -> Prehliadanie a Vyhodnotenie -> ZOBRAZENIA -> História Poruchy)

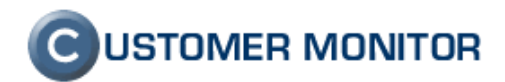

| Watches | <u>Stav</u> | Meno        | Hodnota                                                                                                    | <u>Posledná zmena</u><br><u>stavu</u> | Podmienky k určeniu stavu                                            |
|---------|-------------|-------------|----------------------------------------------------------------------------------------------------|---------------------------------------|----------------------------------------------------------------------|
| Watch 1 |             | DELL server | StatusOffemary, Dimm. 1<br>[OK]<br>3<br>StatusOffemary, Dimm. 1<br>[OK]<br>2<br>StatusOffemary, Dimm. 1<br>Disk 2, RAID 10, Site<br>2<br>272,39 [OK]<br>3<br>StatusOfLogicDrive, Windows<br>Disk 1, RAID 1, Site 136.1GB<br>[OK]<br>3<br>StatusOfLogicDrive, Windows<br>Disk 0, RAID 1, Site 136.1GB<br>[OK]<br>3<br>HealthOHDD. 0, Site<br>136.1GB [OK]<br>3<br>HealthOHDD. 1, Site<br>136.1GB [OK]<br>3<br>HealthOHDD. 2, Site<br>136.1GB [OK]<br>3<br>HealthOHDD. 5, Site<br>136.1GB [OK]<br>3<br>HealthOHDD. 5, Site<br>136.1GB [OK]<br>3<br>HealthOHDD. 5, Site<br>136.1GB [OK]<br>3<br>HealthOHDD. 5, Site<br>136.1GB [OK]<br>3<br>HealthOHDD. 5, Site<br>136.1GB [OK]<br>3<br>HealthOHDD. 5, Site<br>136.1GB [OK]<br>3<br>HealthOHDD. 5, Site<br>136.1GB [OK]<br>3<br>HealthOHDD. 5, Site<br>136.1GB [OK]<br>3<br>HealthOHDD. 5, Site<br>136.1GB [OK]<br>3<br>HealthOHDD. 5, Site<br>136.1GB [OK]<br>3<br>HealthOHDD. 5, Site<br>136.1GB [OK]<br>3<br>HealthOHDD. 5, Site<br>136.1GB [OK]<br>3<br>Site 3<br>Site 3<br>Site 3<br>Site 3<br>StatusOfFan System Board<br>FAN 1 RPM [OK]<br>3<br>StatusOfFan System Board<br>FAN 1 RPM [OK]<br>3<br>StatusOfFan System Board<br>FAN 1 RPM [OK]<br>3<br>StatusOfFan System Board<br>FAN 1 RPM [OK]<br>3<br>StatusOfFan System Board<br>FAN 1 RPM [OK]<br>3<br>StatusOfPan System Board<br>FAN 1 RPM [OK]<br>3<br>StatusOfPan System Board<br>FAN 1 RPM [OK]<br>3<br>Sta | 17. Nov 2008<br>04:02:30              | V- vectors ALL configure are met. •••••••••••••••••••••••••••••••••• |

Obrázok č. 97 Ukážka údajov na Serveri CM z HW monitoringu pre DELL server s OS Windows

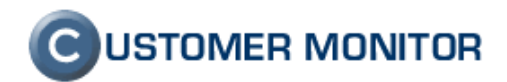

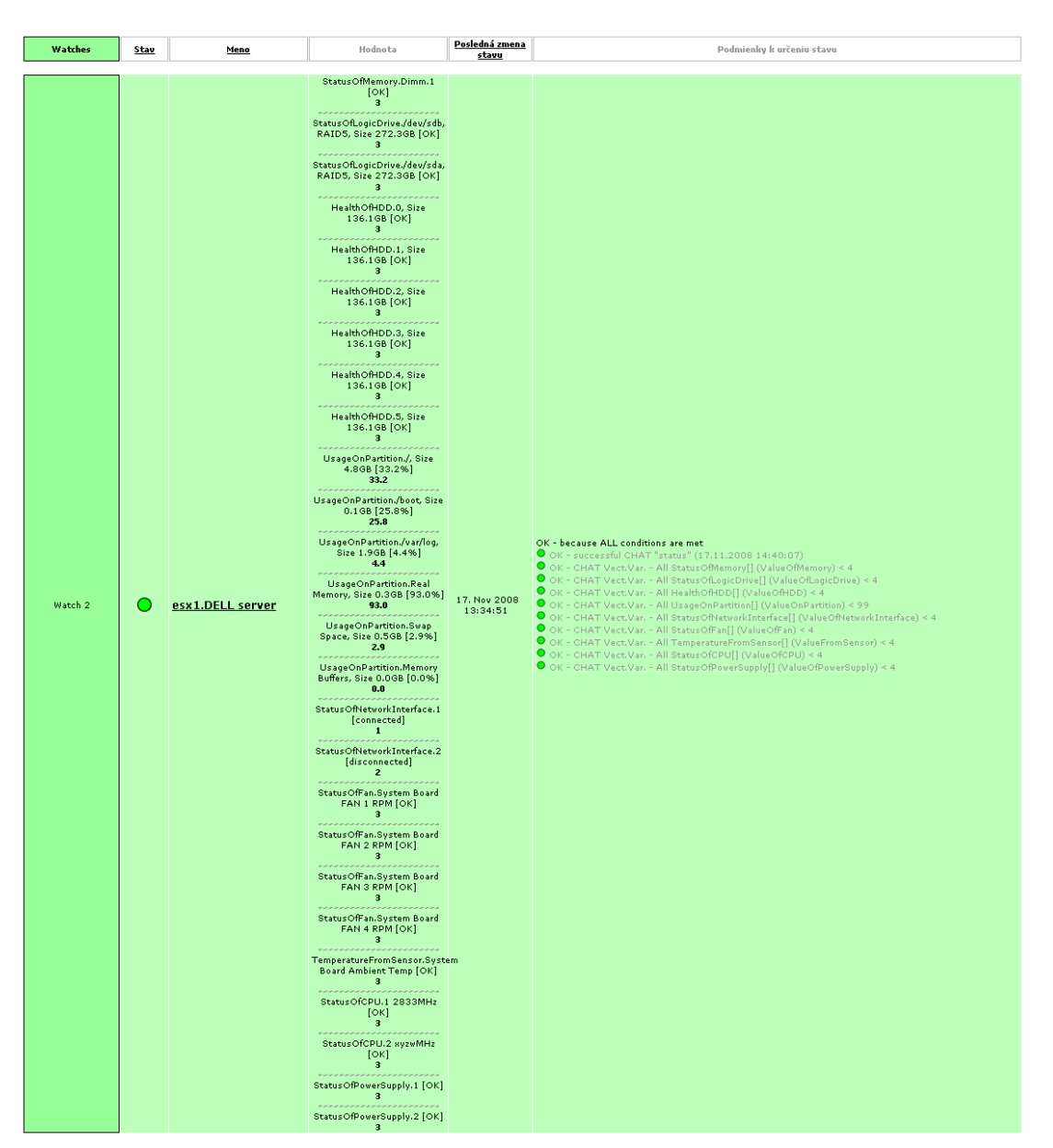

Obrázok č. 98 Ukážka údajov na Serveri CM z HW monitoringu pre DELL server s VMWARE ESX